# Hansa Financials

# Integreeritud majandustarkvara Macintosh ja Windows keskkonnale

Põhivarad

© 2002 Hansa Business Solutions, London, England All rights reserved 4.0 2002-03-29

# Sisukord

| Põhivarade moodul6                                 | 5 |
|----------------------------------------------------|---|
| Näide6                                             | 3 |
| Seadistused14                                      | 1 |
| Amortisatsioonimudelid14                           | 4 |
| Hankijad16                                         | 3 |
| Inflatsiooni koefitsiendid17                       | 7 |
| Lausendamine - põhivarad17                         | 7 |
| Numbriseeriad – Põhivara mahakandmised17           | 7 |
| Numbriseeriad – Põhivara seisud19                  | 9 |
| Numbriseeriad – Ümberhindluse faktorid             | 9 |
| Numbriseeriad - Ümberhindlused19                   | 9 |
| Osakonnad19                                        | 9 |
| Põhivarakategooriad20                              | ) |
| Põhivaraklassid25                                  | 5 |
| Ümberhindluse faktorid, Ümberhindluse nimekirjad27 | 7 |
| Põhivarade register28                              | 3 |
| Põhivara sisestamine28                             | 3 |
| Spetsiaal-menüü38                                  | 3 |
| Mahakandmiste register40                           | ) |
| Mahakandmise sisestamine40                         | C |
| Kanded mahakandmistest43                           | 3 |
| Spetsiaal-menüü45                                  | 5 |
| Ümberhindluste register46                          | 3 |
| Ümberhindluse sisestamine46                        | 3 |
| Spetsiaal-menüü50                                  | C |
| Põhivara seisu register52                          | 2 |
| Põhivara seisu kaardi sisestamine52                | 2 |
| Näited55                                           | 5 |
| Hooldused61                                        | 1 |

| I       | Koosta amortisatsiooni simulatsioonid                 | 61    |
|---------|-------------------------------------------------------|-------|
| I       | Koosta amortisatsiooni kanded                         | 68    |
| I       | Koosta põhivara kasutuselevõtu finantskanne           | 68    |
| I       | Koosta ümberhindlused                                 | 71    |
| Do      | kumendid                                              | 84    |
| I       | Põhivara mahakandmised, Põhivara seis, Ümberhindlused | 85    |
| Aru     | uanded                                                | 86    |
| I       | Kategooria akumuleerunud amortisatsioon               | 87    |
| ,       | Amortisatsiooni aruanne                               | 89    |
|         | Amortisatsiooni kande soovitus                        | 94    |
|         | Amortisatsiooni simulatsiooni soovitus                | 95    |
|         | Arvestusaasta amortisatsioon (Portugal)               | 97    |
|         | Arvestusaasta mahakandmised (Portugal)                | 99    |
|         | Arvestusaasta ümberhindlused (Portugal)               | 100   |
| (       | Osakondade kokkuvõte                                  | 101   |
| I       | Põhivara ajalugu                                      | 104   |
| I       | Põhivara ajalugu (Portugal)                           | 106   |
| I       | Põhivarade inventuurileht                             | 107   |
| I       | Põhivarade kindlustusväärtused                        | 109   |
| I       | Põhivarade mahakandmiste nimekiri                     | 109   |
| I       | Põhivarade nimekiri                                   | 110   |
| :       | Subsideeritud varad                                   | 112   |
| ·       | Vastutavate isikute kokkuvõte                         | 113   |
| Ek      | spordid                                               | 114   |
| I       | Põhivarade konverteerimine                            | 114   |
| Indeks. |                                                       | . 118 |
|         |                                                       | -     |

# Hansa Financials Põhivarad

## Põhivarade moodul

See moodul võimaldab Sul ühendada oma Põhivarad ja raamatupidamise.

Iga Põhivara registreeritakse omaette objektina. Põhivarad saad klassifitseerida Osakonna ja Põhivaraklassi järgi.

Igale Põhivarale arvestatakse amortisatsiooni vastavalt selle väärtusele ja kirjeldatud amortisatsioonireeglitele. Amortisatsiooni kandmiseks Finantsi on kaks erinevat võimalust. Väärtused võib võtta aruannetest ning sisestada käsitsi või kasutada spetsiaalset funktsiooni millega koostatakse automaatselt amortisatsioonikanded Simulatsioonide registrisse.

Põhivarakaardid saad sisestada otse Põhivarade registrisse või koostada need Ostureskontro kaudu. Ostuarvete sisestamisel on Spetsiaal-menüüs funktsioon 'Koosta põhivara'. Kui koostataval Ostuarvel esineb mõni uus Põhivara, on selle funktsiooniga mugav lisada see kohe Põhivarade registrisse.

Selle mooduli aruanded hoiavad kokku palju aega lõpliku arvestuse ettevalmistamisel. Nende abil saad välja arvutada ka Põhivara müügist saadava võimaliku kasumi või kahjumi.

Pane tähele, et alates versioonist 3.8 on Hansas uus Põhivarade moodul. Kui kasutasid mõnd Hansa varasemat versiooni, pead tegema Põhivarade konverteerimise ekspordi. Ekspordifunktsioonide kohta loe palun käesoleva peatüki lõpust.

#### Näide

Järgnev näide on lihtsustatud võimalus Põhivarade mooduli kasutamiseks firmas. Põhivaraarvestuse alustamiseks tuleb kõigepealt Põhivarad klassifitseerida (kasutades seadistust 'Põhivarakategooriad') ning määrata kontod amortisatsiooni arvestamiseks (kasutades seadistust 'Põhivaraklassid'). Seejärel tuleb sisestada Amortisatsioonimudelid (valemid, mille alusel amortisatsiooni arvestatakse) vastavasse seadistusse ning kirjeldada Osakonnad, kuhu Põhivarad kuuluvad. Lõpuks sisesta ka Põhivarad.

Põhivarade sisestamisel määratakse igale Põhivarale Põhivarakategooria, mis omakorda kuulub Põhivaraklassi. Raamatupidamises kasutatakse Põhivarade jaoks kolme kontot: need võivad erineda sõltuvalt Põhivaraklassist. Need kolm kontot on Põhivarakonto, Akumuleeritud kulumi konto ja Amortisatsioonikonto perioodi amortisatsiooni jaoks. Võid kasutada ka lisakontosid Põhivarade soetamise ja mahakandmise jaoks arvestusaasta jooksul. See võimaldab vajadusel üksikasjalikumat finantsaruandlust.

Alltoodud näites oleme määranud vastavad kontod igale Põhivaraklassile ning sisestanud need tabelisse. Igal Klassil on nimi ja kirjeldus ning lisaks kontonumbritele on igale Klassile määratud ka Objekt. Need Objektid kuuluvad Objektitüübi 'PV' (Põhivarad) alla, mis kirjeldatakse Finantsi seadistuses 'Objektitüübid'. Objektidel on samad koodid, mis Põhivaraklassidel.

| An             | nortisatsic   | onimudeli   | d: Sirvi       |          | _     |        |            |
|----------------|---------------|-------------|----------------|----------|-------|--------|------------|
| Kood           | <u> </u>      | Nimetu      | \$             |          |       |        |            |
| 20%            |               | 20% Line    | eaarne         |          |       |        |            |
| 33%            |               | 33% Line    | eaarne         |          |       |        |            |
| 5%             |               | 5% Linea    | ame            |          |       |        |            |
| ILMA           |               | Amortisa    | tsioonita      |          |       |        |            |
|                | Osakon        | nad: Otsi   |                |          |       | _ 🗆 🗙  |            |
| K              | Lood          | Nimetu      | IS             |          |       |        |            |
| Ī              | 'LN           | Tallinn     |                |          |       |        |            |
| T              | RT            | Tartu       |                |          |       |        |            |
|                | õhivarak      | atennoriad  | · Sirvi        |          | L. L. |        |            |
| Kon            | d             | Nimet       |                |          |       |        |            |
| ALLI           | <u>-</u><br>M | Sõiduk      |                |          |       |        |            |
| CON            | 4P            | Arvutid     |                |          |       |        |            |
| HO             | DNE           | Hoone       | d ja rajatised |          |       |        |            |
| INV            |               | Kontori     | sisseseade     |          |       |        |            |
|                | őhivarak      | lassid: Vaa | ata            |          |       |        |            |
|                |               |             |                |          |       |        |            |
|                | Kood          | Objekt      | Kommentaar     | Põhivara | Kulum | Amort. |            |
| 1              | INV           | INV         | Inventar       | 1820     | 1829  | 7911   | <u>^ A</u> |
| 2              | HOONE         | HOONE       | Hooned         | 1910     | 1919  | 7912   | B          |
| 3              | AUTO          | AUTO        | Sõidukid       | 1840     | 1849  | 7914   |            |
| 4              | COMP          | COMP        | Arvutid        | 1860     | 1869  | 7916   |            |
| 5              |               |             |                |          |       |        |            |
| 6              |               |             |                |          |       |        |            |
| 7              |               |             |                |          |       |        |            |
| 8              |               |             |                |          |       |        |            |
| $\frac{9}{10}$ |               |             |                |          |       |        |            |
| 10             |               |             |                |          |       |        | <u> </u>   |
|                |               |             |                |          |       |        |            |

Nüüd sisestame mõned Põhivarad.

Tavaliselt on firma selleks ajaks juba mõnda aega tegutsenud, kui hakatakse kasutama Põhivarade moodulit. Kõik olemasolevad Põhivarad sisestatakse väärtusega, mis neil oli käesoleva arvestusaasta esimeseks päevaks. Alustame tehasehoonest, mis osteti 1. jaanuaril 1994 ning mida on amortiseeritud 5% aastas. Sisesta Põhivarade registrisse Põhivara inventarinumber ja nimetus ning vali Kategooria ja Osakond, kuhu Põhivara kuulub (kasuta *Ctrl-Enter* klahvikombinatsiooni). Sisesta ka Põhivara väärtus ostmisel.

| - onirara. Yaata   |             |                  |                 |     |
|--------------------|-------------|------------------|-----------------|-----|
| Inventarinr.       | TEHAS       |                  | 🗌 Mitteaktiivne |     |
| Nimetus            | Tehasehoone |                  |                 |     |
| Kategooria         | HOONE       |                  | 1 2             | 3 4 |
| 1 Hankija          |             | Nimetus          |                 |     |
| Ostuarve nr.       |             | Hankija arve nr. |                 |     |
| Ostu kp.           | 01.01.1994  | Ostuväärtus      | 300000,00       |     |
| Tootmise kp.       |             | КМ               |                 |     |
| Seerianr.          |             | Mitte tag. KM    |                 |     |
| Garantii nr.       |             |                  |                 |     |
| Lepingu nr.        |             |                  |                 |     |
| Subsid. väärtus    |             |                  |                 |     |
| Investeer. väärtus |             |                  |                 |     |
| Uus/kasutatud      | Uus         |                  |                 |     |
|                    |             |                  |                 |     |
|                    |             |                  |                 |     |
|                    |             |                  |                 |     |

Põhivara kaardi 3. osal määrad, kuidas arvestatakse Põhivara amortisatsiooni jooksval arvestusaastal. Alguskuupäevaks sisesta jooksva arvestusaasta alguskuupäev ning vali Amortisatsioonimudel. Alguskuupäev on kuupäev, mil alustad Hansa kasutamist Põhivara amortisatsiooni arvestamiseks. Amortisatsioon kuni selle kuupäevani sisesta väljale 'Akumuleeritud kulum 1'. Kui Amortisatsioonimudel kasutab Lineaarset meetodit, põhineb amortisatsiooni arvestamine Põhivara soetusmaksumusel, kui aga Amortisatsiooni arvestamine Põhivara väärtusel jooksva arvestusaasta alguseks (st soetusmaksumus miinus akumuleeritud kulum). Alltoodud näites kasutatakse Lineaarset amortiseerimise meetodit—

| Inventarinr.   | TEHAS       | Mitteaktiivne |
|----------------|-------------|---------------|
| Nimetus        | Tehasehoone |               |
| Kategooria     | HOONE       |               |
| 3 Mudel 1      | 5%          | Mudel 2       |
| Akum.kulum     | 120000,00   | Akum.kulum 2  |
| Alguskp. 1     | 01.01.2002  | Alguskp. 2    |
| Jääkväärtus    |             |               |
| Min. väärtus   |             |               |
| Maa väärtus    | 0,00        |               |
| Finantsväärtus | 0,00        |               |
| Lõpukp.        |             |               |
| Kasut. alates  |             |               |
|                |             |               |
|                |             |               |

Välju 'Mudel 2', 'Akum. Kulum 2' ja 'Alguskp. 2' kasutatakse juhul kui on vaja amortisatsiooni arvestada ka teise alternatiivse mudeli põhjal.

Nüüd kontrollime tulemusi. Alustame Amortisatsiooni aruandest kogu 2002. aasta kohta. Vali aruanne, sisesta Põhivara inventarinumber ("TEHAS") ning vali perioodiks kogu 2002. aasta—

| 📷 Määra amortisats                                                              | iooni aruann                                                                  | e                                                                                                    |                                        |                                  | _ 🗆 🗵 |
|---------------------------------------------------------------------------------|-------------------------------------------------------------------------------|----------------------------------------------------------------------------------------------------|----------------------------------------|----------------------------------|-------|
| Periood                                                                         | 01.01.2002:31                                                                 | .12.2002                                                                                                    |                                        |                                  |       |
| Põhivara                                                                        | TEHAS                                                                         |                                                                                                    |                                        |                                  |       |
| Kategooria                                                                      |                                                                               |                                                                                                    |                                        |                                  |       |
| Klass                                                                           |                                                                               |                                                                                                    |                                        |                                  |       |
| Osakond                                                                         |                                                                               |                                                                                                    |                                        |                                  |       |
| Objekt                                                                          |                                                                               |                                                                                                    |                                        |                                  |       |
| Amortisatsio<br>Mudel 1<br>Mudel 2<br>Arvuta<br>Kuu vää<br>Päeva v.<br>Vastaval | □ V.a. mitte<br>□ V.a. mah<br>ponimudel –<br>ntused<br>äärtused<br>t mudelile | eaktiivsed põhiva<br>akantud põhivar<br>Esitus<br>O Kokkuvõte<br>O Detailne<br>Algväärtus<br>O Stuhind<br>O Viimase üm<br>O Viimane riil | arad<br>rad<br>hberhindlu<br>klik ümbe | use väärtus<br>rhindluse väärtus |       |

| 📓 Amortisatsiooni aru                                                    | anne                      |                 |            |                                               |                                                        |
|--------------------------------------------------------------------------|---------------------------|-----------------|------------|-----------------------------------------------|--------------------------------------------------------|
| Amortisatsiooni aruan<br>Paul & Pojad AS<br>Mudel 1<br>Väärtus kuu kohta | ne                        |                 |            | Hansa, prinditud: (<br>Periood 01.01.2<br>Pöł | 03.01.2002 11:56<br>002 : 31.12.2002<br>nivarad: TEHAS |
| TEHAS<br>Periood 01 01 2002                                              | Tehasehoone<br>31 12 2002 | 5% Lineaarne '  | 5.00%      |                                               | 300 000,00                                             |
| 101000101.01.0000                                                        |                           | 570 Euledanie . | Algsaldo   | Neto amort.                                   | Lõppsaldo                                              |
|                                                                          | Akum, kulum               | 120 000.00      |            |                                               |                                                        |
|                                                                          | Väärtus                   |                 | 300 000,00 | 0,00                                          | 300 000.00                                             |
|                                                                          | Amortiseeritud            |                 | 120 000,00 | 15 000,00                                     | 135 000,00                                             |
|                                                                          | Summa                     |                 | 180 000,00 | -15 000,00                                    | 165 000,00                                             |
|                                                                          |                           |                 | Algsaldo   | Neto amort.                                   | Lõppsaldo                                              |
|                                                                          | Akum, kulum               | 120 000,00      | Ŭ          |                                               |                                                        |
|                                                                          | Väärtus                   |                 | 300 000,00 | 0,00                                          | 300 000,00                                             |
|                                                                          | Amortiseeritud            |                 | 120 000,00 | 15 000,00                                     | 135 000,00                                             |
|                                                                          | Summa                     |                 | 180 000,00 | -15 000,00                                    | 165 000,00                                             |
|                                                                          |                           |                 |            |                                               |                                                        |
| Otsi                                                                     |                           |                 |            |                                               |                                                        |

Aruandes näed 2002. aasta amortisatsiooni, mis lisatakse eelmiste aastate akumuleeritud kulumile ning saadakse Põhivara uus raamatupidamislik väärtus.

Nüüd tellime aruande 2002. a jaanuari kohta-

| Määra amortisats                                                               | iooni aruanne                                                                  | e                                                                                                    | _ 🗆 × |
|--------------------------------------------------------------------------------|--------------------------------------------------------------------------------|----------------------------------------------------------------------------------------------------|-------|
| Periood                                                                        | 01.01.2002:31                                                                  | .01.2002                                                                                                    |       |
| Põhivara                                                                       | TEHAS                                                                          |                                                                                                    |       |
| Kategooria                                                                     |                                                                                |                                                                                                    |       |
| Klass                                                                          |                                                                                |                                                                                                    |       |
| Osakond                                                                        |                                                                                |                                                                                                    |       |
| Objekt                                                                         |                                                                                |                                                                                                    |       |
| Amortisatsic<br>Mudel 1<br>Mudel 2<br>Arvuta<br>Kuu vää<br>Päeva v<br>Vastaval | □ V.a. mitte<br>□ V.a. mah<br>ponimudel –<br>rtused<br>äärtused<br>It mudelile | eaktiivsed põhivarad<br>akantud põhivarad<br>Esitus<br>O Kokkuvõte<br>O Detailne<br>Algväärtus<br>O Stuhind<br>O Viimase ümberhindluse väärtus<br>O Viimane riiklik ümberhindluse väärtus |       |

10

#### Amortisatsioon arvestatakse ainult ühe kuu kohta.

| 📓 Amortisatsiooni ar                                                    | ruanne         |                 |                   |                                                |                                                      | X |
|-------------------------------------------------------------------------|----------------|-----------------|-------------------|------------------------------------------------|------------------------------------------------------|---|
| Amortisatsiooni arua<br>Paul & Pojad AS<br>Mudel 1<br>Väärtus kuu kohta | nne            |                 |                   | Hansa, prinditud: 0<br>Periood 01.01.20<br>Põh | 3.01.2002 11:56<br>102 : 31.01.2002<br>ivarad: TEHAS |   |
| TEHAS<br>Periood 01 01 200                                              | Tehasehoone    | 5% Linesome     | < 0.0%            |                                                | 300 000,00                                           |   |
| Fenuod 01.01.200                                                        | 2.51.01.2002   | J/o Lineaarne . | ,007%<br>Alasalda | Neto amort                                     | I õnnsaldo                                           |   |
|                                                                         | Akum kulum     | 120.000.00      | ngado             | TACIO GLIDIL.                                  | robbarro                                             |   |
|                                                                         | Väärtus        | 120 000,00      | 300 000 00        | 0.00                                           | 300 000 00                                           |   |
|                                                                         | Amortiseeritud |                 | 120 000.00        | 1 250.00                                       | 121 250.00                                           |   |
|                                                                         | Summa          |                 | 180 000,00        | -1 250,00                                      | 178 750.00                                           |   |
|                                                                         |                |                 | Algsaldo          | Neto amort.                                    | Lõppsaldo                                            |   |
|                                                                         | Akum, kulum    | 120 000,00      |                   |                                                | ••                                                   |   |
|                                                                         | Väärtus        | •               | 300 000,00        | 0,00                                           | 300 000,00                                           |   |
|                                                                         | Amortiseeritud |                 | 120 000,00        | 1 250,00                                       | 121 250,00                                           |   |
|                                                                         | Summa          |                 | 180 000,00        | -1 250,00                                      | 178 750,00                                           |   |
|                                                                         |                |                 |                   |                                                |                                                      | • |
| Otsi                                                                    |                |                 |                   |                                                |                                                      | _ |

Kui lisad veel teisigi Põhivarasid, on arvutused muidugi laiahaardelisemad-

| 📃 Põhivarad: S | irvi              |                |          |
|----------------|-------------------|----------------|----------|
| Inventarinr.   | Kategooria Hankij | a Nimetus      | Komment. |
| IMAC           | COMP              | Arvuti - i mac | <b>▲</b> |
| IMAC2          | COMP              | Arvuti - i mac |          |
| IMAC3          | COMP              | Arvuti - i mac |          |
| LAUD           | INV               | Kirjutuslauad  |          |
| TEHAS          | HOONE             | Tehasehoone    |          |
| TOOL           | INV               | Kontoritoolid  |          |
| VOL1           | AUTO              | Volvo 001      |          |
| VOL2           | AUTO              | Volvo 002      |          |
|                |                   |                |          |
|                |                   |                | -        |
|                |                   |                |          |
| Otsi           |                   |                |          |
| Stor           |                   |                |          |

ning aruannetes on rohkem informatsiooni-

| 📕 Amortisa                | Amortisatsiooni simulatsiooni soovitus |                          |                  |                    |   |  |
|---------------------------|----------------------------------------|--------------------------|------------------|--------------------|---|--|
| Amortisats<br>Paul & Poj: | iooni simu<br>ad AS                    | latsiooni soovitus       | Hansa, prinditud | : 03.01.2002 12:02 |   |  |
| 22002                     |                                        | 03.01.2002               |                  |                    |   |  |
| 7914                      | AUTO                                   | Amortisatsioon, autod    | 12 500,00        |                    |   |  |
| 1849                      | AUTO                                   | Kulum, autod             |                  | 12 500,00          |   |  |
| 7916                      | COMP                                   | Amortisatsioon, arvutid  | 1 650,00         |                    |   |  |
| 1869                      | COMP                                   | Kulum, arvutid           |                  | 1 650,00           |   |  |
| 7912                      | HOONE                                  |                          |                  |                    |   |  |
|                           |                                        | Amortisatsioon, hooned   | 1 250,00         |                    |   |  |
| 1919                      | HOONE                                  | ·                        |                  |                    |   |  |
|                           |                                        | Kulum, hooned            |                  | 1 250,00           |   |  |
| 7911                      | INV                                    | Amortisatsioon, inventar | 333,33           |                    |   |  |
| 1829                      | INV                                    | Kulum, inventar          |                  | 333,33             |   |  |
|                           |                                        |                          | 15 733,33        | 15 733,33          |   |  |
|                           |                                        |                          |                  |                    |   |  |
|                           |                                        |                          |                  |                    |   |  |
|                           |                                        |                          |                  |                    | - |  |
| Otsi                      |                                        |                          |                  |                    |   |  |

Ülaltoodud aruandes (Amortisatsiooni simulatsiooni soovitus) esitatakse kõigi Põhivarade amortisatsioon ühe kuu kohta (jaanuar 2002). Aruandes toodud informatsiooni saad viia Finantsi kahel viisil: selle võid sisestada käsitsi (st aruande põhjal) või kasutades hooldusfunktsiooni 'Koosta amortisatsiooni simulatsioonid'. Teise meetodiga koostatakse uued kaardid Simulatsioonide registrisse, mida saad kontrollida enne, kui lased neist Kanded koostada. Simulatsioone saad kaasata ka Bilanssi ja Kasumiaruandesse. Järgmises näites näed Kasumiaruannet jaanuar 2002 kohta kuhu on kaasatud ka Simulatsioonid—

| 📕 Kasumiaruanne                                     | asumiaruanne 📃 🗖 🛛                                                                                                    |                  |  |  |
|-----------------------------------------------------|----------------------------------------------------------------------------------------------------|------------------|--|--|
| Kasumiaruanne<br>Paul & Pojad AS<br>Viimane reg.kp. | Hansa, prinditud: 03.01.2002 12:05<br>Periood 01.01.2002 : 31.01.2002<br>Kaasaarvatud simulatsioonid<br>Täpne noteering<br>%<br>Kõik kasutatud kontod |                  |  |  |
|                                                     | Kaasaarvatud kir                                                                                                    | nitamata kanded  |  |  |
|                                                     | Periood                                                                                                    | Aasta algusest 🔺 |  |  |
| Äritulud                                            |                                                                                                    | _                |  |  |
| Ârikulud                                            |                                                                                                    |                  |  |  |
| 7. Tööjõu kulud                                     |                                                                                                    |                  |  |  |
| 8. Kulum                                            |                                                                                                    |                  |  |  |
| a) põhivara kulum ja väärtuse langus                |                                                                                                    |                  |  |  |
| 7911 Amortisatsioon, inventar                       | 333,33                                                                                                    | 333,33           |  |  |
| 7912 Amortisatsioon, hooned                         | 1 250,00                                                                                                    | 1 250,00         |  |  |
| 7914 Amortisatsioon, autod                          | 12 500,00                                                                                                    | 12 500,00        |  |  |
| 7916 Amortisatsioon, arvutid                        | 1 650,00                                                                                                    | 1 650,00         |  |  |
| Kokku a) põhivara kulum ja väärtuse langus          | 15 733,33                                                                                                    | 15 733,33        |  |  |
| Otsi                                                |                                                                                                    |                  |  |  |

Simulatsioon koostati hooldusfunktsiooniga 'Koosta amortisatsiooni simulatsioonid'. Igale konteeringule on lisatud vastavad Objektid, mida saad kasutada aruannete tellimisel—

| Sin | nulatsio | on: Vaata |       |       |            |               |        |          |         |         | _    |    |
|-----|----------|-----------|-------|-------|------------|---------------|--------|----------|---------|---------|------|----|
|     | Nr.      | 22001     | Kande | kp.   | 03.01.2002 |               | Viide  |          |         |         |      |    |
|     | Tekst    |           |       |       |            |               |        |          |         |         |      |    |
|     | Konto    | Kande     | kp. O | bjekt | Sisu       |               | Deebet |          | Kreedit |         | KM-k |    |
| 1   | 7914     |           | Al    | JTO   | Amortis    | atsioon, a 🕨  |        | 12500,00 |         |         |      | 1, |
| 2   | 1849     |           | Al    | JTO   | Kulum,     | autod         |        |          | 1       | 2500,00 |      | I, |
| 3   | 7916     |           | CC    | DMP   | Amortis    | atsioon, a 🕨  |        | 1650,00  |         |         |      | Ľ  |
| 4   | 1869     |           | CC    | DMP   | Kulum,     | arvutid       |        |          |         | 1650,00 |      |    |
| 5   | 7912     |           | H     | DONE  | Amortis    | atsioon, H 🕨  |        | 1250,00  |         |         |      |    |
| 6   | 1919     |           | H     | DONE  | Kulum,     | hooned        |        |          |         | 1250,00 |      |    |
| 7   | 7911     |           | IN    | V     | Amortis    | atsioon, ir 🕨 |        | 333,33   |         |         |      |    |
| 8   | 1829     |           | IN    | V     | Kulum,     | inventar      |        |          |         | 333,33  |      |    |
| 9   |          |           |       |       |            |               |        |          |         |         |      |    |
| 10  |          |           |       |       |            |               |        |          |         |         |      |    |
| 11  |          |           |       |       |            |               |        |          |         |         | -    | 1  |
|     | Vahe     |           | 0,00  |       |            | Kokku         |        | 15733,33 | 1       | 5733,33 |      |    |

Kui oled veendunud, et Simulatsioon on korrektne, võid kuu amortisatsiooni Finantsi kanda. Selleks kasuta akna 'Simulatsioonid: Sirvi' Spetsiaal-menüü funktsiooni 'Koosta finantskanne'.

Näited Põhivarade mooduli spetsiifilisemate funktsioonide kohta (nagu Ümberhindlused, Mahakandmised ja Põhivara seis) leiad neid registreid käsitlevatest lõikudest edaspidi.

# Seadistused

Põhivarade moodulis on järgmised seadistused-

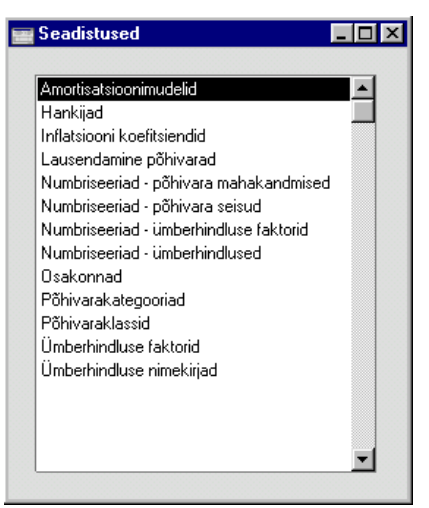

Seadistuse muutmiseks mine Põhivarade moodulisse ja ava kaust [Seadistused] Põhiaknas või vali 'Seadistused' Fail-menüüst menu. Avaneb ülaltoodud nimekiri. Tee soovitud real topeltklõps.

#### Amortisatsioonimudelid

Selles seadistuses saad kirjeldada erinevad Amortisatsioonimudelid. Iga Põhivara amortiseerimisel saad kasutada ühte või kahte Mudelit.

Amortisatsioonimudeli sisestamiseks ava Põhivarade mooduli Seadistused ja vali 'Amortisatsioonimudelid'. Avaneb aken 'Amortisatsioonimudelid: Sirvi', kus näed juba sisestatud Mudeleid. Uue Mudeli lisamiseks osuta [Uus] või kasuta klahvikombinatsiooni *Ctrl-N* (Windows) või **C***rl*-*N* (Macintosh). Avaneb aken 'Amortisatsioonimudel: Uus'.

| Kood          | 20%           |    |                       |  |
|---------------|---------------|----|-----------------------|--|
| Nimetus       | 20% Lineaarne |    |                       |  |
| Amort. %      |               | 20 |                       |  |
| Amort. meetoo | I             |    | Ümardamine ———        |  |
| 🔿 Amortisatsi | oonita        |    | Kaks kohta peale koma |  |
| Lineaarne     |               |    | O Täisarv             |  |
| 🔿 Degressiiv  | ne            |    | 🔿 Sajad               |  |
| 🔿 Degressiiv  | ne 2          |    | O Tuhanded            |  |
| O Leedu       |               |    | Periood ————          |  |
|               |               |    | O Kuu                 |  |
|               |               |    | O Päev                |  |
|               |               |    | Aasta                 |  |

Anna Amortisatsioonimudelile kuni viiest tähemärgist koosnev kood.

Nimetus Mudeli täielik nimetus.

Amort. % Aastane amortisatsiooniprotsent. Protsent arvutatakse Põhivara Ostuväärtuselt (Põhivara kaardi Osa 1) või viimase Ümberhindluse Uuelt väärtuselt.

#### Amortiseerimismeetod

Kood

Iga Amortisatsioonimudel kasutab ühte neljast amortiseerimismeetodist. See meetod määrab, kuidas amortisatsioon arvestatakse. Vali sobiv meetod vastavalt kohalikule seadusandlusele.

Amortisatsioonita Amortisatsiooni ei arvestata.

Lineaarne Põhivara amortiseeritakse kindlas summas igal aastal võttes aluseks Ostuväärtuse.

Nt Põhivara Ostuväärtusega 100,000, mida amortiseeritakse 20% aastas kasutades lineaarset meetodit, amortiseerub 5 aastaga lõplikult (igal aastal 20,000).

Degressiivne Selle meetodiga väheneb Põhivara baasväärtus igal aastal amortisatsioonisumma võrra.

Nt Põhivara Ostuväärtusega 100,000, mida amortiseeritakse 20% aastas kasutades degressiivset meetodit, amortiseerub esimesel aastal 20,000, teisel aastal 16,000 (20% 100,00020,000) jne. Selle meetodi puhul ei amortiseeru Põhivara kunagi lõplikult.

Periood Need valikud on vajalikud ainult lineaarset meetodit kasutavate Amortisatsioonimudelite puhul. Degressiivse meetodiga mudelitel on valikuks alati 'Kuu'. Siin märgitud valiku saad aruannete tellimisel või amortisatsiooni arvestamisel alati asendada.

KuuSellevalikugajagatakseaastaamortisatsiooniprotsent12-le ningsaadakse kuuprotsent.NtPõhivaraväärtusega50,000, midaamortiseeritakse5%aastas, amortiseerub208.33võrrakuus(50,000 x0.05 / 12).Seesumma onalatisamasõltumatapäevadearvustkuus.Amortisatsiooniarvestamiseminimaalneperioodon ükskuualates1.kuupäevast.

- Päev Selle valikuga jagatakse aasta amortisatsiooniprotsent 365-le ning korrutatakse päevade arvuga kuus, et saada kuu protsent. Nt Põhivara väärtusega 50,000, mida amortiseeritakse 5% aastas, amortiseerub kuus, milles on 31 päeva, 212.33 võrra (50,000 x 0.05 / 365 x 31). See summa muutub sõltuvalt päevade arvust kuus. Päevade arv leitakse vastavalt aruande või hooldusfunktsiooni määramisaknasse sisestatud amortiseerimisperioodile. Amortisatsiooni arvestamisel ei ole minimaalset perioodi. Aasta Kui märgid selle valiku, on minimaalne periood amortisatsiooni arvestamisel üks aasta, mis algab kalendriaasta esimesel päeval.
- **Ümardamine** Määra nende valikutega antud mudeliga amortisatsiooni arvestamise ümardamine.

#### Hankijad

Loe palun Hankijate registrit käsitlevat lõiku Ostureskontro peatükis juhendi 2. raamatus.

#### Inflatsiooni koefitsiendid

Selle seadistuse kohta loe palun hooldusfunktsiooni 'Koosta ümberhindlused' kirjeldavast lõigust.

#### Lausendamine - põhivarad

Selles seadistuses kirjeldatakse kontod, mida kasutatakse vaikimisi Simulatsioonidel ja Kannetel. Veendu, et siin määratud kontod leiduksid kindlasti ka Kontode registris, muidu võib juhtuda, et Simulatsioone või Kandeid ei koostata.

| 📷 Lausendamine põhivarad: Vaata | _ 🗆 × |
|---------------------------------|-------|
|                                 |       |
|                                 |       |
|                                 |       |
|                                 |       |
| K - 2-11                        |       |
| Kapitali invest. Konto 1900     |       |
|                                 |       |

#### Kapitali invest. konto

Ctrl-Enter

Kontode register, Finants/Üldine moodul

Määra siin konto, mida debiteeritakse Põhivara müügil selle müügihinnas (Põhivara müügil sisestatakse Mahakandmise kaart tüübiga 'Müük').

Kui koostad Põhivara kasutusele võttes Finantsi Kande, krediteeritakse seda kontot Põhivara Ostuhinnas.

Kui Põhivara hinnatakse ümber ning Ümberhindluse kaardist koostatakse Simulatsioon kasutades Spetsiaalmenüü käsklust 'Koosta simulatsioon', lahutatakse Põhivara endisest väärtusest (eelmise Ümberhindluse Uus väärtus 1 või Põhivara Ostuväärtus, kui varem ei ole Ümberhindlusi registreeritud) Ümberhindluse Uus väärtus. Saadud summas debiteeritakse antud kontot (või krediteeritakse, kui summa on negatiivne).

#### Numbriseeriad – Põhivara mahakandmised

Igal Mahakandmisel on oma kordumatu number vastavast numbriseeriast. Uuele Mahakandmisele antakse esimene kasutamata number seeriast. Võid luua erinevaid numbriseeriaid nt erinevateks aastateks või erinevatele osakondadele.

Kirjelda antud seadistuses soovitud numbriseeriad. Erinevad numbriseeriad ei tohi omavahel kattuda. Kui numbriseeriaid ei ole kirjeldatud, antakse Mahakandmistele numbrid ühest ülespoole.

Uuele Mahakandmisele antakse automaatselt esimene vaba number esimesest numbriseeriast; seda saad vajadusel asendada numbriga mõnest teisest seeriast kasutades *Ctrl-Enter* klahvikombinatsiooni.

Iga numbriseeria puhul saad määrata, kas sellesse seeriasse kuuluvatest Mahakandmistest koostatakse nende kinnitamisel Finantsi Kanded või mitte. Väljal 'Kanne' *Ctrl-Enteriga* valides näed kahte valikut: 'Koosta kandeid' ja 'Ära koosta kandeid'. Vali esimene, kui soovid, et Kandeid koostataks või teine, kui Sa ei taha, et Kandeid koostataks. Tegelikkuses on see funktsioon välistava iseloomuga, mis tähendab, et Sa võid ainult valitud numbriseeriatele Kandeid mitte koostada lasta. Kui üldiseks eelistuseks (Finantsi seadistuses 'Allsüsteemid') on märgitud, et Mahakandmistest Kandeid ei koostata, ei saa Sa siin vastupidist määrata.

Topeltkõps seadistuse real 'Numbriseeriad – Põhivara mahakandmised' avab järgmise akna-

|    | Numbris | eeriad: | Periood:   |            |            |        |  |
|----|---------|---------|------------|------------|------------|--------|--|
|    | Alates  | Kuni    | Alates     | Kuni       | Kommentaar | Kanded |  |
| 1  | 22001   | 22499   | 01.01.2002 | 31.12.2002 | Tallinn    | Koosta |  |
| 2  | 22500   | 22999   | 01.01.2002 | 31.12.2002 | Tartu      | Koosta |  |
| 3  |         |         |            |            |            |        |  |
| 4  |         |         |            |            |            |        |  |
| 5  |         |         |            |            |            |        |  |
| 6  |         |         |            |            |            |        |  |
| 7  |         |         |            |            |            |        |  |
| 8  |         |         |            |            |            |        |  |
| 9  |         |         |            |            |            |        |  |
| 10 |         |         |            |            |            |        |  |
| 11 |         |         |            |            |            |        |  |

Sisesta iga uus numbriseeria esimesele vabale reale ja kui oled valmis, osuta muudatuste salvestamiseks [OK]. Kui Sa ei soovi muudatusi salvestada, sule aken sulgemisruudust.

#### Numbriseeriad – Põhivara seisud

Selles seadistuses kirjeldatakse numbriseeriad Põhivara seisu registri jaoks. Juhised selle seadistuse kasutamiseks leiad järgmisest lõigust, selle erinevusega, et siin Kande välja ei kasutata.

#### Numbriseeriad – Ümberhindluse faktorid

Selles seadistuses kirjeldatakse numbriseeriad Ümberhindluse faktorite seadistuse jaoks.

#### Numbriseeriad - Ümberhindlused

Selles seadistuses kirjeldatakse numbriseeriad Ümberhindluste registri jaoks.

#### Osakonnad

Selles seadistuses registreeritakse ettevõtte erinevad osakonnad. Iga Põhivara võib kuuluda kindlasse Osakonda. Põhivara üleviimise ühest Osakonnast teise saad lihtsalt registreerida.

Vali seadistus 'Osakonnad'. Avaneb aken 'Osakonnad: Sirvi', kus näed kõiki sisestatud Osakondi. Uue Osakonna lisamiseks osuta [Uus] või kasuta *Ctrl-N* (Windows) või **•**-*N* (Macintosh) klahvikombinatsiooni. Võid ka valida Osakonna, millesarnast soovid sisestada ning teha sellest koopia osutades [Koopia].

Avaneb aken 'Osakond: Uus', mis on tühi, kui osutasid [Uus] või koopia kaardist, mida kopeerisid.

| 📰 Osakond: Vaata |         | _ 🗆 × |
|------------------|---------|-------|
| Kood             | TLN     |       |
| Nimetus          | Tallinn |       |
| Kommentaar       | ·       |       |
| Aadress          |         |       |
|                  | ·       |       |
|                  |         |       |
|                  |         |       |
|                  |         |       |
|                  |         |       |
|                  |         |       |
|                  |         |       |

Kood

Anna Osakonnale kood.

Nimetus Osakonna nimetus.

Kommentaar Vabalt sisestatav kommentaar.

Aadress Osakonna aadress.

#### Põhivarakategooriad

Iga Põhivara peab kuuluma mingisse Põhivarakategooriasse, iga Põhivarakategooria aga omakorda Põhivaraklassi. Põhivaraklass määrab, kuidas Põhivara amortisatsiooni Finantsis käsitletakse (st milliseid kontosid kasutatakse). Põhivarakategoorial on kaks rolli—

- Kui sisestad sarnaseid Põhivarasid, määra neile sama Kategooria, millega antakse neile sama Amortisatsioonimudel ja Objektid. Vaikimisi pakutavat Amortisatsioonimudelit saad alati konkreetse Põhivara jaoks muuta.
- 2. Portugalis määravad Põhivarakategooriad, kuidas Põhivarade gruppe aruannetes käsitletakse.

Vali seadistus 'Põhivarakategooriad'. Avaneb aken 'Põhivarakategooriad: Sirvi', kus näed kõiki sisestatud Kategooriaid. Osuta [Uus] uue kaardi lisamiseks ning [OK] selle salvestamiseks.

| 📰 Põhivarakate | gooria: Va          | ata                             |                                        |                 | _ D ×    |
|----------------|---------------------|---------------------------------|----------------------------------------|-----------------|----------|
| Kood           | AUTO                |                                 |                                        | 🗌 Mitteaktiivne | <u> </u> |
| Nimetus        | Sõidukid            |                                 |                                        |                 |          |
| Klass          | AUTO                |                                 | [                                      | Põhivara tüüp — |          |
| Alamkategooria |                     |                                 |                                        | I avaine        |          |
| Mudel 1        | 20%                 | Mudel 2                         | 2                                      | O Investeering  |          |
| Min.mudel      |                     | Maks.mude                       |                                        | 🔿 Lühiajaline   |          |
| Objektid       | AUTO                |                                 | -                                      |                 |          |
| Kommentaar     |                     |                                 |                                        |                 |          |
|                | 🗌 Akumu<br>🗋 Jäta a | uleeritud kulur<br>rvestusaasta | m arvestusaasta a<br>aruannetest välja | iruannetes      |          |

Kood Anna Põhivarakategooriale kuni 20 tähemärgist koosnev kood.

Mitteaktiivne Märgi see valik, kui antud Põhivarakategooriat enam ei kasutata. Mitteaktiivseid Kategooriaid näed küll aknas 'Põhivarakategooriad: Sirvi', kuid neid ei saa *Ctrl-Enter*iga valida. Sellisesse kategooriasse kuuluvad Põhivarad jooksevad endiselt aruandlusse, kui need ei

ole ise Mitteaktiivsed. Selle linnukese saad alati eemaldada.

Nimetust näed Põhivarakategooriate *Ctrl-Enter* asetusaknas.

Nimetus

Klass

*Ctrl-Enter* Põhivaraklasside seadistus, Põhivarade moodul

> Iga Põhivarakategooria peab kuuluma Põhivaraklassi. Sellega määratakse, kuidas antud Kategooriasse kuuluvate Põhivarade amortisatsiooni Finantsis käsitletakse (st milliseid kontosid kasutatakse).

> Põhivaraklassi ei saa määrata üksikule Põhivarale. Seega peab amortisatsiooni arvestamiseks iga Põhivara kuuluma Põhivarakategooriasse ning iga Kategooria peab omakorda kuuluma Põhivaraklassi.

# PeakategooriaCtrl-EnterPõhivarakategooriate seadistus,<br/>Põhivarade moodul

Sellel väljal saad seadistada pealkirjade hierarhia aruannete 'Arvestusaasta amortisatsioon' ja 'Arvestusaasta ümberhindlused' jaoks.

Pealkirjade hierarhia võid seadistada nt järgmiselt-

| PV<br>kat. | Pea-<br>kat. | Nimetus            | Kirjeldus             |
|------------|--------------|--------------------|-----------------------|
| 2000       | -            | Tabel II           | Üldpealkiri           |
| 2001       | 2000         | Osakond I          | 1. taseme alapealkiri |
| 2199       | 2001         | Masinad ja seadmed | 2. taseme alapealkiri |
| 2240       | 2199         | Arvutid            | Tavaline              |
|            |              |                    | põhivarakategooria    |
| 2319       | 2001         | Sõidukid           | 2. taseme alapealkiri |
| 2340       | 2319         | Mootorrattad       | Tavaline              |
|            |              |                    | põhivarakategooria    |
| 2458       | 2000         | Osakond II         | 1. taseme alapealkiri |
| 2459       | 2458         | Sisustus           | 2. taseme alapealkiri |
| 2460       | 2459         | Mööbel             | Tavaline              |
|            |              |                    | põhivarakategooria    |

Aruande pealkirjad ja alapealkirjad sisestatakse Põhivarakategooriate seadistusse omaette kaartidena. Kõik väljad peale Koodi, Nimetuse ja alapealkirjade puhul ka Peakategooria jäävad täitmata (näites kategooriad 2000, 2001, 2199, 2319 ja 2458). Pealkirjade hierarhia seadistatakse kasutades peakategooria välja. Iga alapealkirja kaardil tuleb märkida Peakategooria väljale sellele eelnev pealkiri hierarhias. Meie näites on Üldpealkirjaks "Tabel II" (Kategooria 2000). Kuna see on üldpealkiri, jääb sellel kaardil Peakategooria väli tühjaks—

| 🔛 Põhivarakate                                 | gooria: Vaata                                                |                                                                              |
|------------------------------------------------|--------------------------------------------------------------|------------------------------------------------------------------------------|
| Kood                                           | 2000                                                         | 🗆 Mitteaktiivne 🛛 🕕                                                          |
| Nimetus                                        | Tabel II                                                     |                                                                              |
| Klass<br>Peakategooria<br>Mudel 1<br>Min.mudel | Mudel 2<br>Maks.mudel                                        | Põhivara tüüp<br>Materiaalne<br>Immateriaalne<br>Investeering<br>Lühiajaline |
| Objektid                                       |                                                              |                                                                              |
| Kommentaar                                     |                                                              |                                                                              |
|                                                | ☐ Akumuleeritud kulum arvest<br>☐ Jäta arvestusaasta aruanne | tusaasta aruannetes<br>stest välja                                           |

Üldpealkirjale järgneb kaks alapealkirja "Osakond I" ja "Osakond II" (vastavalt Kategooriad 2001 ja 2458). Nendel kaartidel on peakategooriaks märgitud 2000—

| 📰 Põhivarakate                    | gooria: Vaata                                              |                                               |
|-----------------------------------|------------------------------------------------------------|-----------------------------------------------|
| Kood                              | 2001                                                       | 🗖 Mitteaktiivne 🔲                             |
| Nimetus                           | Osakond I                                                  |                                               |
| Klass<br>Peakategooria<br>Mudal 1 | 2000 Mudel 2                                               | Põhivara tüüp<br>Materiaalne<br>Immateriaalne |
| Min mudel                         | Maks mudel                                                 | O Investeering<br>O Lühiaialine               |
| Objektid<br>Kommentaar            |                                                            |                                               |
|                                   | Akumuleeritud kulum arvestu<br>Jäta arvestusaasta aruannet | isaasta aruannetes<br>est välja               |

Pealkirjale "Osakond I" järgneb omakorda kaks alapealkirja "Masinad ja seadmed" ning "Sõidukid" (vastavalt kategooriad 2199 ja 2319). Neil kaartidel on Peakategooriaks märgitud 2001.

Meie näites on kolm pealkirjade taset, neljandal tasemel on tavalised Põhivarade Kategooriad. Neil kategooriatel on märgitud ka Klassid ja Mudelid ning Peakategooriaks on neile vahetult eelnev pealkiri—

| 📰 Põhivarakate                    | gooria: Va          | ata                                     |                                                               | _ 🗆 × |
|-----------------------------------|---------------------|-----------------------------------------|---------------------------------------------------------------|-------|
| Kood                              | 2240                |                                         | 🗌 Mitteaktiivne                                               |       |
| Nimetus                           | Arvutid             |                                         |                                                               |       |
| Klass<br>Peakategooria<br>Mudel 1 | 2<br>2199<br>20%    | Mudel 2                                 | Põhivara tüüp<br>Materiaalne<br>Immateriaalne<br>Investeering |       |
| Min.mudel                         |                     | Maks.mudel                              | O Lühiajaline                                                 |       |
| Objektid<br>Kommentaar            |                     |                                         |                                                               | _     |
|                                   | ☐ Akumu<br>□ Jäta a | ileeritud kulum ar<br>rvestusaasta arua | vestusaasta aruannetes<br>annetest välja                      |       |

Pane tähele, et näites toodud Kategooriate koodid on numbrilises järjekorras. Sa ei pea järgima rangelt samasugust süsteemi, kuid soovitav on anda pealkirjadele neile järgnevatest alapealkirjadest numbriliselt väilsemad koodid. Nii näevad aruanded selgemad välja.

Kui ühelegi Kategooriale ei ole määratud Peakategooriat, esitatakse tühi aruanne.

#### Mudel 1/Mudel 2 Ctrl-Enter

Amortisatsioonimudelite seadistus, Põhivarade moodul

Sisestub vaikimisi Põhivaradele

Amortisatsioonimudel määrab, kuidas Põhivara amortisatsiooni arvestatakse. Igale Põhivarale saad määrata kaks Amortisatsioonimudelit.

Kui ühel või mõlemal väljal on Amortisatsioonimudel määratud, kopeeritakse see automaatselt ka Põhivara kaardi samadele väljadele, kui määrad Põhivarale antud Kategooria.

#### Min. mudel/Maks. mudel

| Ctrl-                                             | Enter                                                                                                    | Amortisatsiooni<br>seadistus, Põhiv                                                                                                  | mudelite<br>arade moodul                                                                                           |
|---------------------------------------------------|----------------------------------------------------------------------------------------------------|----------------------------------------------------------------------------------------------------|----------------------------------------------------------------------------------------------------|
| Port<br>mak<br>Mini<br>mää<br>Mud<br>auto<br>antu | ugalis on seadu<br>simaalsed määr<br>imaalseks määra<br>rast. Siia sisesta<br>lelid. Kui siin on<br>maatselt ka Põhi<br>d Kategooriasse. | usega kehtestatud<br>rad Põhivarade am<br>ks on tavaliselt poo<br>takse vastavaid mää<br>n mudelid määratuo<br>ivara kaardi 4. osale | minimaalsed ja<br>ortiseerimiseks.<br>I maksimaalsest<br>irasid kasutavad<br>I, kantakse need<br>e, kui see kuulub |
| Kui<br>mak<br>amo                                 | Põhivara<br>simaalmäärast<br>rtisatsiooni val                                                                                            | amortiseeritaks<br>kõrgema määraga,<br>he Arvestusaasta                                                                              | se seadistatud<br>esitatakse see<br>amortisatsiooni                                                                |

 aruandes eraldi kuluna (tulp 15).
Põhivara tüüp
Määra siin antud kategooriasse kuuluvate Põhivarade Tüüp. See valik on ainult informatiivne: amortisatsiooni arvestamist see ei mõjuta. Arvestusaasta amortisatsiooni

#### Akumuleeritud kulum arvestusaasta aruannetes

Kui valik 'Akumuleeritud kulum arvestusaasta aruannetes' on märgitud, esitatakse aruannetes kõik sama Kategooria Põhivarad ühel real.

aruannet on võimalik tellida Tüübi või Tüüpide kohta.

#### Jäta arvestusaasta aruannetest välja

Märgi see valik, kui soovid, et antud kategooriasse kuuluvad Põhivarad ei kajastuks Amortisatsiooni aruandes ja Amortisatsiooni simulatsiooni aruandes.

Ülejäänud väljade ja valikutega määratakse, kuidas iga kategooria Põhivarad esitatakse aruannetes 'Arvestusaasta amortisatsioon', 'Arvestusaasta ümberhindlused' ja 'Arvestusaasta mahakandmised'. Need aruanded on vajalikud ametlikuks aruandluseks Portugalis.

**Objektid** *Ctrl-Enter* Objektide register Finants/Üldine moodul

#### Sisestub vaikimisi Põhivaradele

Kui siin on Objekt määratud, kopeeritakse see automaatselt ka Põhivarale, kui sellele antakse Kategooria. Võid sisestada mitu komadega eraldatud Objekti.

#### Kommentaar

Vabalt sisestatav kommentaar Põhivarakategooria kohta. Kommentaar kantakse kõigi antud kategooriasse kuuluvate Põhivarade Kommentaari väljale.

#### Põhivaraklassid

Selles seadistuses kirjeldatakse erinevatesse Klassidesse kuuluvate Põhivarade amortisatsiooni kajastamine Finantsis.

Vali seadistus 'Põhivaraklassid'. Avaneb alltoodud aken-

|   | Kood  | Objekt | Kommentaar | Põhivara | Kulum | Amort. |   |
|---|-------|--------|------------|----------|-------|--------|---|
|   | INV   | INV    | Inventar   | 1820     | 1829  | 7911   |   |
| 2 | HOONE | HOONE  | Hooned     | 1910     | 1919  | 7912   |   |
| } | AUTO  | AUTO   | Sõidukid   | 1840     | 1849  | 7914   |   |
| 4 | COMP  | COMP   | Arvutid    | 1860     | 1869  | 7916   |   |
| 5 |       |        |            |          |       |        |   |
| 6 |       |        |            |          |       |        |   |
| 7 |       |        |            |          |       |        |   |
| 8 |       |        |            |          |       |        |   |
| 9 |       |        |            |          |       |        |   |
| 0 |       |        |            |          |       |        | - |

Sisesta iga Põhivaraklass uuele reale. Seadistuse salvestamiseks osuta [OK]. Kui Sa ei soovi muudatusi salvestada, sule aken sulgemisruudust.

#### Osa A

| Kood       | Anna Põhivaraklassile<br>kood.                                                                                   | kuni viiest tähemärgist koosnev                                                                                       |
|------------|----------------------------------------------------------------------------------------------------|----------------------------------------------------------------------------------------------------|
| Objekt     | Ctrl-Enter                                                                                                    | Objektide register,<br>Finants/Üldine moodul                                                                          |
|            | Igale Põhivaraklassile<br>komadega eraldatud Ob                                                                  | e saad anda Objekti (või mitu<br>)jekti).                                                                             |
|            | Objekte saad anda ka ül                                                                                          | ksikutele Põhivaradele.                                                                                               |
|            | Antud Klassi kuuluva<br>Kannetel kantakse siia<br>Põhivara kaardilt<br>kreeditkonteering<br>deebetkonteeringule. | ate Põhivarade amortiseerimise<br>sisestatud Objektid ning Objektid<br>nii Amortisatsioonikonto<br>gule kui Kulukonto |
| Kommentaar | Siia sisestatud kommer<br>Enter valikuaknas.                                                                     | ntaari näed Põhivaraklasside Ctrl-                                                                                    |

| Kontod      | Ctrl-Enter                                                                                                    | K o n t o d e<br>Finants/Üldine mo                                                                                                    | register,<br>odul                                                                                                    |
|-------------|----------------------------------------------------------------------------------------------------|----------------------------------------------------------------------------------------------------|----------------------------------------------------------------------------------------------------|
|             | Põhivaraklassi kuul<br>ning nende amortise                                                                                                    | uvate Põhivarade üle<br>erimisel kasutatakse ko                                                                                                    | arvepidamisel<br>Ime kontot:                                                                                                    |
| Põhivara    | Põhivarakont<br>koostad Põh<br>Finantsi Ka<br>Põhivara<br>Ümberhindl<br>Ostuhinnas<br>registreeritud                                                | to, millele kantakse Põl<br>nivara müügil või ma<br>unde, debiteeritakse<br>jääkväärtuses (s<br>use Uues väärtuses<br>, kui Ümberhindl<br>)).                                                                            | nivara ost. Kui<br>ahakandmisel<br>seda kontot<br>t viimase<br>või Põhivara<br>usi ei ole                                                       |
|             | Kui koostad<br>Kande, deb<br>Ostuväärtuse                                                                                                    | Põhivara kasutusele v<br>iteeritakse seda kon<br>s.                                                                                                    | õttes Finantsi<br>tot Põhivara                                                                                                    |
|             | Kui Põhiv<br>Ümberhindlu<br>kasutades S<br>simulatsioon<br>väärtusest (e<br>või Põhivar<br>Ümberhindl<br>Uus väärtus<br>antud kontot<br>negatiivne. | vara hinnatakse i<br>ise kaardist koostatakse<br>opetsiaal-menüü käsk<br>i', lahutatakse Põhiv<br>eelmise Ümberhindluse<br>a Ostuväärtus, kui<br>usi registreeritud) Ü<br>s. Saadud summas k<br>t (või debiteeritakse, k | imber ning<br>Simulatsioon<br>clust 'Koosta<br>vara endisest<br>e Uus väärtus<br>varem ei ole<br>mberhindluse<br>rediteeritakse<br>tui summa on |
| Kulum       | Määra siin<br>Põhivarakl<br>amortiseerin<br>amortisatsioo<br>spetsiaalsele<br>Põhivara ma<br>amortisatsio<br>kontot ning<br>kaardil määra           | konto, mida kreditee<br>assi kuuluvate<br>nisel amortisatsiooni s<br>oni kanda otse Põhiva<br>e Akumuleeritud kul<br>hakandmisel debiteerit<br>honi kogusummas si<br>g krediteeritakse M<br>atud Kulukontot.             | ritakse antud<br>Põhivarade<br>ummas. Võid<br>rakontole või<br>umi kontole.<br>akse Põhivara<br>in määratud<br>ahakandmise                      |
| Amortisatsi | oon See on kult<br>Põhivarakl<br>amortiseerim                                                                                                    | ıkonto, mida debitee<br>assi kuuluvate<br>isel.                                                                                                    | ritakse antud<br>Põhivarade                                                                                                    |
|             | Põhivarakonto ja<br>Amortisatsioonikon                                                                                                    | Kulumikonto on b<br>to on kulukonto.                                                                                                    | ilansikontod,                                                                                                    |

Siin määratud kontosid kasutatakse, kui Põhivara amortiseeritakse kasutades sellele määratud 1.

Amortisatsioonimudelit. Kui kasutatakse 2. Amortisatsioonimudelit, kasutatakse kontosid seadistuse Osalt B. Pea meeles, et Osa A kontosid kasutatakse alati Põhivara arvelevõtmisel ning Mahakandmiste ja Ümberhindluste Kannetel.

#### Osa B

#### Põhivara, Kulum, Amort

Need kontod toimivad samuti nagu Osa A kontod, kuid neid kasutatakse koos Põhivarale määratud 2. Amortiseerimise mudeliga.

### Ümberhindluse faktorid, Ümberhindluse nimekirjad

Nende seadistuste kohta loe palun hooldusfunktsiooni 'Koosta ümberhindlused' kirjeldavast lõigust edaspidi.

### Põhivarade register

Kõik Põhivarad registreeritakse Põhivarade registris. See annab firmas kasutatavatest Põhivaradest hea ülevaate ning ajaloo.

#### Põhivara sisestamine

Põhivarasid saad sisestada kahel viisil-

- 1. Otse Põhivarade registrisse Põhivarade moodulis; ning
- 2. Ostuarvetest kasutades Spetsiaal-menüü käsklust 'Koost põhivara'. Kui Ostuarvel on mitu rida, koostatakse iga rea kohta eraldi Põhivara kaart.

See on mugav viis Põhivarade registreerimiseks kohe ostmisel. Pane tähele, et seda meetodit kasutades ei anta Põhivarale automaatselt Kategooriat ega Amortisatsioonimudelit. Need pead lisama käsitsi, enne kui alustad Põhivara amortiseerimist.

Kirjeldame järgnevalt esimest meetodit: kõigis näidetes kasutatakse sama Põhivara kaarti.

Mine Põhivarade moodulisse ja vali 'Põhivarad' Registrid-menüüst või ava kaust [Põhivarad] Põhiaknas.

Avaneb aken 'Põhivarad: Sirvi', kus näed juba registreeritud Põhivarasid.

| Põhivarad: Sirvi |                    |                | _ 🗆 🗵    |
|------------------|--------------------|----------------|----------|
| Inventarinr.     | Kategooria Hankija | Nimetus        | Komment. |
| IMAC             | COMP               | Arvuti - i mac |          |
| IMAC2            | COMP               | Arvuti - i mac |          |
| IMAC3            | COMP               | Arvuti - i mac |          |
| LAUD             | INV                | Kirjutuslauad  |          |
| TEHAS            | HOONE              | Tehasehoone    |          |
| TOOL             | INV                | Kontoritoolid  |          |
| VOL1             | AUTO               | Volvo 001      |          |
| VOL2             | AUTO               | Volvo 002      |          |
|                  |                    |                |          |
|                  |                    |                | -        |
|                  |                    |                |          |
| Otsi             |                    |                |          |

Uue Põhivara sisestamiseks osuta [Uus] või kasuta klahvikombinatsiooni Ctrl-N (Windows) või  $\bigstar$ -N (Macintosh). Võid ka valida Põhivara, millesarnast soovid sisestada ning teha sellest koopia osutades [Koopia].

Avaneb aken 'Põhivara: Uus', mis on tühi, kui osutasid [Uus] või koopia kaardist, mida kopeerisid.

| 📰 Põhivara: Vaata  |            |                  |                 | _ 🗆 × |
|--------------------|------------|------------------|-----------------|-------|
| Inventarinr.       | VOL1       |                  | 🗌 Mitteaktiivne |       |
| Nimetus            | Volvo 001  |                  |                 |       |
| Kategooria         | AUTO       |                  | 1 2             | 34    |
| 1 Hankija          |            | Nimetus          |                 |       |
| Ostuarve nr.       |            | Hankija arve nr. |                 |       |
| Ostu kp.           | 01.01.2001 | Ostuväärtus      | 400000,00       |       |
| Tootmise kp.       |            | КМ               |                 |       |
| Seerianr.          |            | Mitte tag. KM    |                 |       |
| Garantii nr.       |            |                  |                 |       |
| Lepingu nr.        |            |                  |                 |       |
| Subsid. väärtus    |            |                  |                 |       |
| Investeer. väärtus |            |                  |                 |       |
| Uus/kasutatud      | Uus        |                  |                 |       |
|                    |            |                  |                 |       |
|                    |            |                  |                 |       |
|                    |            |                  |                 |       |

Põhivara kaart on jaotatud neljaks osaks (1-4). Paljud väljad Põhivara kaardil on mõeldud kasutamiseks mingis kindlas riigis ning ei oma mujal tähtsust.

#### Päis

| Inventarinr.  | Anna Põhivarale kuni kolmekümnest tähemärgist koosnev inventarinumber.                                                                                                    |  |  |
|---------------|----------------------------------------------------------------------------------------------------|--|--|
| Nimetus       | Põhivara nimetus. Kui Põhivara koostatakse Ostuarvest, võetakse nimetus Ostuarve rea Nimetuse väljalt.                                                                                                    |  |  |
| Mitteaktiivne | Märgi see valik, kui soovid Põhivara arvestusest välja<br>jätta. Mitteaktiivseid Põhivarasid ei kaasata reeglina<br>aruannetesse ning neile ei arvestata amortisatsiooni,<br>ehkki soovi korral saad need alati kaasata. Mitteaktiivsed<br>Põhivarad ei jookse ka Põhivarade <i>Ctrl-Enter</i><br>valikuaknasse, kuid need on nähtavad aknas 'Põhivarad:<br>Sirvi'. |  |  |
|               | Pea meeles, et Põhivara müügil või mahakandmisel ei<br>muutu see automaatselt Mitteaktiivseks ning esineb<br>endiselt aruandluses. Selle valiku saad vajadusel käsitsi<br>märkida.                                                                                                    |  |  |

| Kategooria       | Ctrl-Enter                                                                                                    | Põhivarakategooriate seadistus,<br>Põhivarade moodul                                                                                                   |
|------------------|----------------------------------------------------------------------------------------------------|----------------------------------------------------------------------------------------------------|
|                  | Iga Põhivara peab kuul<br>Kategooria aga omakor<br>määrab, kuidas Põhi<br>käsitletakse (st milliseid                                | uma kindlasse Kategooriasse, iga<br>da Põhivaraklassi. Põhivaraklass<br>vara amortisatsiooni Finantsis<br>l kontosid kasutatakse).                     |
|                  | Kui Põhivarakateg<br>Amortisatsioonimudel<br>automaatselt ka Põhivar                                                                | gooriale on Objektid ja<br>id määratud, sisestuvad need<br>rale.                                                                                       |
| Osa 1            |                                                                                                    |                                                                                                    |
| Hankija          | Ctrl-Enter                                                                                                    | Hankijate seadistus                                                                                                    |
|                  | Hankija, kellelt antud<br>kood kasutades <i>Ctrl-En</i><br>vajutamisel sisestub<br>parempoolsele väljal<br>Ostuarvest, sisestub Han | Põhivara osteti: sisesta Hankija<br>eter klahvikombinatsiooni. Enteri<br>Hankija nimi automaatselt<br>e. Kui Põhivara koostatakse<br>nkija Ostuarvelt. |
| Nimi             | Hankija nimi sisestub a<br>koodi.                                                                                                   | automaatselt, kui oled sisestanud                                                                                                    |
| Ostuarve nr.     | Ostuarve number Ost<br>osteti. Kui Põhivara k<br>Ostuarve number autom                                                              | ureskontrost, millega Põhivara<br>coostatakse Ostuarvest, sisestub<br>aaatselt.                                                                        |
| Hankija arve nr. | Ostuarvele Hankija po<br>koostatakse Ostuarvest<br>automaatselt.                                                                    | olt antud number. Kui Põhivara<br>t, sisestub Hankija arve number                                                                                      |
| Ostu kp.         | Ctrl-Enter                                                                                                    | Hetke kuupäev                                                                                                    |
|                  | Põhivara ostmise kuuj<br>Ostuarvest, sisestub siia                                                                                  | päev. Kui Põhivara koostatakse<br>Ostuarve kuupäev automaatselt.                                                                                       |
|                  | See kuupäev peab ol<br>tähistaval Kandel Finan                                                                                      | ema sama, mis Põhivara ostu<br>tsis.                                                                                                    |
| Väärtus          | Põhivara Ostuhind iln<br>koostatakse Ostuarvest<br>realt.                                                                           | na käibemaksuta. Kui Põhivara<br>, sisestub siia Summa Ostuarve                                                                                        |
|                  | Põhivara Ostuväärtus<br>arvestamisel. Kui see<br>arvestata.                                                                         | s on aluseks amortisatsiooni<br>väli on tühi, amortisatsiooni ei                                                                                       |

|                   | Kui Põhivara osteti enne Hansa kasutuselevõttu, sisesta<br>siia siiski Põhivara algne Ostuväärtus. Amortisatsioon,<br>mis on arvestatud enne programmi kasutuselevõttu,<br>sisestatakse Akumuleeritud kulumi väljale kaardi 3. osal.<br>Kui kasutad degressiivset amortiseerimise mudelit,<br>lahutab Hansa Akumuleeritud kulumi Ostuväärtusest<br>ning võtab amortisatsiooni arvestamise aluseks saadud<br>uue raamatupidamisliku väärtuse. Kui kasutad lineaarset<br>mudelit, võetakse amortisatsiooni arvestamise aluseks<br>Põhivara algne Ostuväärtus. |
|-------------------|----------------------------------------------------------------------------------------------------|
|                   | Kui soovid amortisatsiooni arvestamise alust muuta, ära<br>tee seda siin. Kasuta selleks Ümberhindluste registrit.<br>Sellega tagad Põhivara korrektse ajaloo ning<br>amortisatsiooni täpse arvestamise.                                                                                                    |
| Tootmise kp.      | <i>Ctrl-Enter</i> Hetke kuupäev                                                                                                    |
|                   | Kui Põhivara toodeti Sinu firmas, sisesta siia tootmise kuupäev.                                                                                                    |
| КМ                | Käibemaks Põhivara Ostuhinnalt. Kui Põhivara<br>koostatakse Ostuarvest, arvestatakse KM vastavalt<br>Ostuarve rea Summale ja KM koodile.                                                                                                    |
| Seerianr.         | Sisesta Põhivara seerianumber.                                                                                                    |
| Mitte tag. KM     | Seda välja kasutatakse Portugalis, kus Põhivara ostmisel<br>tasutud käibemaks ei kuulu teatud juhtudel tagastamisele<br>(nt sõidukite puhul). Siia sisestatakse<br>käibemaksusumma. See väli on vaid informatiivne. Siia<br>sisestatud käibemaksusummat näed aruandes 'Põhivara<br>ajalugu (Portugal)'.                                                                                                    |
| Garantii nr.      | Kui Põhivaral on garantiileping, sisesta siia lepingu number.                                                                                                    |
| Lepingu nr., Subs | id. väärtus                                                                                                    |

Neid välju kasutatakse teatud riikides (nt Portugalis), kui Põhivara osteti EL subsiidiumi abiga. Siia sisestatakse EL vastava lepingu number ja subsiidiumi summa.

Subsideeritud varade aruandes näed Põhivarasid koos subsiidiumi summadega ning Põhivara ja subsiidiumi amortisatsiooni. Mõnedes riikides (nt Portugalis) käsitletakse subsiidiumilt arvestatud amortisatsiooni tuluna. Selle tulu registreerimiseks tuleb käsitsi sisestada Kanne vastavalt aruandele.

#### Investeerimisväärtus

Mõnedes riikides (nt Portugalis) lükkub maksude tasumine edasi, kui Põhivara müüakse kasumiga ning see kasum investeeritakse uude Põhivarasse.

Sisesta siia uue investeeringu summa. Investeerimisväärtuse amortisatsiooni näed Arvestusaasta amortisatsiooni aruandes. Amortisatsioonilt tasutakse maksu.

#### Uus/Kasutatud Ctrl-Enter Võimalikud valikud

Määra siin, kas Põhivara on soetamisel uus, kasutatud või parandatud. Seda informatsiooni näed aruannetes.

#### Osa 2

| Põl   | hivara: Vaata |           |                 |
|-------|---------------|-----------|-----------------|
|       | Inventarinr.  | VOL1      | Mitteaktiivne   |
|       | Nimetus       | Volvo 001 |                 |
|       | Kategooria    | AUTO      | 1 2 3 4         |
| 2     | Osakond       | TLN       | Nimetus Tallinn |
|       | Vastutaja     | PP        |                 |
|       | Kogus         | 1         |                 |
| Seotu | d põhivaraga  |           |                 |
|       |               |           |                 |
|       |               |           |                 |
|       |               |           |                 |
|       |               |           |                 |
|       |               |           |                 |
|       |               |           |                 |
|       |               |           |                 |
|       |               |           |                 |
|       |               |           |                 |
|       |               |           |                 |
|       |               |           |                 |

Ctrl-Enter

Osakond

Osakondade seadistus, Põhivarade moodul

Sisesta Osakond, kuhu Põhivara kuulub. Osakondade seadistust on kirjeldatud käesolevas peatükis eespool.

Kui soovid Osakonda muuta, ära tee seda siin. Kasuta selleks Põhivara seisu registrit: see tagab korrektse kuupäevalise ülevaate Põhivara ajaloost (nähtav Spetsiaal-menüü funktsiooniga 'Põhivara ajalugu' ning aruandes 'Põhivara ajalugu').

32

| Nimetus               | Osakonna nimetus sisestub automaatselt.                                                                                    |                                                                                                    |
|-----------------------|----------------------------------------------------------------------------------------------------|----------------------------------------------------------------------------------------------------|
| Vastutaja             | Ctrl-Enter                                                                                                    | Isikute register, Üldine moodul                                                                                                    |
|                       | Antud Põhivara eest va                                                                                                    | stutav töötaja.                                                                                                    |
|                       | Kui soovid Vastutajat<br>selleks Põhivara seist<br>kuupäevalise ülevaa<br>Spetsiaal-menüü funkt<br>aruandes 'Põhivara ajal | muuta, ära tee seda siin. Kasuta<br>1 registrit: see tagab korrektse<br>te Põhivara ajaloost (nähtav<br>siooniga 'Põhivara ajalugu' ning<br>ugu'). |
| Kogus                 | Põhivara kogus. See<br>tähtsusega: see ei mõj<br>Kõik Põhivara kaardile<br>peavad seega olema kog                          | väli on ainult informatiivse<br>uta amortisatsiooni arvestamist.<br>sisestatavad hinnad ja väärtused<br>gusummad, mitte ühikuhinnad.               |
| Cooter d - This are a |                                                                                                    |                                                                                                    |

#### Seotud põhivaraga

*Ctrl-Enter* Põhivarade register, Põhivarade moodul

Kui antud Põhivara on seotud mingi teise Põhivaraga, sisesta siia selle Põhivara inventarinumber. See väli on ainult informatiivse tähtsusega: see ei mõjuta amortisatsiooni arvestamist.

#### Osa 3

| Inventarinr.   | VOL1       | Mitteaktiivne |
|----------------|------------|---------------|
| Nimetus        | Volvo 001  |               |
| Kategooria     | AUTO       | 1 2 3 4       |
| 3 Mudel 1      | 20%        | Mudel 2       |
| Akum.kulum     | 80000,0    | Akum.kulum 2  |
| Alguskp. 1     | 01.01.2002 | Alguskp. 2    |
| Jääkväärtus    | :          |               |
| Min. väärtus   | :          | -             |
| Maa väärtus    | : 0,0      |               |
| Finantsväärtus | : 0,0      |               |
| Lõpukp.        |            |               |
| Kasut. alates  | :          |               |
|                |            |               |
|                |            |               |

Sellel osal määratakse, kuidas antud Põhivarale amortisatsiooni arvestatakse.

Siit leiab Hansa kuupäeva, millest alates hakatakse Põhivarale amortisatsiooni arvestama ning kasutatava amortisatsioonimudeli. Amortisatsiooni arvestatakse kasutades hooldusfunktsiooni 'Koosta amortisatsiooni simulatsioonid'. Väärtus, millest amortisatsiooni arvestamine lähtub, võetakse Põhivara kaardi 1. osalt. Väärtuse muutmiseks kasuta Ümberhindluste registrit.

Oletame, et meil on 1. jaanuaril 2000 ostetud Põhivara väärtusega 50,000, mida tuleb amortiseerida 5% aastas kasutades lineaarset meetodit. Hansa võetakse kasutusele 1. jaanuarist 2001, kui Põhivara väärtus on 47,500. Sisesta Alguskuupäeva väljale "1/1/2001", Ostuväärtuse väljale kaardi 1. osal "50,000" ning Akumuleeritud kulumi väljale "2,500". Seejärel käivita hooldusfunktsioon 'Koosta amortisatsiooni simulatsioonid', et arvestada 2001. aasta amortisatsioon. Selle funktsiooniga ei muudeta informatsiooni Põhivara kaardil: kui kasutada antud funktsiooni uuesti 2002. aasta lõpul, arvestatakse amortisatsioon nii 2001. kui 2002. aasta kohta.

Amortisatsiooni arvestamise kohta loe palun hooldusfunktsiooni 'Koosta amortisatsiooni simulatsioonid' käsitlevast lõigust edaspidi, kust leiad ka vastavad näited.

#### Mudel 1, Mudel 2 Ctrl-Enter

Amortisatsioonimudelite seadistus, Põhivarade moodul

#### Sisestub vaikimisi Põhivarakategoorialt

Amortisatsioonimudeliga pannakse paika Põhivara aastane amortisatsiooni protsent ning määratakse, kasutatav meetod: lineaarne või degressiivne.

Hansa võimaldab iga Põhivara puhul kasutada kahte alternatiivset Amortisatsioonimudelit. Kõigi aruannete ja amortisatsiooni arvestamise funktsioonide puhul saad valida ükskõik kumma Mudeli. Mudelid kirjeldatakse Amortisatsioonimudelite seadistuses, millest oli juttu käesolevas peatükis eespool.

Kui soovid Põhivara puhul kasutatavat Amortisatsioonimudelit muuta, ära tee seda siin. Kasuta selleks Ümberhindluste registrit: nii säilib Põhivara korrektne ajalugu ning amortisatsiooni arvestamine.

#### Akumuleeritud kulum 1, Akumuleeritud kulum 2

Kui mingi osa Põhivarast on juba amortiseeritud, sisesta see summa siia.

Seda välja kasutatakse, kui Põhivara osteti enne kaardil märgitud Alguskuupäeva (vt allpool). Siia sisestatakse kuni selle kuupäevani arvestatud amortisatsioon.

Oletame, et Põhivara osteti hinnaga 1000.00. Ostuväärtuseks kaardi 1. osale sisestatakse "1000.00". Kuni Alguskuupäevani on Põhivara amortiseeritud 200.00 ulatuses. Seega tuleb antud väljale sisestada "200.00". Seda 200.00 ei kanta Finantsi, kuna eeldatakse, et seda tehti eelmises süsteemis. Kui amortisatsiooni arvestatakse kasutades degressiivset meetodit, on amortiseerimise aluseks 1000.00 - 200.00 = 800.00. Kui kasutatakse lineaarset meetodit, on aluseks Põhivara algne Ostuväärtus, kuid Akumuleeritud kulumit arvestatakse Põhivara raamatupidamisliku väärtuse arvutamisel amortisatsiooniperioodi lõpul.

#### Alguskp. 1, Alguskp. 2

#### *Ctrl-Enter* Hetke kuupäev

Sisesta kuupäev, millest amortisatsiooni arvestamine algab. Amortisatsiooni ei arvestata, kui valitud Mudelile ei ole Alguskuupäeva määratud.

Uue Põhivara ostmisel saab Alguskuupäevaks tavaliselt jooksva kuu esimene kuupäev. See kuupäev arvutatakse Ostmise kuupäevast (Osa 1) lähtuvalt automaatselt, kui sisestad Mudeli. Mõnedes riikides on selleks kuupäevaks arvestusaasta esimene päev. Järgi kohalikku seadusandlust.

Kui sisestatud kuupäev ei ole kuu esimene päev, käsitletakse seda enamasti sellena. Kui Põhivara amortiseerimisel kasutatakse degressiivset meetodit, on lühimaks amortiseerimise perioodiks üks kuu ning see periood peab algama kuu esimese päevaga. Päev on oluline ainult lineaarse meetodi puhul ning kui amortisatsiooni arvestatakse Päeva kohta.

Kui Põhivara oli juba varem olemas, sisesta Alguskuupäevaks kuupäev, mil hakkad amortisatsiooni arvestamiseks kasutama Hansa Põhivarade moodulit.Mõnedes riikides tuleb Põhivara kasutuselevõtmisel koostada Finantsi Kanne (st enne kui Põhivarale hakatakse amortisatsiooni arvestama). Kande saad koostada kasutades Põhivara Spetsiaal-menüü käsklust 'Koosta kasutuselevõtu finantskanne' või hooldusfunktsiooni 'Koosta põhivara kasutuselevõtu finantskanne'. Nende funktsioonidega koostatakse Kanded ainult sellistele Põhivaradele, millel ei ole Alguskuupäeva märgitud. Kande kuupäev kopeeritakse automaatselt Alguskuupäeva väljadele ning amortisatsiooni arvestamine võib alata.

Jääkväärtus Kui Põhivara amortiseeritakse vaid teatud väärtuseni, sisesta see väärtus siia.

Kui nt Põhivara ostuhind oli 1000.00, sisestatakse see Ostuväärtuseks kaardi 1. osal. Jääkväärtuseks on nt 200.00. Kui Põhivarale arvutatakse amortisatsiooni, on aluseks 1000.00 - 200.00 = 800.00. See kehtib nii lineaarse kui degressiivse meetodi puhul. Põhivara raamatupidamisliku väärtuse arvestamisel Jääkväärtust arvesse ei võeta (st raamatupidamislikuks väärtuseks esimese aasta lõpul on 1000 miinus amortisatsioon).

- Min. väärtus Seda välja kasutatakse Portugalis, kus mõnedele Põhivaradele on seadusega kehtestatud maksimaalne hind. Nt on autole kehtestatud maksimaalseks hinnaks 29930. Kui ostetakse auto, mis maksab 39900, sisestatakse Põhivara Ostuväärtuseks 39900 ning Minimaalseks väärtuseks 29930. Autot amortiseeritakse nagu tavaliselt võttes aluseks Ostuväärtuse 39900. Hinna seadusega ettenähtud maksimumi ületavat osa (näites 39900 - 29930 = 9970) amortiseeritakse samuti kasutades standardset amortisatsioonimäära: see amortisatsioonisumma esitatakse Arvestusaasta amortisatsiooni aruandes eraldi kuluna (tulp 15).
- Maa väärtus Seda välja kasutatakse Portugalis. Kui Põhivaraks on hoone, koosneb selle väärtus kahest komponendist: hoone ise ja maa. Soovitav on sisestada kummagi komponendi kohta eraldi Põhivara kaart. Maad tavaliselt ei amortiseerita. Seega määratakse sellele Amortisatsioonimudel, millel on märgitud valik 'Amortisatsioonita'.

Kui maad soovitakse amortiseerida või ei ole võimalik sisestada kahte eraldi kaarti, võib maa väärtuse siia sisestada. See väli on ainult informatiivne: siia sisestatud väärtust näed Põhivara ajaloo aruandes, kuid see ei mõjuta amortisatsiooni arvestamist.
**Finantsväärtus** Seda välja kasutatakse Portugalis. Kui Põhivaraks on hoone, võib siia sisestada selle väärtuse. See väli on ainult informatiivne: siia sisestatud väärtust näed Põhivara ajaloo aruandes, kuid see ei mõjuta amortisatsiooni arvestamist.

#### Lõpu kuupäev *Ctrl-Enter* Hetke kuupäev

Seda välja kasutatakse Portugalis. Kuupäev, mil firma lõpetas antud Põhivara kasutamise. See väli on ainult informatiivne: siia sisestatud kuupäeva näed Põhivara ajaloo aruandes.

Amortisatsiooni arvestatakse ka Põhivaradele, millel on märgitud Lõpu kuupäev. Kui soovid amortisatsiooni arvestamise lõpetada, pead Põhivara kõigepealt maha kandma ning märkima sellel valiku 'Mitteaktiivne'.

#### Kasutusel alates Ctrl-Enter Hetke kuupäev

Seda välja kasutatakse Portugalis. Kuupäev, mil firma Põhivara kasutusele võttis, kui see erineb eespool märgitud Alguskuupäevast. Seda kuupäeva näed Põhivara ajaloo aruandes, kuid see ei mõjuta amortisatsiooni arvestamist.

Vaikimisi sisestub siia Amortisatsioonimudeli määramisel kuupäev väljalt 'Alguskuupäev 1'.

#### Osa 4

| 📷 Põhivara: Vaata |           |                 | _ 🗆 ×    |
|-------------------|-----------|-----------------|----------|
| Inventarinr.      | VOL1      | 🗌 Mitteaktiivne | l I      |
| Nimetus           | Volvo 001 |                 |          |
| Kategooria        | AUTO      | 1 2             | 3 4      |
| 4 Min.mudel       |           |                 | <u> </u> |
| Maks.mudel        |           |                 |          |
| Kindl. väärtus    |           |                 |          |
| Objektid          | AUTO      |                 |          |
| Kommentaar        |           |                 |          |
|                   |           |                 |          |
|                   |           |                 |          |
|                   |           |                 |          |
|                   |           |                 |          |
|                   |           |                 |          |
|                   |           |                 |          |
|                   |           |                 |          |
|                   |           |                 |          |

| Min mudel, Maks  | . mudel                                                                                                    |                                                                                                 |  |  |  |
|------------------|----------------------------------------------------------------------------------------------------|-------------------------------------------------------------------------------------------------|--|--|--|
|                  | Ctrl-Enter                                                                                                    | Amortisatsioonimudelite<br>seadistus, Põhivarade moodul                                         |  |  |  |
|                  | Sisestub vaikimisi                                                                                                    | Põhivarakategoorialt                                                                            |  |  |  |
|                  | Seda välja kasutatakse                                                                                                    | Portugalis.                                                                                     |  |  |  |
| Kindlustusväärtu | usväärtus Sisesta Põhivara kindlustusväärtus. Kui Põhiva<br>koostatakse Ostuarvest, sisestub siia Ostuarve<br>Summa. Seda kasutatakse Põhivara<br>kindlustusväärtuste aruandes.                    |                                                                                                 |  |  |  |
| Objektid         | Ctrl-Enter                                                                                                    | Objektide register,<br>Finants/Üldine moodul                                                    |  |  |  |
|                  | Sisestub vaikimisi                                                                                                    | Ostuarvelt, Põhivarakategoorialt                                                                |  |  |  |
|                  | Kui Põhivara kuulub<br>amortisatsiooni arvest<br>soovitud Objektid siia e                                                                                                    | mingi Objekti alla ning soovid<br>amist Objektiti eristada, sisesta<br>eraldades need komadega. |  |  |  |
|                  | Objektid saad määrata ka Põhivaraklassidele; Põhivara<br>määratud Objektid lisatakse Põhivaraklassi Objektidele.                                                                                   |                                                                                                 |  |  |  |
|                  | Antud Põhivara amortiseerimise Kannetel kantakse siia<br>sisestatud Objektid ning Objektid Põhivaraklassilt nii<br>Amortisatsioonikonto kreeditkonteeringule kui<br>Kulukonto deebetkonteeringule. |                                                                                                 |  |  |  |
| Kommentaar       | Vabalt sisestatav komm                                                                                                    | nentaar.                                                                                        |  |  |  |

## Spetsiaal-menüü

Kui Põhivara kaart on ekraanil avatud, saad kasutada Spetsiaal-menüüd. Spetsiaal-menüüs on kaks käsklust.

| Spetsiaal      | Aken   | 2 |  |
|----------------|--------|---|--|
| <u>K</u> oosta | Ctrl+T |   |  |
| <u>P</u> õhiva | Ctrl+H |   |  |

### Koosta kasutuselevõtu finantskanne

Mõnedes riikides tuleb Põhivara kasutuselevõtmisel koostada Finantsi Kanne (st enne kui Põhivarale hakatakse amortisatsiooni arvestama). Kande saad koostada kasutades Põhivara Spetsiaal-menüü käsklust 'Koosta kasutuselevõtu finantskanne' või hooldusfunktsiooni 'Koosta põhivara kasutuselevõtu finantskanne'. Lähemalt loe palun hooldusfunktsioone käsitlevast lõigust edaspidi.

## Põhivara ajalugu

Selle funktsiooniga esitatakse aruanne, kus näed Põhivara ajalugu vastavalt Põhivarade seisu registrile. Lähemalt loe palun Põhivarade seisu registrit ning Põhivara ajaloo aruannet käsitlevatest lõikudest edaspidi.

## Mahakandmiste register

Selles registris registreeritakse Põhivarade mahakandmised ja müük. Mahakandmisest koostatakse kinnitamisel Finantsi Kanne, kui oled vastavalt seadistanud Finantsi seadistuse 'Allsüsteemid'.

Mine Põhivarade moodulisse ja vali 'Põhivara mahakandmised' Registridmenüüst või ava kaust [Mahakandmised]. Avaneb aken 'Põhivara mahakandmised: Sirvi', milles näed juba registreeritud Mahakandmisi. Mahakandmised on sirvimisaknas järjestatud numbrite järjekorras. Kinnitatud Mahakandmised on tähistatud linnukesega. Nimekirja saad oma vajadustest lähtuvalt ümber reastada osutades soovitud veeru pealkirjale.

#### Mahakandmise sisestamine

Uue Mahakandmise sisestamiseks ava aken 'Põhivara mahakandmised: Sirvi' ning osuta [Uus]. Võid ka avada juba olemasoleva Mahakandmise, millesarnast soovid sisestada ning teha sellest koopa osutades [Koopia].

Avaneb aken 'Põhivara mahakandmine: Uus', mis on tühi, kui osutasid [Uus] või koopia kaardist, mida kopeerisid. Koopiale sisestub hetke kuupäev.

| Number<br>Kande kp.<br>Viide<br>Kulukonto | 15.02.2002<br>7190 | 2002<br>5.02.2002 <b>Aeg</b> 00:00:00 |       |          | Miiik<br>© Miiik<br>© Mahaka | .ınnıta<br>p<br>lüük<br>lahakandmine |  |
|-------------------------------------------|--------------------|---------------------------------------|-------|----------|------------------------------|--------------------------------------|--|
| Põhivara                                  | Kogus              | Nimetus                               | Konto | Objektid | Müügihind                    | Amort.                               |  |
| 1 IMAC2                                   | 1                  | Arvuti - i mac                        |       | COMP     | 20000,00                     | 1650,0                               |  |
| 2                                         |                    |                                       |       |          |                              |                                      |  |
| 3                                         |                    |                                       |       |          |                              |                                      |  |
| 4                                         |                    |                                       |       |          |                              |                                      |  |
| 5                                         |                    |                                       |       |          |                              |                                      |  |
| 6                                         |                    |                                       |       |          |                              |                                      |  |
| 7                                         |                    |                                       |       |          |                              |                                      |  |
| 8                                         |                    |                                       |       |          |                              |                                      |  |

Number

Ctrl-Enter

Vali numbriseeriatest

Mahakandmise number: Hansa sisestab esimese kasutamata numbri esimesest numbriseeriast seadistuses 'Numbriseeriad – Põhivara mahakandmised'. Seda saad vajadusel muuta, aga mitte juba kasutatud numbri vastu.

40

| Kinnita   | Kinnitatud Mahakandmist ei saa enam muuta.                                                                                                    |  |  |  |  |
|-----------|----------------------------------------------------------------------------------------------------|--|--|--|--|
|           | Kui oled vastavalt seadistanud Finantsi seadistuse<br>'Allsüsteemid', koostatakse Mahakandmistest<br>kinnitamisel Kanded Finantsi. Nende Kannete kohta loe<br>palun lõigust 'Kanded mahakandmistest' edaspidi.                                                   |  |  |  |  |
|           | Mahakandmise kinnitamisel ei muutu maha kantavad<br>Põhivarad automaatselt Mitteaktiivseteks ning esinevad<br>endiselt aruandluses. Selle valiku saad vajadusel käsitsi<br>märkida.                                                                              |  |  |  |  |
| Kande kp. | Ctrl-Enter Hetke kuupäev                                                                                                    |  |  |  |  |
|           | Kande kuupäev: Vaikimisi sisestub hetke kuupäev.                                                                                                    |  |  |  |  |
| Aeg       | <i>Ctrl-Enter</i> Hetke kellaaeg                                                                                                    |  |  |  |  |
|           | Mahakandmise kellaaeg. See väli on ainult informatiivse tähtsusega.                                                                                                    |  |  |  |  |
| Тüüр      | Märgi, kas tegemist on Põhivara mahakandmise või<br>müügiga. Vastavalt märgitud valikule koostatakse<br>Mahakandmise kinnitamisel Finantsi erinevad Kanded:<br>neid Kandeid on kirjeldatud lõigus 'Kanded<br>mahakandmistest' edaspidi.                          |  |  |  |  |
| Viide     | Vabalt sisestatav Viide, mida näed aknas 'Kanded:<br>sirvi'. Siia sisestatud tekst kopeeritakse ka<br>Mahakandmisest koostatud Kande Viite väljale.                                                                                                    |  |  |  |  |
| Kulukonto | Ctrl-Enter Kontode register,<br>Finants/Üldine moodul                                                                                                    |  |  |  |  |
|           | Määra siin konto, kuhu kantakse Mahakandmisega<br>kaasnev tulu või kulu. Seda kontot debiteeritakse<br>Põhivara Ostuväärtuses, krediteeritakse Põhivara<br>amortisatsiooni kogusummas ning kui tüübiks on<br>märgitud 'Müük', krediteeritakse ka müügiväärtuses. |  |  |  |  |
|           | Kulukonto saad määrata ka eraldi igale Mahakandmise<br>reale. Tabelisse sisesta mahakantavad või müüdavad<br>Põhivarad.                                                                                                    |  |  |  |  |
| Põhivara  | Ctrl-Enter Põhivarade register, Põhivarade moodul                                                                                                    |  |  |  |  |
|           | Sisesta Põhivara inventarinumber, mida soovid müüa või maha kanda.                                                                                                    |  |  |  |  |

|                | Kui Mahakandmine on kinnitatud, ei kaasata sellel<br>olevaid Põhivarasid enam aruandlusse ning neile ei<br>koostata amortisatsioonikandeid, ehkki vajadusel saad<br>need kaasata.                 |                                                                                                    |  |  |  |
|----------------|----------------------------------------------------------------------------------------------------|----------------------------------------------------------------------------------------------------|--|--|--|
| Kogus          | Kogus sisestub Põhivara kaardi 2. osalt. Seda ei saa muuta.                                                                                                    |                                                                                                    |  |  |  |
| Nimetus        | Põhivara nimetus sisestub automaatselt. Vajadusel saad seda muuta.                                                                                                    |                                                                                                    |  |  |  |
| Konto          | Ctrl-Enter Kontode registe<br>Finants/Üldine moodul                                                                                                    |                                                                                                    |  |  |  |
|                | Igale reale saad määrata eraldi Kulukonto, n<br>arvestatakse enne päises näidatud Kulukontot.                                                                                                    |                                                                                                    |  |  |  |
| Objektid       | Ctrl-Enter                                                                                                    | Objektide register,<br>Finants/Üldine moodul                                                                                                    |  |  |  |
|                | Sisestub vaikimisi                                                                                                    | Põhivaralt                                                                                                    |  |  |  |
|                | Siia sisestuvad automa<br>Objektid. Vajadusel saa<br>komadega. Mahakandn<br>siin määratud Objektid<br>deebet- ja kreedtk<br>investeerimise ko<br>Põhivaraklassile määra<br>need kantakse samuti F | aatselt kõik Põhivarale märgitud<br>ad Objekte lisada, eraldades need<br>nisest koostatud Kandel lisatakse<br>l kõigile antud reast tulenevatele<br>onteeringutele (va Kapitali<br>nto deebetkonteeringule).<br>tud Objekte Sa siin ei näe, kuid<br>inantskandele. |  |  |  |
| Müügihind      | Kui Mahakandmise tüü<br>millega Põhivara müüa<br>väärtus viimaselt<br>Ostuväärtus Põhivara k<br>registreeritud.                                                                                   | biks on "Müük", sisesta siia hind,<br>ıkse. Vaikimisi sisestub siia Uus<br>Ümberhindluse kaardilt või<br>aardilt, kui Ümberhindlusi ei ole                                                                                                    |  |  |  |
|                | Mahakandmisest koo<br>müügihinna summas<br>seadistusest 'Lauser<br>krediteeritakse päises m                                                                                                    | ostatud Kandel debiteeritakse<br>Kapitali investeerimise kontot<br>ndamine - põhivarad' ning<br>ääratud Kulukontot.                                                                                                    |  |  |  |
|                | Kui Mahakandmise ti<br>kaasata siia sisestatud v                                                                                                    | iübiks on "Mahakandmine", ei<br>äärtust Finantskandele.                                                                                                    |  |  |  |
| Amortisatsioon | Põhivara amortisatsioo<br>Mahakandmise Ka<br>Amortisatsioonimude<br>automaatselt mahakand                                                                                                    | ni kogusumma Alguskuupäevast<br>nde kuupäevani vastavalt<br>lile 1. See summa sisestub<br>lmise esmakordsel salvestamisel.                                                                                                    |  |  |  |

Mahakandmisest koostataval Kandel debiteeritakse amortisatsiooni summas Põhivaraklassi Amortisatsioonikontot ning krediteeritakse Mahakandmise päises määratud Kulukontot.

Kommentaar Vabalt sisestatav kommentaar. Kommentaari näed Mahakandmiste sirvimisaknas ning see kopeeritakse ka Mahakandmisest koostatud Finantskande Teksti väljale. Kommentaari näed ka Kannete sirvimisaknas.

#### Kanded mahakandmistest

Pildil näed Mahakandmisest koostatud Kannet. Kanded koostatakse Mahakandmiste kinnitamisel automaatselt, kui oled vastavalt seadistanud Finantsi seadistuse 'Allsüsteemid'. Need Kanded erinevad sõltuvalt sellest, kas mahakandmise tüübiks on "Müük" või "Mahakandmine".

Objektid sisestuvad Kandele Mahakandmiselt (siia sisestuvad need Põhivaralt) ja Põhivaraklassilt.

Kui Kanne on koostatud, saad seda kohe vaadata kasutades Spetsiaal-menüü käsklust 'Ava finantskanne'.

#### Mahakandmine

Kui tüübiks on "Mahakandmine", koostatakse Kanne järgmiselt-

- Viimase Ümberhindluse Uue väärtuse summas (või Põhivara Ostuväärtuse summas, kui Ümberhindlusi ei ole registreeritud) debiteeritakse Mahakandmisel määratud Kulukontot ning krediteeritakse Põhivaraklassil määratud Põhivarakontot.
- Põhivara amortisatsiooni kogusummas debiteeritakse Põhivaraklassile määratud Amortisatsioonikontot ning krediteeritakse Mahakandmisel määratud Kulukontot.

| Ka  | nne: Va | ata    |           |                 |       |               |            | _ [           | l ×      |
|-----|---------|--------|-----------|-----------------|-------|---------------|------------|---------------|----------|
|     | Nr.     | 22004  | Kande kp. | 15.02.2002      | Viid  | le            |            |               | I        |
| S   | eletus  |        |           |                 |       |               |            |               |          |
|     | Konto   | Objek  | tid Lühik | . Sisu          |       | Baas 1 Deebet | Baas 1 Kre | eedit KM-kood | d        |
| 1   | 7999    | INV    |           | Mahakandmine    |       | 2000,00       |            | <b>_</b>      | AI       |
| 2   | 1820    | INV    |           | Inventar        |       |               | 200        | 00,00         | 긁        |
| 3   | 1829    | INV    |           | Kulum, inventar |       | 66,67         |            | -             | 믝        |
| 4   | 7999    | INV    |           | Mahakandmine    |       |               | 6          | 66,67         | <u> </u> |
| 5   |         |        |           |                 |       |               |            | Ľ             | D        |
| 6   |         |        |           |                 |       |               |            |               | E        |
| - 7 |         |        |           |                 |       |               |            | Ī             | F        |
| 8   |         |        |           |                 |       |               |            |               | 6        |
| 9   |         |        |           |                 |       |               |            | H             | <u> </u> |
| 10  |         |        |           |                 |       |               |            | -             |          |
|     | Vahe I  | baas 1 | 0,00      |                 | Käive | 2066          | 6,67       | 2066,67       |          |
|     | Vahe I  | baas 2 | 0,00      |                 | Käive | 0             | ),00       | 0,00          |          |

## Müük

Kui tüübiks on "Müük", on koostatav Kanne sarnane eespool kirjeldatule, kuid lisaks on veel kaks konteeringut—

• Müügihinna summas debiteeritakse Kapitali investeerimise kontot seadistusest 'Lausendamine - põhivarad' ning krediteeritakse Mahakandmisel määratud Kulukontot.

| 🖬 Kanne: Vaata 📃 🗖 |           |          |           |                               |               |                |         |  |
|--------------------|-----------|----------|-----------|-------------------------------|---------------|----------------|---------|--|
|                    | Nr. 220   | 02 Kan   | de kp. 15 | 5.02.2002 <b>V</b> i          | ide           |                |         |  |
| S                  | eletus    |          |           |                               |               |                |         |  |
|                    | Konto     | Objektid | Lühik.    | Sisu                          | Baas 1 Deebet | Baas 1 Kreedit | KM-kood |  |
| 1                  | 7190      | COMP     |           | Muud müügikulud               | 30000,00      |                |         |  |
| 2                  | 1860      | COMP     |           | Arvutid                       |               | 30000,00       |         |  |
| 3                  | 1869      | COMP     |           | Kulum, arvutid                | 1650,00       |                |         |  |
| 4                  | 7190      | COMP     |           | Muud müügikulud               |               | 1650,00        | 느       |  |
| 5                  | 1900      |          |           | Kapitali investeerimise konto | 20000,00      |                | D       |  |
| 6                  | 7190      | COMP     |           | Muud müügikulud               |               | 20000,00       | E       |  |
| 7                  |           |          |           |                               |               |                | F       |  |
| 8                  |           |          |           |                               |               |                | a       |  |
| 9                  |           |          |           |                               |               |                |         |  |
| 10                 |           |          |           |                               |               |                | -       |  |
|                    | Vahe baas | :1       | 0,00      | Käiv                          | e 51650       | 1,00 516!      | 50,00   |  |
|                    | Vahe baas | : 2      | 0,00      | Käiv                          | e (           | 1,00           | 0,00    |  |

## Spetsiaal-menüü

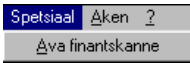

Pildil näed akende 'Põhivara mahakandmine: Uus' ja 'Põhivara mahakandmine: Vaata' Spetsiaal-menüüd. Aknal 'Põhivara mahakandmised: Sirvi' Spetsiaal-menüüd ei ole.

#### Ava finantskanne

Kui Mahakandmine kinnitatakse, koostatakse sellest Finantsi Kanne, kui oled vastavalt seadistanud Finantsi seadistuse 'Allsüsteemid'. Selle käsklusega saad koostatud Kannet kohe vaadata.

Kanne avatakse eraldi aknas.

## Ümberhindluste register

Seda registrit kasutatakse Põhivara Amortisatsioonimudeli ja/või amortisatsiooni aluseks oleva summa muutmiseks. Põhivara kaarti ei muudeta ning amortisatsiooni arvestamise ajalugu säilib.

## Ümberhindluse sisestamine

Ümberhindlusi saad sisestada kahel viisil-

- 1. Otse Ümberhindluste registrisse Põhivarade moodulis; ning
- 2. Kasutades hooldusfunktsiooni 'Koosta ümberhindlused'.

See funktsioon kasutab Ümberhindluse faktorite ja Ümberhindluse nimekirjade seadistusi. Seda on soovitav kasutada, kui on vaja koostada korraga palju Ümberhindlusi ning samuti riikides, kus Põhivarasid hinnatakse perioodiliselt ümber (nt inflatsiooni tõttu). Järgnevalt kirjeldame esimest meetodit: kõigis näidetes kasutatakse sama Ümberhindluse kaarti. Teise meetodi kohta loe palun lähemalt hooldusfunktsioone kirjeldavast lõigust edaspidi.

Mine Põhivarade moodulisse ja vali 'Ümberhindlused' Registrid-menüüst või ava kaust [Ümberhindlused] Põhiaknas.

Avaneb aken 'Ümberhindlused: Sirvi', kus näed kõiki registreeritud Ümberhindlusi.

Uue Ümberhindluse sisestamiseks osuta [Uus] või kasuta klahvikombinatsiooni Ctrl-N (Windows) või  $\bigstar$ -N (Macintosh). Võid ka valida kaardi, millesarnast soovid sisestada ning teha sellest koopia osutades [Koopia].

Avaneb aken 'Ümberhindlus: Uus', mis on tühi, kui osutasid [Uus] või koopia kaardist, mida kopeerisid.

| Number                        | 22001      | Kanda ka 01 02 2002  | ĺ |
|-------------------------------|------------|----------------------|---|
| Nulliber                      | 22001      | капие кр. 01.03.2002 |   |
| Põhivara                      | VOL2       | Ametlik kood         |   |
| Nimetus                       | Volvo 002  |                      |   |
| Alguskp. 1                    | 01.03.2002 | Alguskp. 2           |   |
| Mudel 1                       | 20%        | Mudel 2              |   |
| Uus väärtus 1                 | 332500,00  | Uus väärtus 2        |   |
| Uus jääkväärtus               | 0,00       | Lõpukuupäev          |   |
| Ümberh. faktor                | 0          | Kategooria           |   |
| ahaar <del>v</del> amatu kulu | 0,00       |                      |   |
| Kommentaar                    |            |                      |   |
|                               |            |                      |   |
|                               |            |                      |   |
|                               |            |                      |   |

#### Number Ctrl-Enter Vali numbriseeriatest

Ümberhindluse number: Hansa sisestab esimese kasutamata numbri esimesest numbriseeriast seadistuses 'Numbriseeriad - Ümberhindlused'. Seda saad vajadusel muuta, aga mitte juba kasutatud numbri vastu.

#### Kande kp. *Ctrl-Enter* Hetke kuupäev

Riikides, kus Ümberhindlusest koostatakse Finantsi Kanne, tuleb siia sisestada Kande kuupäev.

Enamasti peab see kuupäev olema sama, mis Alguskuupäev, vastasel juhul on võimalus, et Ümberhindluse kaarti ei leita amortisatsiooni arvestamisel.

# PõhivaraCtrl-EnterPõhivarade register, Põhivarade<br/>moodul

Sisesta Põhivara, mida soovid ümber hinnata.

Ametlik kood Seda välja kasutatakse ainult hooldusfunktsiooniga 'Koosta ümberhindlused' koostatud Ümberhindluste puhul. Siia sisestub Ametlik kood Ümberhindluse faktorilt, mida hooldusfunktsioon kasutab.

> Ametlikku koodi kasutatakse nt Venemaal, kus Põhivarasid hinnatakse ümber inflatsiooni tõttu. Ametlikuks koodiks on ümberhindluse ametliku volituse seerianumber. Ametlikku koodi kandvaid Ümberhindlusi nimetatakse Hansas "Ametlikeks ümberhindlusteks".

Seda välja ei saa muuta.

Nimetus Ümberhindluse kirjeldus (Põhivara nimetus). Kui Ümberhindlus koostati hooldusfunktsiooniga 'Koosta ümberhindlused', näed siin vastavat viidet.

#### Alguskp. 1, Alguskp. 2

#### Ctrl-Enter

Sisesta kuupäev, mil algab amortisatsiooni arvestamine vastavalt antud Ümberhindluse kaardile. Kummalegi Amortisatsioonimudelile saad anda oma Alguskuupäeva.

Hetke kuupäev

Nt osteti Põhivara 1/1/2001. Sisestati kaks Ümberhindluse kaarti Alguskuupäevadega 1/1/2002 ja 1/7/2002. 2001. aasta kohta arvestatakse amortisatsiooni vastavalt Põhivara kaardile, 2002. aasta esimesel kuuel kuul vastavalt esimesele Ümberhindluse kaardile ning 2002. aasta teisel poolel vastavalt teisele Ümberhindluse kaardile.

Alguskuupäevaks on soovitav valida Kande kuupäevale lähedane kuupäev. Kui arvestatakse mingi perioodi amortisatsiooni, otsib Hansa Ümberhindluse kaarte, mille Kande kuupäev langeks antud ajavahemikku ning rakendab neid alates Alguskuupäevast. Seega ei arvestata Ümberhindlust, kui selle Alguskuupäev langeb antud perioodi, kuid Kande kuupäev mitte. Samuti ei arvestata Ümberhindlust, kui sellel ei ole üldse Alguskuupäeva märgitud.

Lisaks loe palun Põhivara kaardi väljade 'Alguskp. 1' ja 'Alguskp. 2' kirjeldusi.

#### Mudel 1, Mudel 2 Ctrl-Enter

Amortisatsioonimudelite seadistus, Põhivarade moodul

Määra siin Amortisatsioonimudelid, mida kasutatakse alates märgitud Alguskuupäevast.

Amortisatsioonimudelid tuleb sisestada ka siis, kui neid ei muudeta. Kui need väljad on tühjad, amortisatsiooni ei arvestata.

#### Uus väärtus 1, Uus väärtus 2

Sisesta uus amortisatsiooni arvestamise baasväärtus s.o. Põhivara väärtus, mille alusel amortisatsiooni arvestatakse. See väärtus saadakse järgmiselt—

Kui Põhivara ei amortiseerita üldse, on selleks väärtuseks Põhivara hetke raamatupidamislik väärtus.

Lineaarse meetodi puhul on väärtuseks Põhivara algne Ostuhind va juhul, kui Ümberhindluse eesmärgiks on baasväärtust muuta (nt inflatsiooni tõttu).

Degressiivse meetodi puhul on selleks Põhivara hetke raamatupidamislik väärtus, millest on lahutatud akumuleeritud kulum va juhul, kui Ümberhindluse eesmärgiks on baasväärtust muuta. Põhivara hetke raamatupidamisliku väärtuse leiad, kui tellid Põhivara kohta Amortisatsiooni aruande perioodiks kuni Ümberhindluse Algukuupäevani. Nii jätkab Hansa degressiivse meetodi kasutamist korrektselt.

Kui siia ei ole mingit väärtust sisestatud, võetakse amortisatsiooni arvestamise aluseks eelmise Ümberhindluse Uus väärtus (või Põhivara Ostuväärtus, Põhivara kaardi 1. osalt, kui Ümberhindlusi ei ole registreeritud). See ei ole probleemiks, kui kasutad lineaarset meetodit, kuid ole ettevaatlik degressiivse meetodi kasutamisel. Jättes Ümberhindlusel Uue väärtuse märkimata, muudad Sa sisuliselt amortisatsiooni arvestamise aluseks olevat baasväärtust näidates, et Ümberhindluse Alguskuupäeval on Põhivara väärtuseks endiselt tema Ostuväärtus.

Alguskuupäeva 1 kasutatakse Mudel 1 puhul ning Alguskuupäeva 2 Mudel 2 puhul.

Jääkväärtus Põhivara jääkväärtus. Kui see väli on tühi, kasutatakse Jääkväärtust eelmiselt Ümberhindluselt või Jääkväärtust Põhivara kaardi 3. osalt, kui Ümberhindlusi ei ole registreeritud.

#### Ümberhindluse faktor

*Ctrl-Enter* Ümberhindluse faktorite seadistus, Põhivarade moodul

Kui Ümberhindlus koostati hooldusfunktsiooniga 'Koosta ümberhindlused', sisestub siia vastava

|            | Ümberhindluse faktori kood. See väli on vaid informatiivne ning seda ei saa muuta.                                                                                                    |
|------------|----------------------------------------------------------------------------------------------------|
| Kategooria | Kui Ümberhindlus koostati hooldusfunktsiooniga<br>'Koosta ümberhindlused', sisestub siia<br>Põhivarakategooria, millesse antud Põhivara kuulub. See<br>väli on vaid informatiivne ning seda ei saa muuta. |
| Kommentaar | Vabalt sisestatav kommentaar.                                                                                                    |
|            | Kui hooldusfunktsiooniga 'Koosta amortisatsiooni<br>simulatsioonid' koostatakse Simulatsioon, sisestub siia<br>Simulatsiooni number.                                                                      |

## Spetsiaal-menüü

Kui Ümberhindluse kaart on ekraanil avatud, saad kasutada Spetsiaalmenüüd. Spetsiaal-menüüs on üks käsklus.

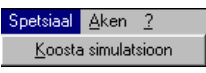

#### Koosta simulatsioon

Mõnedes riikides tuleb Põhivara väärtuse muutus ka Finantsis registreerida. Selle funktsiooniga koostatakse Simulatsioon. Kui Simulatsioon on kontrollitud, saad sellest Kande koostada kasutades akna 'Simulatsioonid: Sirvi' Spetsiaal-menüü käsklust 'Koosta finantskanne'.

Pildil näed antud funktsiooniga koostatud Simulatsiooni. Ümberhindluse Uus väärtus 1 lahutatakse Põhivara endisest väärtusest (eelmise Ümberhindluse Uus väärtus 1 või Põhivara Ostuväärtus, kui Ümberhindlusi ei ole registreeritud). Saadud summas krediteeritakse Põhivaraklassil määratud Põhivarakontot ning debiteeritakse Kapitali investeerimise kontot seadistusest 'Lausendamine - Põhivarad'. Kui saadud summa on negatiivne, on Kanne vastupidine. Objektid sisestuvad Põhivaraklassilt.

| 📰 Si | mulatsioo | on: Vaata    |               |                    |          |          | _ 🗆 ×    |
|------|-----------|--------------|---------------|--------------------|----------|----------|----------|
|      | Nr.       | 22002 Ka     | nde kp. 01.03 | 3.2002             | Viide    |          | I        |
|      | Tekst     | Investeering |               |                    |          |          |          |
|      | Konto     | Kande kp.    | Objekt        | Sisu               | Deebet   | Kreedit  | KM-k     |
| 1    | 1840      |              | AUTO          | Autod              |          | 17500,00 |          |
| 2    | 1900      |              | AUTO          | Kapitali investeer | 17500,00 |          |          |
| 3    |           |              |               |                    |          |          | ₽        |
| 4    |           |              |               |                    |          |          |          |
| 5    |           |              |               |                    |          |          |          |
| 6    |           |              |               |                    |          |          |          |
| 7    |           |              |               |                    |          |          |          |
| 8    |           |              |               |                    |          |          |          |
| 9    |           |              |               |                    |          |          |          |
| 10   |           |              |               |                    |          |          |          |
| 11   |           |              |               |                    |          |          | <u> </u> |
|      | Vahe      | 0,00         | ]             | Kokku              | 0,00     | 0,00     |          |

Simulatsiooni number kopeeritakse Ümberhindluse Kommentaari väljale. Kui Kommentaari väljale on juba midagi sisestatud, Simulatsiooni ei koostata.

Kui Simulatsiooni ei koostata, on võimalikud põhjused järgmised-

- 1. Ümberhindluse Kommentaari väljale on juba midagi sisestatud.
- 2. Põhivara ei kuulu Põhivarakategooriasse, Põhivarakategooria ei kuulu Põhivaraklassi või ei ole Põhivaraklassile määratud Põhivarakontot.
- 3. Finantsi seadistuses 'Numbriseeriad Simulatsioonid' puudub vastav numbriseeria. See põhjus on tõenäoline arvestusaasta alguses.

Koostatud Simulatsiooni ei avata eraldi aknas. Kontrolli Finantsi Simulatsioonide registris, kas Simulatsioon koostati.

## Põhivara seisu register

Kasuta seda registrit, kui soovid kanda Põhivara ühest Osakonnaste teise või muuta Põhivara eest vastutavat Isikut. Põhivara kaarti ei muudeta ning Põhivara ajalugu säilib. Põhivara ajalugu näed aruandes 'Põhivara ajalugu' ning kasutades Põhivara Spetsiaal-menüü funktsiooni 'Põhivara ajalugu'.

Seda registrit saad kasutada ka Põhivarade inventuuri läbiviimiseks. Toimi järgmiselt---

- Väljasta Põhivarade inventuurileht kasutades samanimelist aruannet. See on sisuliselt Põhivara seisu kaartide väljatrükk, kus näed eelmise inventuuri tulemusi. Lehel on lahtrid, kuhu saad kirjutada Põhivarade tegelikud seisud. Aruandesse kaasatakse ka Põhivarad, mille kohta ei ole sisestatud Põhivara seisu kaarti tüübiga 'Inventuur'.
- 2. Kui inventuur on läbi viidud, sisestatakse tulemused uuele Põhivara seisu kaardile, millel märgitakse valik 'Inventuur'. Enamasti on seda kõige mugavam teha tehes eelmise inventuuri kaardist koopia.
- 3. Inventuuri käigus ilmnenud vead saad parandada Mahakandmiste või Põhivara seisu registris. Kui nt mingi Põhivara asub tegelikult teises Osakonnas kui Hansas registreeritud, saad selle korrigeerida Põhivara seisu kaardiga, kus tüübiks märgitakse 'Liikumine'.

## Põhivara seisu kaardi sisestamine

Mine Põhivarade moodulisse ja vali 'Põhivara seis' Registrid-menüüst või ava kaust [Põhivara seis] Põhiaknas. Avaneb aken 'Põhivara seis: Sirvi', kus näed juba sisestatud kaarte. Kaardid on sirvimisaknas tavaliselt reastatud numbrite järjekorras. Kinnitatud Põhivara seisu kaardid on tähistatud linnukesega.

Uue Põhivara seisu sisestamiseks osuta [Uus]. Võid ka avada juba olemasoleva kaardi, millesarnast soovid sisestada ja teha sellest koopia osutades [Koopia].

Avaneb aken 'Põhivara seis: Uus', mis on tühi, kui osutasid [Uus] või koopia kaardist, mida kopeerisid. Koopiale sisestub hetke kuupäev.

| 📰 Põ  | hivara seis: Va    | aata      |           |                |        |               |  |
|-------|--------------------|-----------|-----------|----------------|--------|---------------|--|
|       | Number             | 22001     |           |                |        | 🔽 Kinnita 🛛 🕕 |  |
|       | Kande kp.          | 01.03.200 | 02        |                |        | , Tüüp        |  |
|       | Osakond            | TRT       | Va        | stutaja        | ۲      | Liikumine     |  |
|       |                    |           |           |                | 0      | Vastutamine   |  |
| Seotu | Seotud põhivaraga: |           |           |                |        |               |  |
|       | Põhivara           | Kogus     | Nimetus   | Kommentaar     | Seis   | lsik          |  |
| 1     | VOL1               | 1         | Volvo 001 | Tartu osakonda | Leitud | ▲             |  |
| 2     |                    |           |           |                |        |               |  |
| 3     |                    |           |           |                |        |               |  |
| 4     |                    |           |           |                |        |               |  |
| 5     |                    |           |           |                |        | •             |  |
|       |                    |           |           |                |        |               |  |
|       | Kommentaar         |           |           |                |        |               |  |

| Number          | Ctrl-Enter                                                                                                    | Vali numbriseeriatest                      |  |  |  |
|-----------------|----------------------------------------------------------------------------------------------------|--------------------------------------------|--|--|--|
|                 | Põhivara seisu kaardi number: Hansa sisestab esimese<br>vaba numbri esimesest numbriseeriast seadistusest<br>'Numbriseeriad – Põhivara seisud'. Seda numbrit saad<br>vajadusel muuta, aga mitte juba kasutatud numbri vastu. |                                            |  |  |  |
| Kinnita         | Kinnitatud Põhivara seisu ei saa enam muuta                                                                                                    |                                            |  |  |  |
|                 | Kaardi kinnitamisel muudatused jõustuvad ning Sa näed neid Põhivara ajaloo aruandes.                                                                                                    |                                            |  |  |  |
| Kande kp.       | Ctrl-Enter Hetke kuupäev                                                                                                    |                                            |  |  |  |
|                 | Kuupäev mil muutused jõustuvad või inventuuri<br>kuupäev: Vaikimisi sisestub hetke kuupäev.                                                                                                    |                                            |  |  |  |
| Osakond, Liikum | ine                                                                                                    |                                            |  |  |  |
|                 | Ctrl-Enter                                                                                                    | Osakondade seadistus,<br>Põhivarade moodul |  |  |  |
|                 | Kui soovid vija Põhivara ühest Osakonnast teise, sisesta                                                                                                    |                                            |  |  |  |

siia uus Osakond ja märgi valik 'Liikumine'. Põhivara ajalugu uuendatakse Põhivara seisu kaardi kinnitamisel. Kui valik 'Liikumine' on märgitud, kuid Osakonda ei ole

sisestatud, ei ole võimalik kaarti kinnitada.

Vastutaja, Vastutamine

|           | Ctrl-Enter                                                                                                    | Isikute register, Üldine moodul                                                                                                    |
|-----------|----------------------------------------------------------------------------------------------------|----------------------------------------------------------------------------------------------------|
|           | Kui soovid muuta Põhiv<br>siia uus Vastutaja ja mä<br>ajalugu uuendatakse Põl                                                                                                    | vara eest vastutavat Isikut, sisesta<br>rgi valik 'Vastutamine'. Põhivara<br>hivara seisu kaardi kinnitamisel.                                                                                                    |
|           | Kui valik 'Vastutamine<br>ole sisestatud, ei ole või                                                                                                    | ' on märgitud, kuid Vastutajat ei<br>malik kaarti kinnitada.                                                                                                    |
|           | Korraga ei saa mär<br>'Vastutamine'. Kui soo<br>ning muutub ka selle e<br>kaks Põhivara seisu kaa                                                                                                    | kida valikuid 'Liikumine' ja<br>vid viia Põhivara uude Osakonda<br>est vastutav Isik, pead sisestama<br>rti.                                                                                                    |
| Inventuur | Kui viid läbi Põhiv<br>tulemused sisestada<br>registris ning märki<br>mugavam on seda teha<br>kaardist ning kontrolli<br>Põhivara seisu dokun<br>viimast inventuuri mü<br>uuelt kaardilt välja. Uu<br>järgmine Põhivarade inv | arade inventuuri, tuleb selle<br>uuele kaardile Põhivara seisu<br>da valik 'Inventuur'. Kõige<br>tehes koopia eelmise inventuuri<br>ida kogused üle. Võid kasutada<br>nenti. Põhivarad, mis on peale<br>üdud või maha kantud, jäetakse<br>ue kaardi põhjal väljastatakse ka<br>ventuurileht. |
|           | Kui inventuuri käigus<br>mõnda teise Osakond<br>vastutav Isik, tuleb<br>inventuuri kajastavale<br>kaardile, millel on m<br>registreerida veel erald<br>'Liikumine' või 'Vastu<br>'Inventuur', ei arvestata<br>sisestatut.     | selgub, et Põhivara on viidud<br>la või on muutunud selle eest<br>see Põhivara sisestada antud<br>e Põhivara seisu kaardile (st<br>ärgitud valik 'Inventuur') ning<br>li Põhivara seisu kaart valikuga<br>utamine'. Kui märgitud on valik<br>o Osakonna ja Vastutaja väljadele               |

### Seotud põhivaraga

Ctrl-Enter

Põhivarade register, Põhivarade moodul

Sisesta tabelisse Põhivarad, mille puhul antud muudatused toimuma peavad. Kui märgid nt valiku 'Liikumine' ning uue Osakonna, viiakse kõik tabelis toodud Põhivarad uude Osakonda. Kui märgid valiku 'Inventuur', tuleb tabelisse sisestada inventuuri tulemused (st nimekiri kõigist olemasolevatest Põhivaradest).

| Põhivara     | Ctrl-Enter                                                                                                    | Põhivarade register, Põhivarade moodul                                                                                                    |  |  |  |  |
|--------------|----------------------------------------------------------------------------------------------------|----------------------------------------------------------------------------------------------------|--|--|--|--|
|              | Sisesta Põhivara inve<br>Vastutajat soovid muu                                                                                                    | ntarinumber, mille Osakonda või<br>ta.                                                                                                    |  |  |  |  |
| Kogus        | Kui Põhivara seisu kaa<br>siia inventuuril selgun                                                                                                    | ardi tüübiks on 'Inventuur', sisesta<br>ud Põhivara kogus.                                                                                                    |  |  |  |  |
| Nimetus      | Põhivara nimetus s<br>sisestanud inventarinu                                                                                                    | Põhivara nimetus sisestub automaatselt, kui oled sisestanud inventarinumbri.                                                                                                    |  |  |  |  |
| Kommentaar   | Vabalt sisestatav l<br>puudutab kogu Põhi<br>Kommentaari välja kaa                                                                                                    | kommentaar. Kui kommentaar<br>vara seisu kaarti, kasuta üldist<br>ardi allservas.                                                                                                    |  |  |  |  |
| G - *        |                                                                                                    | X7~' 1'1 1 1'1 1                                                                                                    |  |  |  |  |
| Seis         | Ctrl-Enter                                                                                                    | Voimalikud valikud                                                                                                    |  |  |  |  |
| Sels         | Ctrl-Enter<br>Sisesta Põhivara seis<br>"Kadunud", "Välja la<br>või "Paranduses". Ku<br>'Inventuur', näed si<br>aruandes 'Põhivarade ja                                                                   | Voimalikud valikud<br>s "Olemas" (sisestub vaikimisi),<br>aenatud", "Laenutatud", "Väljas"<br>i Põhivara seisu kaardi tüübiks on<br>ia sisestatud informatsiooni ka<br>inventuurileht'.                                                                                                    |  |  |  |  |
| Seis<br>Isik | Ctrl-Enter<br>Sisesta Põhivara seis<br>"Kadunud", "Välja la<br>või "Paranduses". Ku<br>'Inventuur', näed si<br>aruandes 'Põhivarade i<br>Ctrl-Enter                                                      | Voimalikud valikud<br>s "Olemas" (sisestub vaikimisi),<br>nenatud", "Laenutatud", "Väljas"<br>i Põhivara seisu kaardi tüübiks on<br>ia sisestatud informatsiooni ka<br>inventuurileht'.<br>Isikute register, Üldine moodul                                                                              |  |  |  |  |
| Seis<br>Isik | Ctrl-Enter<br>Sisesta Põhivara seis<br>"Kadunud", "Välja la<br>või "Paranduses". Ku<br>'Inventuur', näed si<br>aruandes 'Põhivarade i<br>Ctrl-Enter<br>Kui Põhivara laenati<br>selle Isiku initsiaalid n | Voimalikud valikud<br>s "Olemas" (sisestub vaikimisi),<br>nenatud", "Laenutatud", "Väljas"<br>i Põhivara seisu kaardi tüübiks on<br>ia sisestatud informatsiooni ka<br>inventuurileht'.<br>Isikute register, Üldine moodul<br>kellelegi töötajatest, sisesta siia<br>ing vali Seisuks "Välja laenatud". |  |  |  |  |

## Näited

## Osakonna ja vastutava isiku muutmine

Järgmises näites viiakse Põhivara ühest Osakonnast teise. Kui Põhivara osteti, registreeriti see osakonnas "ÜLD"—

| Põhivara: Vaata   |           |                 |
|-------------------|-----------|-----------------|
| Inventarinr.      | VOL1      | 🗆 Mitteaktiivne |
| Nimetus           | Volvo 001 |                 |
| Kategooria        | AUTO      |                 |
| 2 Osakond         | ÜLD       | Nimetus Üldine  |
| Vastutaja         |           | 1               |
| Kogus             | 1         |                 |
| Seotud põhivaraga |           | _               |
|                   |           |                 |
|                   |           |                 |
|                   |           |                 |
|                   |           |                 |
|                   |           |                 |
|                   |           |                 |
|                   |           |                 |
|                   |           |                 |
|                   |           |                 |
|                   |           |                 |
|                   |           |                 |

Kui Põhivara viiakse üle Osakonda "MÜÜK", kasutatakse selleks Põhivara seisu kaarti, kus Tüübiks valitakse 'Liikumine' ning määratakse uus osakond. Vana Osakonda märkida ei ole vaja—

| aatud | Number<br>Kande kp. [<br>Osakond [<br>pähiyaraga: | 2<br>23.07.200<br>MÜÜK2 | )2<br>Vas | stutaja 📃  |        | <ul> <li>✓ Kinnita</li> <li>Tüüp</li> <li>④ Liikumine</li> <li>○ Vastutamine</li> <li>○ Inventuur</li> </ul> |
|-------|---------------------------------------------------|-------------------------|-----------|------------|--------|----------------------------------------------------------------------------------------------------|
| P     | ponivara<br>õhivara                               | Kogus                   | Nimetus   | Kommentaar | Seis   | Isik                                                                                                    |
| 1 V   | 0L1                                               | 1                       | Volvo 001 |            | Leitud |                                                                                                    |
| 2     |                                                   |                         |           |            |        |                                                                                                    |
| 3     |                                                   |                         |           |            |        |                                                                                                    |
| 4     |                                                   |                         |           |            |        |                                                                                                    |
| 5     |                                                   |                         |           |            |        |                                                                                                    |

Kui Põhivara seisu kaart on kinnitatud ja salvestatud, näed muutust ka Põhivara ajaloo aruandes—

| Põhivara ajalugu<br>DEMO Pöhivara ajalugu<br>Demo Ettevõte AS<br>Pöhivarad: VOL1 |                |            | Hansa, prindi<br>Periood O | Lud: 23.07.2002 16:27<br>1.01.2002 : 31.12.2002<br>Osakonnad kokku |            |
|----------------------------------------------------------------------------------|----------------|------------|----------------------------|--------------------------------------------------------------------|------------|
| VOL1<br>Põhivara liikun                                                          | Volvo<br>nised | 001        |                            | 01.01.2002                                                         | 250 000,00 |
| Number                                                                           | Alguskp.       | Osakonnast | Osakonda                   |                                                                    |            |
| 2_                                                                               | 23.07.2002     | ÜLD        | MÜÜK2                      |                                                                    |            |
|                                                                                  |                |            |                            | 1                                                                  |            |
| Otsi                                                                             |                |            |                            |                                                                    |            |

Kui samaaegselt muutub ka Põhivara eest vastutav Isik, tulb see registreerida teisel Põhivara seisu kaardil. Tüübiks valitakse 'Vastutamine' ning määratakse uus Isik väljal 'Uus vastutaja'. Eelmist Vastutajat ei ole vaja märkida—

| Põ    | hivara seis: Va | ata       |           |              |        | _           |   |
|-------|-----------------|-----------|-----------|--------------|--------|-------------|---|
|       | Number          | 3         |           |              |        | 🗹 Kinnita   |   |
|       | Kande kp.       | 23.07.200 | 02        |              |        | r Tüüp ———  | - |
|       | Osakond         |           | Va        | stutaja MATI | _      | O Liikumine |   |
|       |                 |           |           |              |        | Vastutamine |   |
| Cash  | d nähiusesas:   |           |           |              |        |             |   |
| Seolu | u ponivaraya.   |           |           |              |        |             |   |
|       | Põhivara        | Kogus     | Nimetus   | Kommentaar   | Seis   | lsik        |   |
| 1     | VOL1            | 1         | Volvo 001 |              | Leitud |             |   |
| 2     |                 |           |           |              |        |             |   |
| 3     |                 |           |           |              |        |             |   |
| 4     |                 |           |           |              |        |             |   |
| 5     |                 |           |           |              |        |             | - |
|       |                 |           |           |              |        |             |   |
|       | Kommentaar      |           |           |              |        |             |   |

| Põhivara a<br>DEMO Põhiva<br>Demo Ettevõte | jalugu<br>Ira ajalugu |            |          |            |                 |  |  |
|--------------------------------------------|-----------------------|------------|----------|------------|-----------------|--|--|
| Demo Effevote AS<br>Põhivarad: VOL1        |                       |            |          | Termou of  | Osakonnad kokku |  |  |
| VOL1                                       | Volvo                 | 001        |          | 01.01.2002 | 250 000,00 🔺    |  |  |
| Põhivara liikum                            | uised                 |            |          |            |                 |  |  |
| Number                                     | Alguskp.              | Osakonnast | Osakonda |            |                 |  |  |
| 2                                          | 23.07.2002            | ÜLD        | MÜÜK2    |            |                 |  |  |
| Põhivara vastut                            | tavad                 |            |          |            |                 |  |  |
| Number                                     | Alguskp.              | Kellelt    | Kellele  |            |                 |  |  |
| 3_                                         | 23.07.2002            | IVAR       | MATI     |            |                 |  |  |
|                                            |                       |            |          | 1          |                 |  |  |
|                                            |                       |            |          |            |                 |  |  |
|                                            |                       |            |          |            |                 |  |  |
|                                            |                       |            |          |            |                 |  |  |
|                                            |                       |            |          |            | •               |  |  |
| Otsi                                       |                       |            |          |            |                 |  |  |

#### Inventuur

Põhivarade inventuuri tehes võid võtta aluseks aruande 'Põhivarade inventuurileht'. Esmakordsel tellimisel näeb see aruanne välja järgmine—

| 📕 Põhivara             | Põhivarade inventuurileht        |                |       |            |                             |                                                   |   |  |
|------------------------|----------------------------------|----------------|-------|------------|-----------------------------|---------------------------------------------------|---|--|
| DEMO Põh<br>Demo Ettev | ivarade inventuurileht<br>õte AS |                |       | Hansa      | , prinditud: 23<br>H<br>Osa | 3.07.2002 16:30<br>Kõik põhivarad<br>konnad kokku |   |  |
| Kood                   | Nimetus                          | Hetkeseis      | Kogus | Inv. kogus | Väärtus                     | Inventeeritud                                     |   |  |
| IMAC                   | Arvuti - iMac                    | Inventeerimata | 1,00  | -          | 20 000,00                   |                                                   | _ |  |
| IMAC2                  | Arvuti - iMac                    | Inventeerimata | 1,00  |            | 20 000,00                   |                                                   |   |  |
| IMAC3                  | Arvuti - iMac                    | Inventeerimata | 1,00  |            | 20 000,00                   |                                                   |   |  |
| LAUD                   | Kirjutuslaud                     | Inventeerimata | 1,00  |            | 4 800,00                    |                                                   |   |  |
| TEHAS                  | Tehasehoone                      | Inventeerimata | 1,00  |            | 300 000,00                  |                                                   |   |  |
| TOOL                   | Kontoritoolid                    | Inventeerimata | 8,00  |            | 1 020,00                    |                                                   |   |  |
| VOL1                   | Volvo 001                        | Inventeerimata | 1,00  |            | 250 000,00                  |                                                   |   |  |
| VOL2                   | Volvo 002                        | Inventeerimata | 1,00  |            | 300 000,00                  |                                                   |   |  |
|                        |                                  |                |       |            |                             |                                                   | • |  |
| Otsi                   |                                  |                |       |            |                             |                                                   |   |  |

Aruandes esitatakse iga Põhivara eraldi real süsteemis registreeritud kogusega. Igal real on lahter, kuhu saad märkida Põhivara tegeliku koguse. Informatsioon tuleb aruandesse Põhivarade registrist ning Põhivara seisu kaartidelt tüübiga 'Inventuur'.

Aruandes on veerg pealkirjaga "Hetkeseis". Põhivarade puhul, mille kohta ei ole koostatud Põhivara seisu kaarti Tüübiga 'Inventuur', näed selles veerus märget "Registreerimata". Antud juhul on see nii kõigi Põhivarade puhul, kuna ei ole koostatud Põhivara seisu kaarte.

Inventuuri tulemused reistreeritakse Põhivara seisu kaardil Tüübiga "Inventuur"—

| 📰 Pā  | ihiyara seis: Va | aata      |               |            |           |               | - 🗆 ×   |
|-------|------------------|-----------|---------------|------------|-----------|---------------|---------|
|       | Number           | 4         |               |            |           | 🗹 Kinnita     | Q       |
|       | Kande kp.        | 23.07.200 | 02            |            |           | Tüüp ———      |         |
|       | Osakond          |           | Vast          | utaja      |           | O Liikumine   |         |
|       |                  |           |               |            |           | O Vastutamine |         |
|       |                  |           |               | _          |           | Inventuur     |         |
| Seotu | d põhivaraga:    |           |               |            |           |               |         |
|       | Põhivara         | Kogus     | Nimetus       | Kommentaar | Seis      | Isik          |         |
| 1     | IMAC             | 1         | Arvuti - iMac |            | Paranduse | s             | <b></b> |
| 2     | IMAC2            | 1         | Arvuti - iMac |            | Leitud    |               |         |
| 3     | IMAC3            | 1         | Arvuti - iMac |            | Leitud    |               |         |
| 4     | LAUD             | 1         | Kirjutuslaud  |            | Leitud    |               |         |
| 5     | TEHAS            | 1         | Tehasehoor 🕨  |            | Leitud    |               | -       |
|       |                  |           |               |            |           |               |         |
|       | Kommentaar       |           |               |            |           |               |         |
|       |                  | 1         |               |            |           |               |         |

Kui viiakse läbi järgmine inventuur, trükitakse taas välja aruanne 'Põhivarade inventuurileht'. Määramisaknas märgitakse eelmise inventuuri kuupäev—

| 📷 Määra põhivarad |          |  |
|-------------------|----------|--|
| Põhivara          |          |  |
| Kategooria        |          |  |
| Osakond           |          |  |
| Vastutav isik     |          |  |
| Viimase inv. kp.  | 23072002 |  |
|                   |          |  |

| Põhivara<br>DEMO Põh<br>Demo Ettev | ade inventuurileht<br>iväräde inventuurileht<br>öte AS <sup></sup> |            |       | Hansa      | ı, prinditud: 23<br>H<br>Osa<br>Kuupi | – –<br>3.07.2002 16:38<br>Kõik põhivarad<br>konnad kokku<br>iev: 23.07.2002 | × |
|------------------------------------|--------------------------------------------------------------------|------------|-------|------------|---------------------------------------|-----------------------------------------------------------------------------|---|
| Kood                               | <br>Nimetus                                                        | Hetkeseis  | Kogus | Inv. kogus | Väärtus                               | Inventeeritud                                                               |   |
| IMAC                               | Arvuti - iMac                                                      | Paranduses | 1,00  | 1,00       | 20 000,00                             |                                                                             |   |
| IMAC2                              | Arvuti - iMac                                                      | Leitud     | 1,00  | 1,00       | 20 000,00                             |                                                                             |   |
| IMAC3                              | Arvuti - iMac                                                      | Leitud     | 1,00  | 1,00       | 20 000,00                             |                                                                             |   |
| LAUD                               | Kirjutuslaud                                                       | Leitud     | 1,00  | 1,00       | 4 800,00                              |                                                                             |   |
| TEHAS                              | Tehasehoone                                                        | Leitud     | 1,00  | 1,00       | 300 000,00                            |                                                                             |   |
| TOOL                               | Kontoritoolid                                                      | Leitud     | 8,00  | 8,00       | 1 020,00                              |                                                                             |   |
| VOL1                               | Volvo 001                                                          | Leitud     | 1,00  | 1,00       | 250 000,00                            |                                                                             |   |
| VOL2                               | Volvo 002                                                          | Leitud     | 1,00  | 1,00       | 300 000,00                            |                                                                             |   |
| Otsi                               |                                                                    |            |       |            |                                       |                                                                             |   |

Hetkeseis sisestub Põhivara seisu kaardilt väljalt 'Seis'. Põhivara, mille hetkeseisuks on "Rgistreerimata", osteti peale eelmist inventuuri.

Nüüd viiakse läbi uus inventuur, mille tulemused kantakse uuele Põhivara seisu kaardile Tüübiga "Inventuur". Soovitav on teha eelmise inventuuri kaardist koopia ning kontrollida vaid koguseid.

Kui aruanne ja Põhivarade tegelik seis erinevad, saad seda korrigeerida Mahakandmiste või Põhivara seisu registris, sõltuvalt erinevuse iseloomust.

## Hooldused

Hooldusfunktsioonid on enamasti mõeldud mingite andmete uuendamiseks ning tavaliselt haaratakse mingi registri kõik või paljud kaardid. Põhivarade moodulis on neli sellist funktsiooni. Nende kasutamiseks vali 'Hooldused' Fail-menüüst. Avaneb järgmine aken —

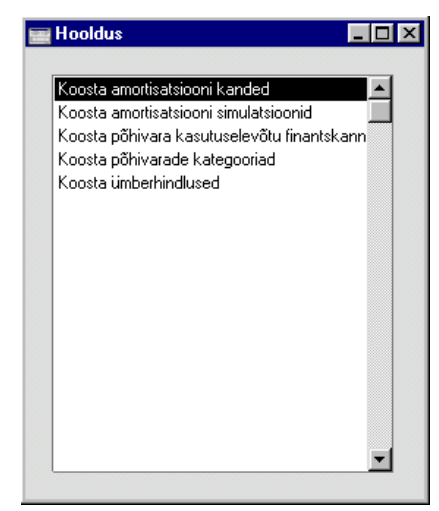

Tee valitud funktsioonil hiirega topeltklõps. Avaneb aken, milles saad määrata, kuidas antud funktsioon toimima peab. Osuta [OK] funktsiooni käivitamiseks.

## Koosta amortisatsiooni simulatsioonid

Selle funktsiooniga koostatakse Finantsi uus Simulatisioon valitud Põhivarade amortisatsiooni kohta määratud perioodil. Simulatsioonide abil saad tellida Bilansi ja Kasumiaruande erinevaid variante enne kui Põhivara amortisatsiooni kuu või aasta kohta lõplikult arvestad.

Kui Simulatsioon on kontrollitud, saad sellest koostada Kande kasutades akna 'Simulatsioonid: Sirvi' Spetsiaal-menüü käsklust 'Koosta finantskanne'.

Põhivara amortisatsioon arvestatakse Põhivara Ostuväärtuselt (Põhivara kaart Osa 1) kasutades ühte kahest Põhivara kaardi 3. osal määratud Amortisatsioonimudelist. Arvestusse kaasatakse ka võimalik Akumuleeritud kulum ning Jääkväärtus (kui viimase amortiseerimisega on jõutud Jääkväärtuseni). Lähemalt loe Põhivara kaardi 2. osa kirjeldavast lõigust eespool.

Kuna selle funktsiooniga koostatakse Simulatsioonid mitte Kanded, on oht koostada Simulatsioonid sama perioodi ja samade Põhivarade kohta topelt. Topelt koostatud Simulatsioonid saad alati kustutada. Jälgi, et koostad sama Põhivara ja perioodi kohta Kande vaid ühest Simulatsioonist.

Enne Simulatsioonide koostamist võid tellida aruande 'Amortisatsiooni simulatsiooni soovitus', kus näed, millised Simulatsioonid koostatakse.

Kui selle funktsiooniga ei arvestata Põhivarale amortisatsiooni, on võimalikud põhjused järgmised—

- 1. Põhivara kaardil on märkimata Ostuväärtus, Põhivarakategooria, Amortisatsioonimudel ja/või Alguskuupäev.
- 2. Põhivara kuulub Põhivarakategooriasse, millele ei ole määratud Põhivaraklassi või puudub Põhivaraklassil Põhivara- või Kulukonto.
- 3. Finantsi seadistuses 'Numbriseeriad Simulatsioonid' puudub vastav numbriseeria. See põhjus on tõenäoline arvestusaasta alguses.

| 🧱 Määra amortisats                                           | iooni simulatsioonide koosatmine 👘 💶 🗙                                                                                                    |
|--------------------------------------------------------------|----------------------------------------------------------------------------------------------------|
| Desired                                                      | 01 01 2002 21 12 2002                                                                                                    |
| Periood                                                      | 01.01.2002:31.12.2002                                                                                                    |
| Põhivara                                                     |                                                                                                    |
| Kategooria                                                   |                                                                                                    |
| Klass                                                        |                                                                                                    |
| Osakond                                                      |                                                                                                    |
| Kande kuupäev                                                |                                                                                                    |
| □ Arvestuse<br>☑ Eraldi simu<br>☑ V.a. mittea<br>☑ V.a. maha | Mudel<br>Mudel 1<br>Mudel 2<br>Arvesta<br>Kuu väärtused<br>Päeva väärtused<br>aluseks viimase ümberhindluse väärtus<br>ulatsioon iga põhivara kohta<br>aktiivsed põhivarad<br>kantud põhivarad |

Periood

Ctrl-Enter

Aruannete perioodide seadistus, Üldine moodul

Määra periood, mille kohta soovid amortisatsiooni arvestada. Kui Sa ei kasuta lineaarset meetodit ning valikut 'Arvesta: Päeva väärtused', peab periood olema

|               | täis kuudes: kui see nii ei ole, ümardatakse periood vastavalt.                                                                                                   |                                                                                                    |  |  |
|---------------|----------------------------------------------------------------------------------------------------|----------------------------------------------------------------------------------------------------|--|--|
| Põhivara      | Ctrl-Enter                                                                                                    | Põhivarade register, Põhivarade moodul                                                                                                    |  |  |
|               | Vahemik                                                                                                    | Alfabeetiline                                                                                                    |  |  |
|               | Sisesta üks või mi<br>amortisatsiooni arvesta                                                                                                    | itu Põhivara, millele soovid<br>da.                                                                                                    |  |  |
| Kategooria    | Ctrl-Enter                                                                                                    | Põhivarakategooriate seadistus,<br>Põhivarade moodul                                                                                                    |  |  |
|               | Vahemik                                                                                                    | Alfabeetiline                                                                                                    |  |  |
|               | Sisesta Põhivarakatego<br>amortisatsiooni arvesta                                                                                                    | ooria, mille Põhivaradele soovid<br>da.                                                                                                    |  |  |
| Klass         | Ctrl-Enter                                                                                                    | Põhivaraklasside seadistus,<br>Põhivarade moodul                                                                                                    |  |  |
|               | Sisesta Põhivaraklass,<br>arvestada.                                                                                                    | millele soovid amortisatsiooni                                                                                                    |  |  |
| Osakond       | Ctrl-Enter                                                                                                    | Osakondade seadistus,<br>Põhivarade moodul                                                                                                    |  |  |
|               | Sisesta Osakond,<br>amortisatsiooni arv<br>kontrollitakse viimasel<br>"Liikumine" (isegi, ku<br>amortisatsiooni perioo<br>Põhivara kaardi 2. o<br>registreeritud. | mille Põhivaradele soovid<br>estada. Osakonda kuuluvust<br>t Põhivara seisu kaardilt tüübiga<br>ii Põhivara seis on registreeritud<br>odist hilisema kuupäevaga) või<br>salt kui Põhivara seisu ei ole |  |  |
| Kande kuupäev | Ctrl-Enter                                                                                                    | Hetke kuupäev                                                                                                    |  |  |
|               | Määra kuupäev,<br>Simulatsioonile Kande<br>määratud, kasutatakse h                                                                                                | mis sisestub koostatavale<br>kuupäevaks. Kui kuupäeva ei ole<br>netke kuupäeva.                                                                                                    |  |  |
| Mudel         | Määra siin kumba A<br>kaardi 3. osalt amortisa                                                                                                    | mortisatsioonimudelit Põhivara<br>tsiooni arvestamisel kasutatakse.                                                                                                    |  |  |
| Arvesta       | Need valikud on olulise                                                                                                    | ed lineaarse meetodi puhul.                                                                                                    |  |  |
| Kuu väärtu    | sed Selle valikuga<br>protsent 12-ga<br>Põhivara va<br>amortiseeritaks                                                                                            | jagatakse aasta amortisatsiooni<br>ning saadakse kuu protsent. Nt<br>äärtusega 50,000, mida<br>e 5% aastas, amortiseeritakse                                                                           |  |  |

208.33 kuus (50,000 x 0.05 / 12). See summa on alati sama sõltumata päevade arvust kuus.

**Päeva väärtused** Selle valikuga jagatakse aasta amortisatsiooni protsent 365-ga ning korrutatakse päevade arvuga kuus, et saada kuu protsent. Nt Põhivara väärtusega 50,000, mida amortiseeritakse 5% aastas, amortiseeritakse 212.33 kuus, milles on 31 päeva (50,000 x 0.05 / 365 x 31). See summa muutub sõltuvalt päevade arvust kuus. Päevade arv saadakse vastavalt määratud perioodile.

#### Arvestuse aluseks viimase ümberhindluse väärtus

Märgi see valik, kui määratud perioodi langeb vähemalt üks Ümberhindlus. Ümberhindlused jõustuvad märgitud Alguskuupäeval või Põhivara kaardil märgitud Alguskuupäeval.

Kui Põhivarale ei ole Ümberhindlusi koostatud, ei ole sellel linnukesel tähtsust ning amortisatsiooni arvestatakse nagu tavaliselt.

#### Eraldi simulatsioon iga põhivara kohta

Antud hooldusfunktsiooniga koostatud Simulatsioonil debiteeritakse Põhivara amortisatsioonisummas Põhivaraklassile määratud Kulukontot ja krediteeritakse Põhivaraklassi Amortisatsioonikontot.

Vaikimisi koostatakse üks Simulatsioon. Kui Objekte ei kasutata, on Simulatsioonil üks deebetkonteering igale Kulukontole (kõigi antud Kulukontot kasutavate Põhivarade akumuleeritud kulumi summas) ning üks kreeditkonteering igale Amortisatsioonikontole. Kui kasutad Objekte, on Simulatsioonil eraldi konteeringud igale Objekti/Konto kombinatsioonile.

Kui soovid ühe Simulatsiooni asemel iga Põhivara kohta eraldi Simulatsiooni, märgi antud valik.

#### V.a. mitteaktiivsed põhivarad

Märgi see valik, kui Sa ei soovi arvestada amortisatsiooni Põhivaradele, millel on märgitud valik 'Mitteaktiivne'.

#### V.a. mahakantud põhivarad

Märgi see valik, kui Sa ei soovi arvestada amortisatsiooni mahakantud Põhivaradele (st Põhivaradele, mille kohta on registreeritud mahakandmise või müügi kaart Mahakandmiste registris).

#### Näited

Näidetes on kasutatud Põhivara väärtusega 50,000, amortisatsiooni protsendiga 5% aastas ning Alguskuupäevaga 1/1/2000.

#### Lineaarne mudel

Selle mudeliga amortiseeritakse Põhivara igal aastal samas summas võttes arvestuse aluseks selle Ostuväärtuse.

Amortisatsiooni on võimalik arvestada lühemale perioodile kui 1 kuu ainult juhul kui on märgitud valik 'Arvesta: Päeva väärtused'. Muul juhul peab periood olema kindel arv täis kuid või aastaid.

#### **Amortisatsioon 2000**

Perioodiks sisestatakse 1/1/2000 - 31/12/2000.

| Kuu väärtused   | 50,000 x 0.05 = 2,500                                 |
|-----------------|-------------------------------------------------------|
| Päeva väärtused | 50,000 x 0.05 / 366 x 366 (2000 on liigaasta) = 2,500 |

#### **Amortisatsioon 2001**

Perioodiks sisestatakse 1/1/2001 - 31/12/2001

| Kuu väärtused | $50,000 \ge 0.05 = 2,500$ |
|---------------|---------------------------|
|               |                           |

**Päeva väärtused** 50,000 x 0.05 / 365 x 365 = 2,500

#### Amortisatsioon jaanuar 2000

Perioodiks sisestatakse 1/1/2000 - 31/1/2000

| Kuu väärtused | $50,000 \ge 0.05 / 12 = 208.33$ |
|---------------|---------------------------------|
|---------------|---------------------------------|

**Päeva väärtused** 50,000 x 0.05 / 365 x 31 = 212.33

#### Amortisatsioon detsember 2000

Perioodiks sisestatakse 1/12/2000 - 31/12/2000

**Kuu väärtused** 50,000 x 0.05 / 12 = 208.33

**Päeva väärtused** 50,000 x 0.05 / 365 x 31 = 212.33

**Amortisatsioon 2001** 

| Perioodiks sisestatakse 1/1/2001 - 31/1/2001 |                                   |  |  |  |  |
|----------------------------------------------|-----------------------------------|--|--|--|--|
| Kuu väärtused                                | 50,000 x 0.05 / 12 = 208.33       |  |  |  |  |
| Päeva väärtused                              | 50,000 x 0.05 / 365 x 31 = 212.33 |  |  |  |  |

#### Degressiivne mudel

Selle mudeliga amortiseeritakse Põhivara igal aastal vähenevas summas võttes arvestuse aluseks selle Ostuväärtuse, millest on maha arvatud eelmiste perioodide amortisatsioon.

Degressiivse mudeli puhul ei kasutata perioodi valikuid 'Kuu väärtused' ja 'Päeva väärtused'. Amortisatsiooni ei ole võimalik arvestada lühema perioodi kohta kui üks kuu: perioodiks peab olema kindel arv täis kuid või aastaid.

#### **Amortisatsioon 2000**

 $50,000 \ge 0.05 = 2,500$ 

Perioodiks sisestatakse 1/1/2000 - 31/12/2000

#### **Amortisatsioon 2001**

47,500 x 0.05 = 2,375

Perioodiks sisestatakse 1/1/2001 - 31/12/2001

47,500 on väärtuseks jaanuari alguses 2001 (arvesse on võetud eelmise aasta amortisatsiooni).

#### Amortisatsioon jaanuar 2000

50,000 x 0.05 / 12 = 208.33

Perioodiks sisestatakse 1/1/2000 - 31/1/2000

#### Amortisatsioon detsember 2000

47,755.48 x 0.05 / 12 = 198.98

Perioodiks sisestatakse 1/12/2000 - 31/12/2000

47,755.48 on väärtuseks detsembri alguses 2000 (arvesse on võetud eelnenud 11 kuu amortisatsiooni).

#### Amortisatsioon jaanuar 2001

47,556.50 x 0.05 / 12 = 198.15

Perioodiks sisestatakse 1/12/2001 - 31/12/2001

47,556.50 on väärtuseks jaanuari alguses 2001 (arvesse on võetud eelmise 12 kuu amortisatsiooni).

Igakord kui käivitad hooldusfunktsiooni 'Koosta amortisatsiooni simulatsioonid', arvutab see sisuliselt uuesti ka eelmiste perioodide amortisatsiooni, enne määratud perioodi amortisatsiooni arvestamist.

#### Arvestuse aluseks viimase ümberhindluse väärtus

Käesolevas näites kasutame taas eelmise näite Põhivara. Registreeritud on üks Ümberhindlus Alguskuupäevaga 1/7/2001 ning Uue väärtusega 55,000. 2000. aasta amortisatsioon on sama sõltumata märgitud valikust, kuna sel aastal ei ole Ümberhindlusi registreeritud. 2001. aasta amortisatsioon muutub.

Kui valik 'Arvestuse aluseks viimase ümberhindluse väärtus' ei ole märgitud, jõustub iga Ümberhindlus oma Alguskuupäeval. Kui kasutatakse Lineaarset meetodit, ja amortisatsiooni arvestatakse päeva kohta, jõustub iga Ümberhindlus täpselt oma Alguskuupäeval. Kui amortisatsiooni arvestatakse kuu kohta, jõustub iga Ümberhindlus selle kuu esimesel päeval, kuhu langeb tema Alguskuupäev. Kui kasutatakse Degressiivset meetodit, arvestatakse amortisatsiooni alati kuu kohta.

#### 2000. aasta amortisatsioon

Perioodiks sisestatakse 1/1/2000 - 31/12/2000

| Lineaarne    | 50,000 x 0.05 = 2,500.00 |
|--------------|--------------------------|
| Degressiivne | 50,000 x 0.05 = 2,500.00 |

#### 2001. aasta amortisatsioon

Perioodiks sisestatakse1/1/2001 - 31/12/2001

#### Lineaarne

|   | 1/1/01 - 30/6/01  | 50,000 x 0.05 x 6/12 = 1250.00        |
|---|-------------------|---------------------------------------|
| + | 1/7/01 - 31/12/01 | 55,000 x 0.05 x 6/12 = <u>1375.00</u> |
| = |                   | 2625.00                               |

#### Degressiivne

 $\begin{array}{rl} 1/1/01 - 30/6/01 & 47,500 \ge 0.05 \ge 6/12 = 1187.50 \\ + & 1/7/01 - 31/12/01 & 55,000 \ge 0.05 \ge 6/12 = \underline{1375.00} \\ = & & 2562.50 \end{array}$ 

Kui valik 'Arvestuse aluseks viimase ümberhindluse kuupäev' ei ole märgitud, kasutatakse viimase Ümberhindluse väärtust Ostuväärtusena. Muid Ümberhindlusi ei arvestata.

#### 2000. aasta amortisatsioon

Perioodiks sisestatakse 1/1/2000 - 31/12/2000

| Lineaarne    | 50,000 x 0.05 = 2,500.00 |
|--------------|--------------------------|
| Degressiivne | 50,000 x 0.05 = 2,500.00 |

#### 2001. aasta amortisatsioon

Perioodiks sisestatakse 1/1/2001 - 31/12/2001

 $55,000 \ge 0.05 = 2,750.00$ 

#### Degressiivne

Lineaarne

2001. aasta amortisatsiooni arvutamiseks arvutatakse 2000. aasta amortisatsioon ümber järgmiselt—

 $55,000 \ge 0.05 = 2,750.00$ 

2001. aasta amortisatsiooniks on-

52,250 x 0.05 = 2,612.50

### Koosta amortisatsiooni kanded

See funktsioon on sarnane eespool kirjeldatud funktsioonile 'Koosta amortisatsiooni simulatsioonid'. Selle funktsiooniga koostatakse Kanded otse Kannete registrisse ning Simulatsioone ei koostata. Palun loe funktsiooni 'Koosta amortisatsiooni simulatsioonid' kirjeldust eespool.

Jälgi, et Sa ei koostaks samale Põhivarale sama perioodi kohta Kandeid topelt.

#### Koosta põhivara kasutuselevõtu finantskanne

Mõnedes riikides tuleb Põhivarade kasutuselevõtul koostada Finantsi vastav Kanne. Saad koostada hulga Kandeid korraga kasutades antud hooldusfunktsiooni või igale Põhivarale eraldi kasutades Põhivara Spetsiaalmenüü käsklust 'Koosta kasutuselevõtu finantskanne'. Selle funktsiooniga otsitakse kõik määratud vahemiku Põhivarad, millel puudub Alguskuupäev ning koostatakse üks ühine Kanne.

Vali funktsioon 'Koosta põhivara kasutuselevõtu finantskanne'. Avaneb aken 'Määra põhivara kasutuselevõtu finantskande koostamine'—

|               | 🧱 Määra põhivara kasutuselevõtu finantskande koosta 💶 🗙                                             |                                                                                                    |  |  |  |
|---------------|----------------------------------------------------------------------------------------------------|----------------------------------------------------------------------------------------------------|--|--|--|
|               | Põhivara<br>Kategooria<br>Osakond<br>Kande kp.<br>Kande seletus<br>Kapitali inv.konto               |                                                                                                    |  |  |  |
| Põhivara      | Ctrl-Enter                                                                                          | Põhivarade register, Põhivarade moodul                                                                                      |  |  |  |
|               | Vahemik                                                                                             | Numbriline                                                                                                    |  |  |  |
|               | Kui soovid koostada<br>Põhivarade vahemil<br>inventarinumber.                                       | a Kande teatud Põhivara (või<br>ku) kohta, sisesta Põhivara                                                                 |  |  |  |
|               | Kui koostad Kande kas                                                                               | sutades Põhivara Spetsiaal-menüü<br>vastavat funktsiooni, sisestub<br>a v a t u d Põhivara<br>inventarinumber automaatselt. |  |  |  |
| Kategooria    | Ctrl-Enter                                                                                          | Põhivarakategooriate seadistus,<br>Põhivarade moodul                                                                        |  |  |  |
|               | Kui soovid koostada Kande teatud Kategooria<br>Põhivarade kohta, sisesta Kategooria kood.           |                                                                                                    |  |  |  |
| Osakond       | Ctrl-Enter                                                                                          | Osakondade seadistus,<br>Põhivarade moodul                                                                                  |  |  |  |
|               | Kui soovid koostada Kande teatud Osakonna Põhivarade kohta (Põhivara Osa 2), sisesta Osakonna kood. |                                                                                                    |  |  |  |
| Kande kp.     | Ctrl-Enter                                                                                          | Hetke kuupäev                                                                                                    |  |  |  |
|               | Määra, mis kuupäev<br>kuupäeva ei ole märgitu                                                       | vaga Kanne koostatakse. Kui<br>1d, kasutatakse hetke kuupäeva.                                                              |  |  |  |
| Kande seletus | Siia sisestatud tekst k<br>Seda näed ka aknas 'Ka                                                   | antakse Kande Seletuse väljale.<br>anded: Sirvi'.                                                                           |  |  |  |

#### Kapitali investeerimise konto

### *Ctrl-Enter* K on t o d e r e g i s t e r , Finants/Üldine moodul

Määra siin konto, mida krediteeritakse Põhivara Ostuväärtuse summas. Kui see väli on tühi, krediteeritakse Kapitali investeerimise kontot seadistusest 'Lausendamine - põhivarad'. Osuta [OK] funktsiooni käivitamiseks. Aega võib kuluda erinevalt sõltuvalt Põhivarade hulgast. Kui Kanne on koostatud, näed ekraanil taas hooldusfunktsioonide nimekirja.

Pildil näed antud funktsiooniga koostatud Kannet. Põhivara Ostuväärtuses debiteeritakse Põhivaraklassil määratud Põhivarakontot ning krediteeritakse hooldusfunktsiooni käivitamisel või seadistuses 'Lausendamine - põhivarad' määratud Kapitali investeerimise kontot. Deebetkonteeringu Objektid sisestuvad Põhivaralt ja Põhivaraklassilt.

| E K | 🔤 Kanne: Vaata 📃 🗖 🗙 |        |           |               |                   |               |                |         |
|-----|----------------------|--------|-----------|---------------|-------------------|---------------|----------------|---------|
|     | Nr.                  | 22002  | Kande kp. | 01.03.2002    | Vii               | ide           |                | N       |
|     | Seletus              |        |           |               |                   |               |                |         |
|     | Konto                | Objekt | id Lühik  | . Sisu        |                   | Baas 1 Deebet | Baas 1 Kreedit | KM-kood |
|     | 1 1860               | COMP   |           | Arvutid       |                   | 30000,00      |                |         |
|     | 2 1900               |        |           | Kapitali inve | esteerimise konto |               | 30000,00       |         |
|     | 3                    |        |           |               |                   |               |                |         |
|     | 4                    |        |           |               |                   |               |                |         |
|     | 5                    |        |           |               |                   |               |                | D       |
|     | 6                    |        |           |               |                   |               |                | E       |
|     | 7                    |        |           |               |                   |               |                | F       |
|     | 8                    |        |           |               |                   |               |                | G       |
|     | 9                    |        |           |               |                   |               |                |         |
| 1   | 0                    |        |           |               |                   |               |                | -       |
|     | Vahe                 | baas 1 | 0,00      |               | Käive             | 30000         | ,00 -300       | 00,00   |
|     | Vahe                 | baas 2 | 0,00      |               | Käive             |               |                |         |

Sõltumata Põhivarade arvust koostatakse ainult üks kreeditkonteering. Iga Objekti kohta koostatakse eraldi deebetkonteering.

Kande kuupäev kopeeritakse Põhivarade mõlemale Alguskuupäeva väljale (Osa 3). Kui Põhivaral on märgitud Alguskuupäev 1, ei koostata talle enam kasutuselevõtukandeid ning amortisatsiooni arvestamine võib alata.

Kui Põhivara Kandele ei kaasata, on võimalikud põhjused järgmised-

1. Põhivaral on märgitud Alguskuupäev 1 või puudub Ostuväärtus. Pane tähele: kui Põhivaral ei ole märgitud Ostuväärtust, ei kaasata Põhivara Kandele, kuid Alguskuupäeva väljale sisestub Kande kuupäev siiski. Kustuta see, kui sisestad Ostuväärtuse.

70

- 2. Põhivara ei kuulu Põhivarakategooriasse, Kategooria ei kuulu Põhivaraklassi või ei ole Klassile määratud Põhivarakontot.
- 3. Hooldusfunktsiooni käivitamisel ei määratud kapitali investeerimise kontot ning see puudub ka seadistuses 'Lausendamine põhivarad'.
- Finantsi seadistuses 'Numbriseeriad Kanded' puudub vastav numbriseeria või on Isiku kaardi 3. osal märgitud vale numbriseeria algusnumber. See põhjus on tõenäoline arvestusaasta alguses. Kui teed muudatuse Isiku kaardil, pead tegema Hansale restardi, et see jõustuks.

## Koosta ümberhindlused

Seda funktsiooni võid kasutada koos Ümberhindluse faktorite ja Ümberhindluse nimekirjade seadistustega korraga paljude Ümberhindluste koostamiseks. See funktsioon on mõeldud kasutamiseks riikides, kus Põhivarasid hinnatakse perioodiliselt ümber (nt inflatsiooni tõttu), kuid seda võib kasutada alati, kui hinnatakse ümber suur hulk Põhivarasid.

Selle funktsiooniga koostatakse Ümberhindluste registrisse uus kaart. Ümberhindluse kuupäevast alates võetakse amortisatsiooni arvestamisel aluseks Ümberhindluse Uus väärtus, Põhivara Ostuväärtuse asemel.

Toimi järgmiselt-

- 1. Kirjelda Ümberhindluse faktorite seadistuses valemid, mille põhjal arvutatakse Põhivara uus väärtus.
- 2. Ümberhindluse nimekirjade seadistuses määra Põhivarad, mis tuleb ümber hinnata.
- 3. Käivita hooldusfunktsioon 'Koosta ümberhindlused', millega koostatakse uued kaardid Ümberhindluste registrisse.

Järgnevalt kirjeldame Ümberhindluste seadistusi ja hooldusfunktsiooni lähemalt.

#### Ümberhindluse faktorid

Selles seadistuses kirjeldatakse valemid, mille põhjal arvutatakse Põhivara uus väärtus.

Mõnedes riikides (nt Venemaal) hinnatakse Põhivarasid riiklikul volitusel perioodiliselt ümber inflatsiooni tõttu. Iga volituse kohta tuleb Ümberhindluse faktorite seadistusse sisestada uus kaart, millel näidatakse volituse dokumendi number. See number kopeeritakse ka Ümberhindluse kaartidele ja neist koostatud Simulatsioonidele ja Kannetele. Ümberhindluse faktori sisestamiseks ava Põhivarade mooduli Seadistused ja vali 'Ümberhindluse faktorid'. Avaneb aken 'Põhivara ümberhindluse faktorid: Sirvi', kus näed juba sisestatud faktoreid. Uue faktori lisamiseks osuta [Uus] või kasuta klahvikombinatsiooni Ctrl-N (Windows) või  $\clubsuit-N$  (Macintosh). Avaneb aken 'Põhivara ümberhindluse faktor: Uus'.

| Põ | 📰 Põhivara ümberhindluse faktor: Vaata 📃 🗖 🔀 |                 |                           |   |                      |          |  |
|----|----------------------------------------------|-----------------|---------------------------|---|----------------------|----------|--|
|    | Nr. 1 Ümberh.kp. 01.02.2002                  |                 |                           |   |                      |          |  |
|    | Nimetus                                      | Ametlik ümberhi | Ametlik ümberhindlus 2002 |   |                      |          |  |
|    | Ametlik kp.                                  | 01.01.2002      |                           |   |                      |          |  |
|    | Ametlik kood                                 | Ametlik kood    |                           |   |                      |          |  |
|    | Konto                                        | 7999            |                           |   |                      |          |  |
|    | Ostuperiood<br>Alguskp.                      | Lõpukp.         | Kurss                     | % | Kommentaar           |          |  |
| 1  |                                              | 31.12.1999      | 1,5                       |   | Enne 01.01.2002      | <b>_</b> |  |
| 2  | 01.01.2000                                   |                 | 1,1                       |   | 01.01.2000 ja hiljem |          |  |
| 3  |                                              |                 |                           |   |                      |          |  |
| 4  |                                              |                 |                           |   |                      |          |  |
| 5  |                                              |                 |                           |   |                      | <b>•</b> |  |
|    |                                              |                 |                           |   |                      |          |  |
|    |                                              |                 |                           |   |                      |          |  |

Antud näites oleme määranud, et enne 1. jaanuari 2000 ostetud Põhivarad hinnatakse ümber faktoriga 1.5, peale antud kuupäeva ostetud Põhivarad aga faktoriga 1.1.

| Number       | Ctrl-Enter                                                                                                    | Vali numbriseeriatest                                                                                      |
|--------------|----------------------------------------------------------------------------------------------------|----------------------------------------------------------------------------------------------------|
|              | Põhivara ümberhindluse faktori kaardi number: Hansa<br>sisestab esimese vaba numbri esimesest numbriseeriast<br>seadistusest 'Numbriseeriad – Ümberhindluse faktorid'.<br>Seda numbrit saad vajadusel muuta, aga mitte juba<br>kasutatud numbri vastu. |                                                                                                    |
| Ümberh. kp.  | Ctrl-Enter                                                                                                    | Hetke kuupäev                                                                                              |
|              | Siia sisestatud<br>Ümberhindluse<br>kaartide Kande kp                                                                                                    | kuupäev kopeeritakse kõigi antud<br>faktorit kasutavate Ümberhindluse<br>o. ning Alguskp. 1 & 2 väljadele. |
| Nimetus      | Siia sisestatud teksti näed Ctrl-Enter valikuaknas.                                                                                                    |                                                                                                    |
| Ametlik kp.  | Ctrl-Enter                                                                                                    | Hetke kuupäev                                                                                              |
|              | Kui ümberhindlus toimub ametlikul volitusel, sisesta siia volituse kuupäev.                                                                                                    |                                                                                                    |
| Ametlik kood | Kui ümberhindlus toimub ametlikul volitusel, sisesta siia<br>volituse number. See number kopeeritakse kõigi antud<br>Ümberhindluse faktorit kasutavate Ümberhindluste                                                                                  |                                                                                                    |
Ametliku koodi väljale (ning Venemaa mudeliga koostatud Simulatsioonidele).

60 *Ctrl-Enter* Kontode register, Finants/Üldine moodul Mõnedes riikides tuleb Põhivara ümberhindlust ka

Finantsis kajastada. Hooldusfunktsiooniga 'Koosta ümberhindlused' võid iga Ümberhindluse kohta koostada Simulatsiooni, millest saad peale kontrollimist koostada Kande. Võimalik on koostada kaht tüüpi Simulatsioone (vastavalt Portugali ja Venemaa vajadustele). Portugali tüüpi Simulatsioonil krediteeritakse siin näidatud kontot iga Põhivara uue väärtuse summas. Venemaa tüüpi Simulatsioonil krediteeritakse seda kontot iga Põhivara väärtuse kasvu summas (või debiteeritakse, kui Põhivara väärtus langeb) ja debiteeritakse Ümberhindlusest tuleneva amortisatsioonisumma muutuse ulatuses (või krediteeritakse, kui Põhivara väärtus langeb). Kui see väli on tühi või on siia sisestatud konto, mida ei leidu kontoplaanis, ei koostata Simulatsioone.

Tabelis kirjelda, kuidas iga Põhivara väärtus vastavalt tema Ostukuupäevale ümber arvestatakse. Vähemalt üks rida peab olema täidetud.

#### Alguskp./Lõpukp. Ctrl-Enter Hetke kuupäev

Kõik Põhivarad, mille Ostukuupäev langeb antud vahemikku, hinnatakse ümber kasutades paremal määratud faktorit.

Kui soovid kõiki Põhivarasid ühe faktoriga ümber hinnata, jäta need väljad tühjaks. Võid jätta Alguskuupäeva märkimata, kui soovid hinnata ümber kõik Põhivarad, mis osteti enne Lõpukuupäeva või jäta Lõpukuupäev märkimata, kui soovid hinnata ümber kõik Põhivarad, mis osteti peale Alguskuupäeva.

Põhivarasid ei hinnata ümber kui-

- 1. neil puudub Ostukuupäev.
- 2. neil on märgitud valik 'Mitteaktiivne'.
- 3. nad on müüdud või maha kantud ning selle kohta on Mahakandmiste registris kinnitatud kaart.

Konto

Faktor Kui Põhivara hinnatakse ümber, korrutatakse selle Ostuväärtus siin määratud Faktoriga. Kui Põhivara Ostuväärtus on nt 50000 ja Faktor 2, on Põhivara Uueks väärtuseks Ümberhindluse kaardil 50000 x 2 = 100000. Kui soovid, et Uus väärtus oleks algsest Ostuväärtusest väiksem, kasuta Faktorit, mis on väiksem kui üks. Käivitades hooldusfunktsiooni 'Koosta ümberhindlused' saad valida, kas Faktoriga korrutatakse Põhivara algne Ostuväärtus või viimase Ümberhindluse Uus väärtus. % Kui Põhivara hinnatakse ümber, korrutatakse selle Ostuväärtus ja Jääkväärtus siin toodud määraga. Kui Põhivara Ostuväärtuseks on nt 50000 ja määraks on 2 on selle Uueks väärtuseks uuel Ümberhindlusel 50000 x = 100000. Kui soovid, et Põhivara Uus väärtus ja Uus jääkväärtus oleksid algseist väiksemad, kasuta siin ühest väiksemat määra. Kui Inflatsiooni koefitsientide seadistuses on kaart kehtivuskuupäevaga, mis on sama või varasem Ümberhindluse nimekirja kuupäevast (vt edaspidi), kasutatakse ka seda Põhivara ümberhindamisel. Kui määraks on 1, korrutatakse iga Põhivara väärtus ainult Inflatsiooni koefitsiendiga. Kui määraks ei ole 1, korrutatakse iga Põhivara väärtus nii selle määraga kui Inflatsiooni koefitsiendiga. Kui soovid kasutada ainult seda määra, ei tohi Inflatsiooni koefitsientide seadistuses olla kaarte mille kehtivuskuupäev on varasem või sama Ümberhindluse nimekirja kuupäevaga. Kui käivitad hooldusfunktsiooni 'Koosta ümberhindlused', saad valida kas antud määraga korrutatakse läbi Põhivara algne Ostuväärtus ja Jääkväärtus või Uus väärtus ja Uus jääkväärtus viimaselt Ümberhindluselt.

Kommentaar Vabalt sisestatav kommentaar.

#### Inflatsiooni koefitsiendid

Inflatsiooni koefitsientide seadistus on alternatiivseks võimaluseks valemite kirjeldamisel Põhivaradele uute väärtuste arvutamiseks.

Seda kasutatakse Venemaal, kus Põhivarasid hinnatakse ümber vastavalt ametlikele määradele inflatsiooni tõttu.

Inflatsiooni koefitsienti kasutatakse ainult koos Ümberhindluse faktoriga, seda ei saa kasutada Ümberhindluse faktori asemel. Hooldusfunktsioon 'Koosta ümberhindlused' ei toimi, kui ei ole Ümberhindluse faktoreid. Inflatsiooni koefitsientide puudumine selle funktsiooni toimimist ei mõjuta. Kui soovid muuta Põhivarade väärtusi kasutades ainult Inflatsiooni koefitsiente (mitte Ümberhindluse faktoreid), sisesta Ümberhindluse faktorile määraks 1.

Inflatsiooni koefitsiente kasutatakse ka Portugalis, aruandes 'Arvestusaasta mahakandmised'.

Inflatsiooni koefitsiendi sisestamiseks ava Põhivarade mooduli Seadistus 'Inflatsiooni koefitsiendid'. Avaneb aken 'Inflatsiooni koefitsiendid: Sirvi', kus näed juba sisestatud Inflatsiooni koefitsiente. Osuta [Uus] või kasuta klahvikombinatsiooni *Ctrl-N* (Windows) või **C**-N (Macintosh). Avaneb aken 'Inflatsiooni koefitsient: Uus'.

| Inflatsiooni koefitsiendid: Vaata |              |             | _ 🗆 ×  |
|-----------------------------------|--------------|-------------|--------|
| ĸ                                 | ehtib alates | 01.01.2002  | Q      |
| k                                 | Commentaar   | Koef 2/02   |        |
|                                   | Kuupäev      | Koefitsient |        |
| 1                                 | 01.01.1995   |             | 1,35 🔺 |
| 2                                 | 01.01.1996   |             | 1,25 🔜 |
| 3                                 | 01.01.1997   |             | 1,16   |
| 4                                 | 01.01.1998   |             | 1,10   |
| 5                                 | 01.01.1999   |             | 1,06   |
| 6                                 | 01.01.2000   |             | 1,03   |
| 7                                 | 01.01.2001   |             | 1,00 👻 |

Kehtib alates Ctrl-Enter He

Hetke kuupäev

Kuupäev, mil Inflatsiooni koefitsient kehtima hakkab.

#### Kommentaar

Vabalt sisestatav kommentaar.

Kirjelda tabelis, kuidas Põhivarade väärtused vastavalt nende Ostukuupäevadele ümber arvutatakse. Täidetud peab olema vähemalt üks rida.

Kuupäev

Kõik Põhivarad, mis osteti siin märgitud kuupäeval või hiljem, hinnatakse ümber kasutades kõrvaloleval väljal määratud Koefitsienti. Koefitsient Kui Põhivara hinnatakse ümber kasutades Venemaa mudelit, korrutatakse selle Ostuväärtus siin määratud Koefitsiendiga.

Kui Põhivara Ostuväärtus on nt 50000 ja Koefitsient 2, on Põhivara Uueks väärtuseks Ümberhindluse kaardil 50000 x 2 = 100000.

Kui soovid, et Uus väärtus oleks algsest Ostuväärtusest väiksem, kasuta Koefitsienti, mis on väiksem kui üks.

Kui Faktor vastaval Ümberhindluse faktoril ei ole 1, korrutatakse iga Põhivara algväärtus nii siin toodud Koefitsiendi kui Ümberhindluse faktoril märgitud Faktoriga. Kui soovid, et kasutataks ainult seda Koefitsienti, märgi Ümberhindluse faktoril Faktoriks 1.

Kui käivitad hooldusfunktsiooni 'Koosta ümberhindlused', saad valida kas antud määraga korrutatakse läbi Põhivara algne Ostuväärtus või Uus väärtus viimaselt Ümberhindluselt.

## Ümberhindluse nimekirjad

Selles seadistuses määratakse Põhivarad, mis ümber hinnatakse.

Ümberhindluse nimekirja sisestamiseks ava Põhivarade mooduli Seadistused ja vali 'Ümberhindluse nimekirjad'. Avaneb aken 'Ümberhindluse nimekirjad: Sirvi', kus näed juba sisestatud nimekirju. Uue nimekirja lisamiseks osuta [Uus] või kasuta klahvikombinatsiooni *Ctrl-N* (Windows) või **¢**-*N* (Macintosh). Avaneb aken 'Ümberhindluse nimekiri: Uus'.

| 📰 Üm | 🛛 Ümberhindluse nimekiri: Vaata 💦 🔲 🔀 |                                |          |  |  |  |  |
|------|---------------------------------------|--------------------------------|----------|--|--|--|--|
| Колл | Nr. 1<br>Ametlik imberbi              | Ü <b>mberh. kp.</b> 01.01.2002 |          |  |  |  |  |
|      | Rea tüüp                              | Kategooria                     | Faktor   |  |  |  |  |
| 1    | Põhivarakategooria                    | INV                            | 1        |  |  |  |  |
| 2    |                                       |                                |          |  |  |  |  |
| 3    |                                       |                                |          |  |  |  |  |
| 4    |                                       |                                |          |  |  |  |  |
| 5    |                                       |                                |          |  |  |  |  |
| 6    |                                       |                                |          |  |  |  |  |
| 7    |                                       |                                |          |  |  |  |  |
| 8    |                                       |                                |          |  |  |  |  |
| 9    |                                       |                                |          |  |  |  |  |
| 10   |                                       |                                | <b>•</b> |  |  |  |  |
|      |                                       |                                |          |  |  |  |  |

76

Näites hinnatakse Kategooriasse "INV" kuuluvad Põhivarad ümber kasutades eelmises lõigus toodus Faktorit. Põhivarasid, mis sellesse Kategooriasse ei kuulu, ei hinnata ümber.

## Number Ctrl-Enter Vali numbriseeriatest

Ümberhindluse nimekirja kaardi number: Hansa sisestab esimese vaba numbri esimesest numbriseeriast seadistusest 'Numbriseeriad – Ümberhindluse nimekirjad'. Seda numbrit saad vajadusel muuta, aga mitte juba kasutatud numbri vastu.

#### Ümberhindluse kp.

#### *Ctrl-Enter* Hetke kuupäev

Ümberhindluse nimekirja kuupäev. Iga kuupäeva kohta saab sisestada ainult ühe nimekirja.

Hooldusfunktsioon 'Koosta ümberhindlused' otsib teatud kuupäevaga nimekirja ning kasutab seda.

See kuupäev kopeeritakse ka kõigi selle nimekirja põhjal koostatud Ümberhindluste Kande kuupäeva ning Alguskuupäev 1 ja 2 väljadele.

#### Kommentaar Vabalt sisestatav kommentaar.

Sisesta tabelisse Põhivarad, mis tuleb ümber hinnata – võid sisestada üksikud Põhivarad või Põhivarakategooriad.

### Reatüüp Ctrl-Enter Valikud

Sellele väljale võid valida ühe kahest tüübist: "Põhivara" või "Põhivara kategooria". Sellega määrad, kas järgmisele väljale sisestub Põhivara või Kategooria. Kasuta *Ctrl-Enter* klahvikombinatsiooni.

#### Põhivara /Kategooria

Ctrl-EnterPõhivarader e g i s t e rv õ iPõhivarakategooriate seadistus

Vali siia Põhivara või Põhivarakategooria, mida soovid ümber hinnata. *Ctrl-Enter* valik sõltub määratud Reatüübist.

Põhivara või Kategooria peab olema määratud: kui jätad selle välja tühjaks, ei hinnata automaatselt kõiki Põhivarasid ümber nagu võiks arvata. Faktor

Ümberhindluse faktorite seadistus, Põhivarade moodul

Sisesta Ümberhindluse faktor, mida antud rea puhul kasutatakse. Ümberhindluse faktor on valem, mille põhjal Põhivarad ümber hinnatakse.

## Koosta ümberhindlused

Ctrl-Enter

Kui Ümberhindluse faktorid ja nimekirjad on sisestatud, käivita hooldusfunktsioon 'Koosta ümberhindlused' Ümberhindluste koostamiseks.

Selle funktsiooniga otsitakse määratud kuupäevaga Ümberhindluse nimekirjad. Seejärel koostatakse Ümberhindlused vastavalt Nimekirjades tehtud määratlustele. Nt eelmises lõigus toodud Nimekirja põhjal koostatakse iga Kategooria "INV" Põhivara kohta eraldi Ümberhindluse kaart. Põhivarad hinnatakse ümber vastavalt eespool kirjeldatud Faktorile.

Ümberhindlust ei koostata, kui Põhivara on müüdud, maha kantud (Mahakandmiste registris) või Mitteaktiivne. Samuti ei koostata Ümberhindlust Põhivarale, kui leidub Ümberhindlus, mille Kande kuupäev on sama mis Nimekirja kuupäev.

| 🧱 Määra ümberhindluste k | oostamine                      |                | _ 🗆 × |  |
|--------------------------|--------------------------------|----------------|-------|--|
| Periood                  | 01 01 2002-21 12 2002          |                |       |  |
| 1 61000                  | 01.01.2002.31.12.2002          |                |       |  |
| Põhivara                 |                                |                |       |  |
| Kategooria               |                                |                |       |  |
| Klass                    |                                |                |       |  |
| Osakond                  |                                |                |       |  |
| Ümberh. nimekirja kp.    |                                |                |       |  |
| Alates                   |                                | Simulatsioon — |       |  |
| Ostuväärtu               | 18                             | Ara tee        |       |  |
| O Viimase ür             | nberhindluse väärtus           | O Portugali    |       |  |
| O Viimane ar             | O Viimane ametlik ümberhindlus |                |       |  |
|                          |                                |                |       |  |
|                          |                                |                |       |  |
|                          |                                |                |       |  |
|                          |                                |                |       |  |

Periood

Ctrl.Enter

Aruannete perioodide seadistus, Üldine moodul

Seda välja kasutatakse ainult Venemaal, kus ümberhindlusest tulenev amortisatsiooni muutus kantakse Finantsi. Määra periood, mille amortisatsiooni muutust soovid arvutada.

## Ümberhindluse nimekirja kp.

Hetke kuupäev

Sisesta siia Ümberhindluse nimekirja kuupäev, mille põhjal Ümberhindlused koostatakse. Kui kuupäeva ei ole märgitud, funktsioon ei toimi.

Aluseks Määra nende valikutega, kuidas iga Põhivara uus väärtus arvutatakse. Uus väärtus sisestub Ümberhindluse väljadele 'Uus väärtus 1' ja 'Uus väärtus 2'.

**Ostuväärtus** Uus väärtus arvutatakse korrutades Põhivara Ostuväärtuse Faktoriga vastavalt Ümberhindluse faktori kaardilt.

## Viimase ümberhindluse väärtus

Ctrl-Enter

Uus väärtus arvutatakse korrutades viimase Ümberhindluse Uue väärtuse Faktoriga vastavalt Ümberhindluse faktori kaardilt. Viimane Ümberhindluse kaart leitakse Kande kuupäeva järgi mitte Alguskuupäeva järgi. Kui Ümberhindlusi ei ole registreeritud, kasutatakse Põhivara Ostuväärtust.

## Viimane ametlik ümberhindlus

See valik on sarnane eelmisele, kuid siin arvestatakse viimast Ametlikku koodi kandvat Ümberhindlust.

Simulatsioon Mõnedes riikides tuleb Põhivarade ümberhindlust ka Finantsis kajastada. Märgi üks neist valikutest, kui soovid, et igast Ümberhindlusest koostataks Simulatsioon, millest saad hiljem Kande koostada.

> Iga Põhivara kohta koostatakse eraldi Simulatsioon. Siin koostatavad Simulatsioonid on erinevad Ümberhindluse Spetsiaal-menüü käsklusega 'Koosta simulatsioon' koostatavatest Simulatsioonidest.

> Kui Simulatsioone ei koostata, on võimalikud põhjused järgmised: Finantsi seadistuses 'Numbriseeriad – Simulatsioonid' puudub vastav numbriseeria; Põhivara ei kuulu Põhivarakategooriasse või ei kuulu Kategooria Põhivaraklassi või ei ole Põhivaraklassile või Ümberhindluse faktorile määratud vajalikke kontosid.

# Ei koosta Märgi see valik, kui Sa ei soovi, et Simulatsiooni koostataks.

## Portugali

Märgi see valik, kui soovid, et Simulatsioonid koostataks vastavalt Portugali mudelile.

| Sir 🔚 | nulatsio | on: Vaata |        |        |          |            |       |          |          | _ 🗆 × |
|-------|----------|-----------|--------|--------|----------|------------|-------|----------|----------|-------|
|       | Nr.      | 22003     | Kan    | de kp. | 02.01.20 | 102        |       | Viide    |          | Q     |
|       | Tekst    |           |        |        |          |            |       |          |          |       |
|       | Konto    | Kand      | le kp. | Objekt |          | Sisu       |       | Deebet   | Kreedit  | KM-k  |
| 1     | 1820     |           |        | INV    |          | Inventar   |       | 13200,00 |          |       |
| 2     | 7999     |           |        | INV    |          | Amortisats | ioon  |          | 13200,00 |       |
| 3     |          |           |        |        |          |            |       |          |          |       |
| 4     |          |           |        |        |          |            |       |          |          |       |
| 5     |          |           |        |        |          |            |       |          |          |       |
| 6     |          |           |        |        |          |            |       |          |          |       |
| 7     |          |           |        |        |          |            |       |          |          |       |
| 8     |          |           |        |        |          |            |       |          |          |       |
| 9     |          |           |        |        |          |            |       |          |          |       |
| 10    |          |           |        |        |          |            |       |          |          |       |
| 11    |          |           |        |        |          |            |       |          |          | -     |
|       | Vahe     | •         | 0,00   |        |          |            | (okku | 0,00     | 0,00     |       |

Uue väärtuse summas debiteeritakse Põhivaraklassile määratud Põhivarakontot ning krediteeritakse Ümberhindluse faktoril määratud Kontot.

Simulatsioonile antakse hetke kuupäev (st hooldusfunktsiooni kasutamise kuupäev).

Venemaa

Märgi see valik, kui soovid, et Simulatsioonid koostataks vastavalt Venemaa mudelile.

| 5 📷 | imulatsio | oon: Vaata   |            |               |            |         |         | _ 🗆 × |
|-----|-----------|--------------|------------|---------------|------------|---------|---------|-------|
|     | Nr.       | 22004        | Kande k    | p. 02.01.2002 | _          | Viide   |         |       |
|     | Tekst     | Ametlik kood | 1          |               |            |         |         |       |
|     | Konto     | Kande        | e kp. Obje | ekt Sisu      |            | Deebet  | Kreedit | KM-k  |
|     | 1 1820    |              | INV        | Inven         | tar        | 800,00  |         | A A 1 |
|     | 2 7999    |              | INV        | Amorti        | isatsioon  |         | 800,00  |       |
|     | 3 7999    |              | INV        | Amorti        | isatsioon  | 1762,00 |         | P     |
|     | 4 1829    |              | INV        | Kulum         | , inventar |         | 1762,00 |       |
|     | 5         |              |            |               |            |         |         |       |
|     | 6         |              |            |               |            |         |         |       |
|     | 7         |              |            |               |            |         |         |       |
|     | 8         |              |            |               |            |         |         |       |
|     | 9         |              |            |               |            |         |         |       |
| 1   | 0         |              |            |               |            |         |         |       |
| 1   | 1         |              |            |               |            |         |         | -     |
|     | Vah       | e            | 0,00       |               | Kokku      | 0,00    | 0,00    |       |

Kui Põhivara väärtus tõusis, debiteeritakse väärtuse kasvu summas Põhivaraklassile määratud Põhivarakontot ning krediteeritakse Ümberhindluse faktoril määratud kontot. Need konteeringud on vastupidised, kui Põhivara väärtus langes.

Ümberhindlusest tuleneva amortisatsiooni muutuse summas debiteeritakse Ümberhindluse faktoril määratud kontot ning krediteeritakse Põhivaraklassile määratud Amortisatsioonikontot. Need konteeringud on vastupidised, kui Põhivara väärtus langes. Kui nt 20% Lineaarse mudeliga Põhivara väärtus tõuseb 50000-lt 55000-le, on konteeritavaks summaks (55000 x 20%) - (50000 x 20%) = 1000. Perioodiks on määramisaknas sisestatud periood. Selline konteerimine toimub ainult Lineaarse mudeliga Põhivarade puhul.

Ümberhindluse faktori Ametlik kood kopeeritakse ka Simulatsioonide Teksti väljale.

Simulatsioonile antakse hetke kuupäev (st hooldusfunktsiooni kasutamise kuupäev).

Vali Venemaa mudel, kui soovid, et Põhivarade uute väärtuste arvutamisel võetaks arvesse Inflatsioonikoefitsiendid. Tavaliselt saadakse uued väärtused korrutades Põhivara endise väärtuse määraga vastavalt Überhindluse faktorilt. Kui märgid selle valiku, korrutatakse Põhivara endine väärtus ka koefitsiendiga vastavalt Inflatsioonikoefitsiendi kaardilt.

## Näide

Järgmises näites kasutatakse eespool kirjeldatud Ümberhindluse faktorit ja Nimekirja kahe Põhivara ümberhindamisel, mis kuuluvad Põhivarakategooriasse "INV"—

|    | Number        | 22005        |    | Kande kp.     | 01.01.2         | 2002       |   |     |
|----|---------------|--------------|----|---------------|-----------------|------------|---|-----|
|    | Põhivara      | RIIUL        |    | Ametlik kood  | Ametlik         | kood       |   |     |
|    | Nimetus       |              |    |               |                 |            |   |     |
|    | Alguskp. 1    | 01.01.2002   |    | Alguskp. 2    | 01.01.2         | 2002       |   |     |
|    | Mudel 1       | 20%          |    | Mudel 2       |                 |            |   |     |
| U  | Jus väärtus 1 | 3000,00      | U  | Jus väärtus 2 |                 | 3000,00    |   |     |
|    | Ümberhindlu   | is: Vaata    |    |               |                 |            |   | _ [ |
|    | Numb          | er 22004     |    | Kande I       | <b>kp</b> . 01. | 01.2002    | _ |     |
|    | Põhiva        | ra KAPP      |    | Ametlik ka    | ood Am          | etlik kood |   |     |
|    | Nimet         | us           |    |               |                 |            |   |     |
|    | Alguskp.      | 1 01.01.2002 |    | Alguskp       | . 2 01.         | 01.2002    |   |     |
|    | Mude          | 1 20%        | _  | Mude          | 12              |            |   |     |
|    | Uus väärtus   | 1 6600,      | 00 | Uus väärtu    | s 2             | 6600,00    |   |     |
|    | Uus jääkväärt | us 0,        | 00 | Lõpukuupä     | iev             |            |   |     |
|    | Ümberh. fak   | tor 0        |    | Kategoo       | oria            | INV        |   |     |
| al | haarvamatu ku | <b>Ju</b> 0, | 00 |               |                 |            |   |     |
|    | Kommenta      | ar           |    |               |                 |            |   |     |
|    |               |              |    |               |                 |            |   |     |

Esimese Põhivara Ostukuupäev on 1. jaanuar 1999 ning see hinnatakse ümber kasutades Faktorit 1.5. Teine Põhivara osteti 1. juunil 2000 ning selle puhul kasutatakse Faktorit 1.1.

Hooldusfunktsiooni 'Koosta ümberhindlused' määramisaknasse sisestatakse Nimekirja kuupäevaks "1/1/2002". Koostatakse järgmised kaks Ümberhindlust (üks kummagi Põhivara kohta)—

| Number          | 22005            | Kande kp. 0            | 1.01.2002      | Q   |
|-----------------|------------------|------------------------|----------------|-----|
| Põhivara        | RIIUL            | Ametlik kood A         | metlik kood    |     |
| Nimetus         |                  |                        |                |     |
| Alguskp. 1      | 01.01.2002       | Alguskp. 2 0           | 1.01.2002      |     |
| Mudel 1         | 20%              | Mudel 2                |                |     |
| Uus väärtus 1   | 3000,00          | Uus väärtus 2          | 3000,00        |     |
| U 🚃 Ümberhindlu | ıs: Vaata        |                        |                | _ 0 |
| Numt            | per 22004        | Kande kp               | . 01.01.2002   | _   |
| h<br>Põhiva     |                  | Ametlik koo            | d Ametlik kood | L   |
| Nimel           | us               |                        |                |     |
| Alguskp         | . 1 01.01.2002   | Alguskp. 3             | 2 01.01.2002   |     |
| Mude            | 11 20%           | Mudel                  | 2              |     |
| Uus väärtu:     | s 1 6600,00      | D <b>Uus väärtus</b> 3 | 2 6600,00      |     |
| Uus jääkväärt   | t <b>us</b> 0,00 | D Lõpukuupäe           | v              |     |
| Ümberh. fak     | tor 0            | Kategoori              | a INV          |     |
| ahaarvamatu ku  | ulu 0,00         | D                      |                |     |
| Kommenta        | ar               |                        |                |     |

Esimese Põhivara Uueks väärtuseks on  $2000 \ge 1.5 = 3000$ . Teisel Põhivaral 6000  $\ge 1.1 = 6600$ . Uued väärtused sisestuvad väljadele 'Uus väärtus 1' ja 'Uus väärtus 2' ning need on edasise amortisatsiooni arvestamise aluseks. Kuidas neid kasutatakse, sõltub sellest, kas märgitakse valik 'Aluseks: Viimase ümberhindluse väärtus'.

Pea meeles, et amortisatsiooni arvestatakse alati Põhivara kaardi 3. osal märgitud Alguskuupäevast. Seega, kui Põhivara osteti 1/1/2001, arvestatakse sellele amortisatsioon nii 2001. kui 2002. aasta kohta, et saada 2002. aasta väärtus. Kui valikut 'Aluseks: Viimase ümberhindluse väärtus' ei märgita, võetakse amortisatsiooni arvestamise aluseks kuni Ümberhindluse Alguskuupäevani Põhivara Ostuväärtus ning sealt edasi Ümberhindluse Uus väärtus.

## Dokumendid

Funktsioon 'Dokumendid' võimaldab dokumente või dokumendimalle korraga suurel hulgal välja trükkida. Selleks vali 'Dokumendid' Fail-menüüst või ava kaust [Dokumendid] Põhiaknas.

Funktsiooni valimisel avaneb alltoodud aken, milles näed dokumente, mida on võimalik Põhivarade moodulist välja trükkida. Iga dokument trükitakse oma dokumendimallile.

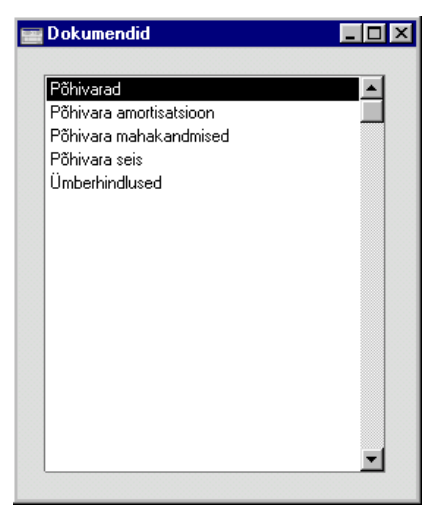

Dokumendi välja trükkimiseks toimi järgnevalt-

- 1. Tee valitud rida aknas 'Dokumendid' aktiivseks.
- Kasutades Spetsiaal-menüüd määra, kuhu dokument saadetakse. Vaikimisi saadetakse dokument välja trükkimiseks valitud printerile. Teised valikud on Printeri järjekord (selle valiku kohta loe peatükist 'Töölaud' juhendi 1. raamatus) või Faks (kui kasutatav riistvara seda võimaldab).
- 3. Osuta [OK]. Avaneb aken, milles saad määrata välja trükitavad dokumendid (nt millised Põhivarad trükitakse). Sellest määramisaknast tuleb edaspidi eraldi juttu.
- 4. Osuta [OK] dokumendi trükkimiseks.
- 5. Sule aken 'Dokumendid' sulgemisruudust.

Dokumendimalli määramiseks igale dokumendile toimi järgnevalt (Hansaga on kaasas mõned näidisdokumendimallid)—

- 1. Kujunda igale dokumendile dokumendimallid (või muuda näidisdokumendimalle vastavalt oma vajadustele) kasutades Üldise mooduli registrit [Dokumendimallid]. Dokumendimallide kujundamisest on lähemalt juttu Üldist moodulit käsitlevas peatükis juhendi 1. raamatus.
- 2. Mine Põhivarade moodulisse ja vali 'Dokumendid' Fail-menüüst või ava kaust [Dokumendid] Põhiaknas.
- Tee iga rida aktiivseks ja vali Spetsiaal-menüüst käsklus 'Kirjelda dokument'. Avanenud aknas saad dokumendile määrata malli (või mitu malli). Dokumendi sidumisest malliga loe peatüki 'Töölaud' osast 'Dokumendid' juhendi 1. raamatus.
- 4. Dokumendile pead vastava dokumendimalli määrama vaid ühe korra. Edaspidi kasutatakse seda dokumendi trükkimisel automaatselt.

Trükitava dokumendi määramisest tuleb juttu edaspidi. Alati, kui soovid välja trükkida kõik registris olevad dokumendid, jäta määramisaknas väljad täitmata. Kui soovid välja trükkida vaid teatud dokumente, täida väljad nagu kirjeldatud edaspidi.

## Põhivara mahakandmised, Põhivara seis, Ümberhindlused

Siin saad välja trükkida vastavate registrite dokumente. Kui soovid välja trükkida üksiku dokumendi, ava see ja osuta Printeri ikoonile.

Ava Dokumentide nimekiri ja vali soovitud dokument. Avaneb määramisakenaken, kus sisesta dokumendi number või numbrivahemik, mida soovid trükkida. Osuta [OK] trükkimise alustamiseks.

## Aruanded

Nagu teisteski moodulites, vali aruande trükkimiseks 'Aruanded' Failmenüüst või ava kaust [Aruanded] Põhiaknas. Vali soovitud aruanne.

Põhivarade moodulis on järgmised aruanded-

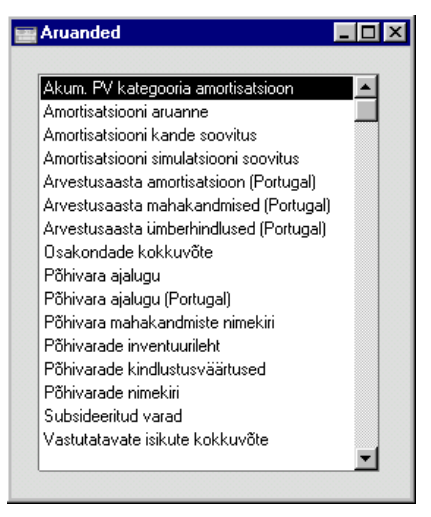

Kasutades Spetsiaal-menüüd, määra, kuhu aruanne saadetakse (vaikimisi esitatakse aruanne ekraanil). Võid aruande kõigepealt ekraanile tellida ja seejärel selle välja trükkida osutades Printeri ikoonile. Kui oled valinud, kuhu aruanne saadetakse, osuta [OK].

Avaneb määramisaken, kus saad määrata, millised andmed aruandesse kaasatakse. Osuta [OK] ja aruanne trükitakse välja.

Kui soovid aruannet kõigi registris olevate dokumentide kohta, jäta määramisaknas väljad täitmata. Kui soovid aruannet piiritleda, täida väljad nagu näidatud edaspidi iga aruannet käsitlevas juhendi osas.

Tihti on võimalik aruannet tellida teatud vahemiku kohta. Selleks sisesta vahemiku esimene ja viimane number ning eralda need kooloniga. Näiteks Klientide 001 kuni 010 puhul sisestad vastavale väljale '001:010'. Sõltuvalt väljast võib nummerdamine toimuda alfabeetiliselt või numbriliselt. Alfabeetilisse vahemikku 1:2 haaratakse ka numbrid 100, 10109, jne.

Kui aruanne on ekraanile tellitud ning algandmetes tehakse muudatusi, on võimalik lasta aruanne ümber arvutada kasutades Spetsiaal-menüü käsklust 'Arvuta ümber'.

## Kategooria akumuleerunud amortisatsioon

See on lihtne aruanne, milles esitatakse Põhivarade jooksva aasta amortisatsioon käesoleva hetkeni iga Osakonna/Kategooria kombinatsiooni kohta.

|            | 🧱 Määra põhivarade kat. akumuleeritud amortisatsioon 🛛 📮 🗖 🗙                                                                                                    |                                                                                                   |  |  |
|------------|----------------------------------------------------------------------------------------------------|---------------------------------------------------------------------------------------------------|--|--|
|            | Lõpukp.<br>Kategooria<br>Osakond<br>Objekt<br>Vali<br>© K<br>O O                                                                                                    | ategooria/osakond<br>Isakond/kategooria                                                           |  |  |
| Kuupäevani | Ctrl-Enter                                                                                                    | Hetke kuupäev                                                                                     |  |  |
|            | Aruandes arvestata<br>arvestusaasta algusest<br>Kui kuupäeva ei ole sis                                                                                                    | kse amortisatsioon jooksva<br>kuni siin näidatud kuupäevani.<br>estatud, esitatakse tühi aruanne. |  |  |
| Kategooria | Ctrl-Enter                                                                                                    | Põhivarakategooriate seadistus,<br>Põhivarade moodul                                              |  |  |
|            | Vahemik                                                                                                    | Alfabeetiline                                                                                     |  |  |
|            | Kui soovid aruannet<br>kohta, sisesta Kategoori                                                                                                    | teatud Kategooria Põhivarade<br>ia kood.                                                          |  |  |
| Osakond    | Ctrl-Enter                                                                                                    | Osakondade seadistus,<br>Põhivarade moodul                                                        |  |  |
|            | Vahemik                                                                                                    | Alfabeetiline                                                                                     |  |  |
|            | Kui soovid aruannet tea<br>sisesta Osakonna kood.                                                                                                    | atud Osakonna Põhivarade kohta,                                                                   |  |  |
| Objekt     | Ctrl-Enter                                                                                                    | Objektide register,<br>Finants/Üldine moodul                                                      |  |  |
|            | Kui soovid aruannet teatud Objekti kandvate Põhivara<br>kohta, sisesta Objekt. Kui sisestad mitu komade<br>eraldatud Objekti, kaasatakse aruandesse vaid an<br>Objektide kombinatsiooni kandvad Põhivarad. |                                                                                                   |  |  |
| Vali       | Alltoodud piltidel nä<br>varianti—                                                                                                    | ied aruande kahte võimalikku                                                                      |  |  |

## Kategooria/Osakond

Selle valikuga reastatakse Põhivarad kõigepealt Kategooria ning seejärel Osakonna järgi. Iga Põhivara amortisatsioonisummasid eraldi ei näidata. Aruandes näed iga Kategooria amortisatsioonisummat kokku ning samuti iga Kategooria Põhivarade amortisatsiooni kogusummasid Osakondade kaupa.

| Akumuleeritud amortisatsioon<br>Akumuleeritud amortisatsioon<br>Paul & Pojad AS<br>Kat/osak |         |                 |          |                              |                                                          |  |
|---------------------------------------------------------------------------------------------|---------|-----------------|----------|------------------------------|----------------------------------------------------------|--|
|                                                                                             |         |                 | Hansa, p | rinditud: 02.0<br>Osako<br>J | 1.2002 14:44<br>nnad kokku<br>Kõik klassid<br>31.01.2002 |  |
| Kategooria                                                                                  | Osakond |                 |          | Aı                           | nortisatsioon                                            |  |
| AUTO                                                                                        | Sõid    | ukid            |          |                              |                                                          |  |
|                                                                                             | TLN     | Tallinn         |          |                              | 162 500,00                                               |  |
|                                                                                             |         |                 | AUTO     | 2,00                         | 162 500,00                                               |  |
| INV                                                                                         | Kon     | tori sisseseade |          |                              |                                                          |  |
|                                                                                             | TLN     | Tallinn         |          |                              | 466,67                                                   |  |
|                                                                                             |         |                 | INV      | 12,00                        | 466,67                                                   |  |
|                                                                                             |         |                 | Kokku    |                              | 162 966,667                                              |  |
| Otsi                                                                                        |         |                 |          |                              |                                                          |  |

#### Osakond/Kategooria

Selle valikuga reastatakse Põhivarad kõigepealt Osakonna ning seejärel Kategooria järgi. Aruandes näed iga Osakonna amortisatsioonisummat kokku ning samuti iga Osakonna Põhivarade amortisatsiooni kogusummasid Kategooriate kaupa.

| Akumuleeritud amortisatsioon<br>Akumuleeritud amortisatsioon<br>Paul & Pojad AS<br>Osak./kat. |            | Hansa, pri | □ ×<br>nditud: 02.01.2002 14:45<br>Osakonnad kokku<br>Kõik klassid<br>31.01.2002 |
|-----------------------------------------------------------------------------------------------|------------|------------|----------------------------------------------------------------------------------|
| -<br>Osakond                                                                                  | Kategooria |            | Amortisatsioon                                                                   |
| TLN                                                                                           | Tallinn    |            | -                                                                                |
|                                                                                               | AUTO       |            | 162 500,00                                                                       |
|                                                                                               | INV        |            | 466,67                                                                           |
|                                                                                               |            | TLN        | 162 966,67                                                                       |
|                                                                                               |            | Kokku      | 162 966,667                                                                      |
|                                                                                               |            |            |                                                                                  |
| Otsi                                                                                          |            |            |                                                                                  |

## Amortisatsiooni aruanne

Selles aruandes näed, kuidas iga Põhivara amortisatsiooni on arvestatud.

Pane tähele, et aruande tellimisega EI KOOSTATA amortisatsioonikandeid. Kanded tuleb sisestada Finantsi käsitsi või kasutades hooldusfunktsiooni 'Koosta amortisatsiooni simulatsioonid'.

| iära amortisats                    | iooni aruann  | e .                                     |
|------------------------------------|---------------|-----------------------------------------|
| Periood                            | 01.01.2002:31 | 1.12.2002                               |
| Põhivara                           |               |                                         |
| Kategooria                         |               |                                         |
| Klass                              |               |                                         |
| Osakond                            |               |                                         |
| Objekt                             |               |                                         |
| Amortisatsic<br>Mudel 1<br>Mudel 2 | oonimudel –   | Esitus                                  |
| Arvuta                             |               | Algväärtus                              |
| 🖲 Kuu yää                          | rtused        | Ostuhind                                |
| O Päeva väärtused                  |               | O Viimase ümberhindluse väärtus         |
| Ollastaua                          | It mudelile   | O Viimane riiklik ümberhindluse väärtus |

Periood

Ctrl-Enter

Aruannete perioodide seadistus, Üldine moodul

Määra periood, mille kohta amortisatsioon arvestatakse. Kui Sa ei kasuta lineaarset amortisatsioonimudelit ning

|                  | valikut 'Arvesta: Päeva<br>teatud arv täis kuid: I<br>periood vastavalt.                                                                                                    | a väärtused', peab periood olema<br>kui see nii ei ole, ümardatakse |  |  |  |
|------------------|----------------------------------------------------------------------------------------------------|---------------------------------------------------------------------|--|--|--|
| Põhivara         | Ctrl-Enter                                                                                                    | Põhivarade register, Põhivarade moodul                              |  |  |  |
|                  | Vahemik                                                                                                    | Alfabeetiline                                                       |  |  |  |
|                  | Sisesta Põhivara võ<br>amortisatsiooni arvestad                                                                                                    | i Põhivarad, millele soovid<br>la.                                  |  |  |  |
| Kategooria       | Ctrl-Enter                                                                                                    | Põhivarakategooriate seadistus,<br>Põhivarade moodul                |  |  |  |
|                  | Vahemik                                                                                                    | Alfabeetiline                                                       |  |  |  |
|                  | Kui soovid aruannet teatud kategooriasse kuuluvate<br>Põhivarade kohta, sisesta Kategooria kood.                                                                                                    |                                                                     |  |  |  |
| Klass            | Ctrl-Enter                                                                                                    | Põhivaraklasside seadistus,<br>Põhivarade moodul                    |  |  |  |
|                  | Võid tellida aruande vaid teatud Klassi Põhivarade<br>kohta.                                                                                                    |                                                                     |  |  |  |
|                  | Klassi ei saa määrata<br>kuulub mingisse Kateg<br>Põhivara klassi.                                                                                                    | Põhivara kaardil: iga Põhivara<br>gooriasse, mis omakorda kuulub    |  |  |  |
| Osakond          | Ctrl-Enter                                                                                                    | Osakondade seadistus,<br>Põhivarade moodul                          |  |  |  |
|                  | Võid tellida aruande vaid Põhivarade kohta, mis<br>aruandeperioodi lõpuks kuuluvad teatud Osakonda. See<br>informatsioon võetakse viimaselt aruandeperioodil<br>sisestatud Põhivara seisu kaardilt tüübiga 'Liikumine'<br>või Põhivara kaardilt (kui liikumisi ei ole toimunud). |                                                                     |  |  |  |
| Objekt           | Ctrl-Enter                                                                                                    | Objektide register,<br>Finants/Üldine moodul                        |  |  |  |
|                  | Kui soovid aruannet teatud Objekti kandvate Põhivarade<br>kohta, sisesta Objekt. Kui sisestad mitu komadega<br>eraldatud Objekti, kaasatakse aruandesse vaid antud<br>Objektide kombinatsiooni kandvad Põhivarad.                                                                |                                                                     |  |  |  |
| Amortisatsioonim | udel                                                                                                    |                                                                     |  |  |  |
|                  | Vali kumba Amortisat<br>kasutatakse.                                                                                                    | sioonimudelit Põhivara kaardilt                                     |  |  |  |

Määra nende valikutega aruande detailsus. Näited leiad käesoleva lõigu lõpust.

Nende valikute kohta loe palun hooldusfunktsiooni 'Koosta amortisatsiooni simulatsioonid' kirjeldavast lõigust eespool.

Määra nende valikutega, kuidas amortisatsioon arvutatakse, kui leidub vähemalt üks Ümberhindlus, mille Alguskuupäev langeb aruandeperioodi. Sellised Ümberhindlused võivad jõustuda oma Alguskuupäevast või aruandeperioodi alguskuupäevast.

Järgnevalt kirjeldame iga valikut näitega Põhivara kohta väärtusega 50,000 ning amortisatsiooniprotsendiga 5% aastas. Alguskuupäevaks on 1/1/2001. Registreeritud on üks Ümberhindlus Alguskuupäevaga 1/7/2002 ning Uueks väärtuseks on 45,000. 2001. aasta amortisatsioon on sama sõltumata märgitud valikust, kuna sel aastal ei ole Ümberhindlusi registreeritud. 2002. aasta amortisatsioon on erinev sõltuvalt märgitud valikust.

Mõnedes riikides tuleb väljastada kaks aruannet, üks valikuga 'Ostuväärtus' ning teine valikuga 'Viimase ümberhindluse väärtus' või 'Viimane ametlik ümberhindlus'. Nende kahe aruande erinevus kantakse käsitsi Finantsi. Valikut 'Viimase ümberhindluse väärtus' kasutatakse Portugalis, valikut 'Viimane ametlik ümberhindlus' aga Venemaal.

#### Ostuväärtus

Esitus

Arvuta

Aluseks

Kui märgid selle valiku, jõustub iga Ümberhindlus oma Alguskuupäeval. Kui kasutad lineaarset meetodit ning amortisatsiooni arvestatakse Päeva kohta, jõustub iga Ümberhindlus täpselt Alguskuupäeval. Kui amortisatsiooni arvestatakse Kuu kohta, jõustub iga Ümberhindlus Alguskuupäeva kuu esimesel päeval. Kui kasutad degressiivset meetodit, arvestatakse amortisatsiooni alati Kuu kohta.

Põhivara amortisatsioon 2001. aasta kohta arvutatakse järgmiselt—

| Periood      | 1/1/2001 - 31/12/2001    |
|--------------|--------------------------|
| Lineaarne    | 50,000 x 0.05 = 2,500.00 |
| Degressiivne | 50,000 x 0.05 = 2,500.00 |

Põhivara amortisatsioon 2002. aasta kohta arvutatakse järgmiselt—

## Periood

1/1/2002 - 31/12/2002

#### Lineaarne

|   | 1/1/01 - 30/6/01  | 50,000 x 0.05 x 6/12 = 1250.00       |
|---|-------------------|--------------------------------------|
| + | 1/7/01 - 31/12/01 | $45,000 \ge 0.05 \ge 6/12 = 1125.00$ |
| = |                   | 2375.00                              |

## Degressiivne

|   | 1/1/01 - 30/6/01  | 47,500 x 0.05 x 6/12 = 1187.50       |
|---|-------------------|--------------------------------------|
| + | 1/7/01 - 31/12/01 | $45,000 \ge 0.05 \ge 6/12 = 1125.00$ |
| = |                   | 2312.50                              |

### Viimase ümberhindluse väärtus

Kui märgid selle valiku, kasutatakse kogu aruandeperioodi jooksul viimase Ümberhindluse väärtust.

Põhivara amortisatsioon 2001. aasta kohta arvutatakse järgmiselt—

| Periood | 1/1/2001 - 31/12/2001 |
|---------|-----------------------|
|         |                       |

| Lineaarne | 50,000 x 0.05 = 2,500.00 |
|-----------|--------------------------|
|-----------|--------------------------|

| Degressiivne | $50,000 \ge 0.05 = 2,500.00$            |
|--------------|-----------------------------------------|
|              | , , , , , , , , , , , , , , , , , , , , |

Põhivara amortisatsioon 2002. aasta kohta arvutatakse järgmiselt—

| Periood      | 1/1/2002 - 31/12/2002   |
|--------------|-------------------------|
| Lineaarne    | 45,000 x 0.05 = 2250.00 |
| Degrssiivnee | 45,000 x 0.05 = 2250.00 |

## Viimane ametlik ümberhindlus

See valik on sarnane eelmisele valikule, kuid siin kasutatakse viimast Ümberhindlust, millel on märgitud Ametlik kood.

### V.a. mitteaktiivsed põhivarad

Märgi see valik, kui Sa ei soovi kaasata aruandesse Põhivarasid, millel on märgitud valik 'Mitteaktiivne'.

Erinevalt Amortisatsioonisoovituse aruannetest kaasatakse sellesse aruandesse automaatselt ka

Mitteaktiivsed Põhivarad, kuna seda aruannet tellitakse pigem Põhivarade ajaloo kui jooksvate perioodide kohta.

## V.a. mahakantud põhivarad

Märgi see valik, kui Sa ei soovi aruandesse kaasata mahakantud Põhivarasid, mille kohta on registreeritud Mahakandmine tüübiga "Mahakandmine" või "Müük".

Vaikimisi kaasatakse aruandesse ka mahakantud Põhivarad.

Pildil näed aruande detailset varianti. Näites kasutatud Põhivara osteti 1994 ning sisestati Hansasse jaanuaris 2001. Aruandeperiood, mille kohta amortisatsiooni arvestatakse on jaanuar-detsember 2002. Aruandes näed järgmisi kolme tulpa—

| Algsaldo    | Siin on kolm numbrit—                                                                                                    |
|-------------|----------------------------------------------------------------------------------------------------|
| Akum. kulu  | <ul> <li>M Akumuleeritud kulum Põhivara kaardi 3. osalt<br/>(s.t. Põhivara amortisatsioon enne arvestuse<br/>alustamist Hansas). See on meie näites 105,000.</li> </ul>                                                                                                    |
| Väärtus     | Põhivara Ostuväärtus Põhivara kaardi 1. osalt,<br>meie näites 300,000. Kui enne aruandeperioodi<br>on registreeritud Ümberhindlusi, võetakse<br>Väärtus viimaselt Ümberhindluselt.                                                                                                    |
| Amortiseeri | tud Enne aruandeperioodi arvestatud amortisatsioon<br>(koos Akumuleeritud kulumiga). Näites on<br>Akumuleeritud kulum perioodist 1/1/1994 kuni<br>31/12/2000 105,000 ning eelmise aasta 1/1/2001 -<br>31/12/2001 amortisatsioon on 15,000. Kokku on<br>Põhivara enne aruandeperioodi seega<br>amortiseeritud 120,000 ulatuses.                   |
| Summa       | Põhivara Ostuväärtus, millest on lahutatud<br>Amortisatsioon (s.t. Põhivara väärtus<br>aruandeperioodi alguses).                                                                                                    |
| Neto amort. | Selles tulbas näed aruandeperioodi amortisatsiooni. Meie näites 15,000.                                                                                                    |
| Lõppsaldo   | Selles tulbas näed Põhivara väärtust perioodi alguses,<br>mille kohta Hansa amortisatsiooni arvestab (näites<br>1/1/2001), kogu arvestatud amortisatsiooni (näites<br>aastate 2001 ja 2002 amortisatsioon, s.t. periood, mille<br>kohta Hansa amortisatsiooni arvestab ning seega ilma<br>Akumuleeritud kulumita) ning väärtust perioodi lõpuks. |

| Amortisatsiooni aru<br>Amortisatsiooni aruar<br>Paul & Pojad AS<br>Mudel 1<br>Väärtus kuu kohta | ianne<br>ine        |              |            | Hansa, prinditud: 3<br>Periood 01.01.20<br>Põhi | <br>1.12.2002 15:31<br>102 : 31.12.2002<br>/arad: HOONE | × |
|-------------------------------------------------------------------------------------------------|---------------------|--------------|------------|-------------------------------------------------|---------------------------------------------------------|---|
| HOONE<br>Periood 01 01 2001                                                                     | Hoone<br>31 12 2002 | 5% Lineaarne | 5 00%      |                                                 | 300 000,00                                              |   |
| 101000001.01.2001                                                                               |                     |              | Algsaldo   | Neto amort.                                     | Lõppsaldo                                               |   |
|                                                                                                 | Akum, kulum         | 105 000,00   |            |                                                 | ••                                                      |   |
|                                                                                                 | Väärtus             |              | 300 000,00 | 0,00                                            | 300 000,00                                              |   |
|                                                                                                 | Amortiseeritud      |              | 120 000,00 | 15 000,00                                       | 135 000,00                                              |   |
|                                                                                                 | Summa               |              | 180 000,00 | -15 000,00                                      | 165 000,00                                              |   |
|                                                                                                 |                     |              | Algsaldo   | Neto amort.                                     | Lõppsaldo                                               |   |
|                                                                                                 | Akum, kulum         | 105 000,00   |            |                                                 |                                                         |   |
|                                                                                                 | Väärtus             |              | 300 000,00 | 0,00                                            | 300 000,00                                              |   |
|                                                                                                 | Amortiseeritud      |              | 120 000,00 | 15 000,00                                       | 135 000,00                                              |   |
|                                                                                                 | Summa               |              | 180 000,00 | -15 000,00                                      | 165 000,00                                              |   |
| Otsi                                                                                            |                     |              |            |                                                 |                                                         | • |

Aruande kokkuvõtlik variant on lihtsam. Siin näed Põhivara Ostuväärtust (või viimase Ümberhindluse väärtust enne aruandeperioodi), väärtust aruandeperioodi alguses, võimalikke Ümberhindlusi, aruandeperioodi amortisatsiooni ning väärtust aruandeperioodi lõpuks—

| 📕 Amortisa                                           | tsiooni aruanne                  |                              |                        |                   |                                             | _ 🗆                                        | X |
|------------------------------------------------------|----------------------------------|------------------------------|------------------------|-------------------|---------------------------------------------|--------------------------------------------|---|
| Amortisatsi<br>Paul & Poja<br>Mudel 1<br>Väärtus kuu | ooni aruanne<br>nd AS<br>u kohta |                              |                        | Hansa, J<br>Perio | prinditud: 31.1<br>od 01.01.2002<br>Põhivar | 2.2002 15:35<br>: 31.12.2002<br>rad: HOONE |   |
| Põhivara<br>HOONE                                    | Nimi<br>Hoone                    | Soetusmaksumus<br>300 000,00 | Algsaldo<br>180 000,00 | Ümb.h.<br>0,00    | Neto amort.<br>15 000,00                    | Lõppsaldo<br>165 000,00                    |   |
|                                                      | Summa                            | 300 000,00                   | 180 000,00             | 0,00              | 15 000,00                                   | 165 000,00                                 | • |
| Otsi                                                 |                                  |                              |                        |                   |                                             |                                            |   |

## Amortisatsiooni kande soovitus

Selles aruandes näed, millised Kanded koostataks hooldusfunktsiooniga 'Koosta amortisatsiooni kanded'. Aruanne on sarnane aruandele 'Amortisatsiooni simulatsiooni soovitus': palun loe kirjeldust eespool.

## Amortisatsiooni simulatsiooni soovitus

Selles aruandes näed, millised Simulatsioonid koostataks hooldusfunktsiooniga 'Koosta amortisatsiooni simulatsioonid'. Aruandes esitatakse ka Simulatsioonidel kasutatavad kontod: selle aruande põhjal võid amortisatsioonikanded ka otse käsitsi Kannete registrisse sisestada.

Amortisatsiooni arvestamise näidete ning võimalike põhjuste kohta, miks mõned Põhivarad aruandest välja jäetakse loe palun hooldusfunktsiooni 'Koosta amortisatsiooni simulatsioonid' kirjeldavast lõigust eespool.

|          | 📰 Määra amortisatsiooni                                                                                                    | simulatsiooni soovitus                                                                                                    |
|----------|----------------------------------------------------------------------------------------------------|----------------------------------------------------------------------------------------------------|
|          | Periood 01.01<br>Põhivara<br>Kategooria<br>Osakond<br>Kande kuupäev<br>Amortisatsioonimuu<br>@ Mudel 1<br>O Mudel 2<br>Eraldi simulatsii<br>V.a. mitteaktiiv<br>V.a. mahakantu | del Arvuta<br>(© Kuu väärtused<br>O Päeva väärtused<br>Doon iga põhivara kohta<br>sed põhivarad<br>ud põhivarad                          |
| Periood  | Ctrl-Enter                                                                                                    | Aruannete perioodide seadistus,<br>Üldine moodul                                                                                         |
|          | Määra periood, mille<br>arvestada. Kui Sa ei<br>valikut 'Arvesta: Päeva<br>täis kuudes: kui see r<br>vastavalt.                                                                | e kohta soovid amortisatsiooni<br>kasuta lineaarset meetodit ning<br>a väärtused', peab periood olema<br>nii ei ole, ümardatakse periood |
| Põhivara | Ctrl-Enter                                                                                                    | Põhivarade register, Põhivarade moodul                                                                                                   |
|          | Vahemik                                                                                                    | Alfabeetiline                                                                                                    |
|          | Sisesta Põhivara võ<br>amortisatsiooni arvesta                                                                                                    | ši Põhivarad, millele soovid<br>da.                                                                                                    |

| Kategooria                                              | Ctrl-Enter                                                                                                    | Põhivarakategooriate seadistus,<br>Põhivarade moodul                                                                                                    |
|---------------------------------------------------------|----------------------------------------------------------------------------------------------------|----------------------------------------------------------------------------------------------------|
|                                                         | Vahemik                                                                                                    | Alfabeetiline                                                                                                    |
|                                                         | Võid tellida aruando<br>kuuluvate Põhivarade ko                                                                                                    | e vaid teatud Kategooriasse<br>ohta.                                                                                                    |
| Osakond                                                 | Ctrl-Enter                                                                                                    | Osakondade seadistus,<br>Põhivarade moodul                                                                                                    |
|                                                         | Võid tellida aruande va<br>kohta. See informatsio<br>seisu kaardilt tüübiga<br>registreeritud aruandep<br>või Põhivara kaardi<br>toimunud.                                                                                                    | aid teatud Osakonna Põhivarade<br>oon võetakse viimaselt Põhivara<br>"Liikumine" (isegi kui see on<br>perioodist hilisema kuupäevaga)<br>2. osalt, kui liikumisi ei ole                                                                         |
| <b>T</b> 7 <b>1 1 "</b>                                 |                                                                                                    |                                                                                                    |
| Kande kuupaev                                           | Ctrl-Enter                                                                                                    | Hetke kuupäev                                                                                                    |
| Kande kuupaev                                           | Ctrl-Enter<br>Sisesta võimaliku koo<br>Seda kuupäeva näed aru<br>arvatava numbriga (<br>seadistusest 'Numbrisee                                                                                                    | Hetke kuupäev<br>statava Simulatsiooni kuupäev.<br>aande alguses koos Simulatsiooni<br>järgmine kasutamata number<br>griad – Simulatsioonid').                                                                                                  |
| Kande kuupaev<br>Mudel                                  | Ctrl-Enter<br>Sisesta võimaliku koo<br>Seda kuupäeva näed aru<br>arvatava numbriga (<br>seadistusest 'Numbrisee<br>Määra nende valikut<br>kaardilt kasutatakse.                                                                                             | Hetke kuupäev<br>statava Simulatsiooni kuupäev.<br>uande alguses koos Simulatsiooni<br>järgmine kasutamata number<br>eriad – Simulatsioonid').<br>ega kumba Mudelit Põhivara                                                                    |
| Kande kuupaev<br>Mudel<br>Arvesta                       | Ctrl-Enter<br>Sisesta võimaliku koo<br>Seda kuupäeva näed aru<br>arvatava numbriga (<br>seadistusest 'Numbrisee<br>Määra nende valikut<br>kaardilt kasutatakse.<br>Nende valikute kohta<br>'Koosta amortisatsioo<br>lõigust eespool.                        | Hetke kuupäev<br>statava Simulatsiooni kuupäev.<br>aande alguses koos Simulatsiooni<br>järgmine kasutamata number<br>eriad – Simulatsioonid').<br>ega kumba Mudelit Põhivara<br>loe palun hooldusfunktsiooni<br>ni simulatsioonid' kirjeldavast |
| Kande kuupaev<br>Mudel<br>Arvesta<br>Eraldi simulatsioo | Ctrl-Enter<br>Sisesta võimaliku koo<br>Seda kuupäeva näed aru<br>arvatava numbriga (<br>seadistusest 'Numbrisee<br>Määra nende valikut<br>kaardilt kasutatakse.<br>Nende valikute kohta<br>'Koosta amortisatsioo<br>lõigust eespool.<br>niga põhivara kohta | Hetke kuupäev<br>statava Simulatsiooni kuupäev.<br>Jande alguses koos Simulatsiooni<br>järgmine kasutamata number<br>eriad – Simulatsioonid').<br>ega kumba Mudelit Põhivara<br>loe palun hooldusfunktsiooni<br>ni simulatsioonid' kirjeldavast |

Hooldusfunktsiooniga koostatud Simulatsioonkandel, debiteeritakse Põhivara amortisatsioonisummas Põhivaraklassile määratud Kulukontot ja krediteeritakse Põhivaraklassi Amortisatsioonikontot.

Vaikimisi koostatakse üks Simulatsioon. Kui Objekte ei kasutata, on Simulatsioonil üks deebetkonteering igale Kulukontole (kõigi antud Kulukontot kasutavate Põhivarade akumuleeritud kulumi summas) ning üks kreeditkonteering igale Amortisatsioonikontole. Kui kasutad Objekte, on Simulatsioonil eraldi konteeringud igale Objekti/Konto kombinatsioonile. Sama struktuuri kasutatakse ka aruandes

Kui koostad hooldusfunktsiooniga ühe Simulatsiooni asemel iga Põhivara kohta eraldi Simulatsiooni, märgi

antud valik. Aruandes näed koostatavaid Simulatsioonkandeid.

## V.a. mitteaktiivsed põhivarad

Märgi see valik, kui Sa ei soovi kaasata aruandesse Põhivarasid, millel on märgitud valik 'Mitteaktiivne'.

#### V.a. mahakantud põhivarad

Märgi see valik, kui Sa ei soovi aruandesse kaasata mahakantud Põhivarasid, mille kohta on registreeritud Mahakandmine tüübiga "Mahakandmine" või "Müük".

## Arvestusaasta amortisatsioon (Portugal)

Arvestusaasta amortisatsiooni aruannet kasutatakse Portugalis. Lähemalt küsi palun oma Hansa esindajalt.

Selle aruande jaoks on vaja seadistada hierarhiline Põhivarakategooriate struktuur nagu näidatud Peakategooria välja kirjeldavas lõigus käesoleva peatüki alguses.

Kui aruanne on ekraanile tellitud, näed selles üheksat veergu. Välja trükituna on veergusid viisteist.

| 📰 Määra arvestusaa | asta amortisa | tsiooni aruanne          | _ 🗆 × |
|--------------------|---------------|--------------------------|-------|
| Periood            | 01.01.2002:31 | .12.2002                 |       |
| Põhivara           |               |                          |       |
| Kategooria         |               |                          |       |
| Klass              |               |                          |       |
| _ Amortisatsio     | onimudel –    | Kaasaarvatud ———         |       |
| Mudel 1            |               | Arvel                    |       |
| O Mudel 2          |               | 🔿 Mahakantud             |       |
| Arvuta —           |               | Kaasaarvatud —           |       |
| O Kuu väär         | tused         | 🗹 Materiaalne põhivara   |       |
| O Päeva vä         | ärtused       | 🗌 Immateriaalne põhivara |       |
| Vastaval           | t mudelile    | 🗌 Investeeritud põhivara |       |
|                    |               | 🗌 Lühiajaline põhivara   |       |
|                    |               |                          |       |
|                    |               |                          |       |
|                    |               |                          |       |

Periood

Ctrl-Enter

Aruannete perioodide seadistus, Üldine moodul

Määra periood, mille kohta soovid amortisatsiooni arvutada. Perioodiks peab olema üks arvestusaasta. Aruandes esitatakse samuti Põhivarad, mis on ostetud

|                   | pärast märgitud perioodi, kuid amortisatsioonisumma on nende puhul null.                                                                                                    |                                                                                                    |  |
|-------------------|----------------------------------------------------------------------------------------------------|----------------------------------------------------------------------------------------------------|--|
| Kategooria        | Ctrl-Enter                                                                                                    | Põhivarakategooriate seadistus,<br>Põhivarade moodul                                                   |  |
|                   | Vahemik                                                                                                    | Alfabeetiline                                                                                          |  |
|                   | Kui soovid aruannet<br>Põhivarade kohta, määr                                                                                                    | teatud Kategooriasse kuuluvate<br>a see Kategooria siin.                                               |  |
| Põhivara          | Ctrl-Enter                                                                                                    | Põhivarade register, Põhivarade moodul                                                                 |  |
|                   | Vahemik                                                                                                    | Alfabeetiline                                                                                          |  |
|                   | Sisesta Põhivarad, mille kohta aruannet soovid.                                                                                                    |                                                                                                    |  |
| Klass             | Ctrl-Enter                                                                                                    | Põhivaraklasside seadistus,<br>Põhivarade moodul                                                       |  |
|                   | Võid tellida aruande teatud Klassi kuuluvate Põhivarade kohta.                                                                                                    |                                                                                                    |  |
|                   | Klassi ei saa määrata Põhivara kaardil: iga Põhivara<br>kuulub mingisse Kategooriasse, mis omakorda kuulub<br>Põhivara klassi.                                                                                                    |                                                                                                    |  |
| Amortisatsiooni m | udel                                                                                                    |                                                                                                    |  |
|                   | Määra nende valikuteg<br>märgitud kahest Amorti                                                                                                    | a, kumba Põhivara kaardi 3. osal<br>satsioonimudelist kasutatakse.                                     |  |
| Kaasaarvatud      | Määra nende valikutega, kas aruandesse kaasatakse<br>arvelolevad või mahakantud Põhivarad. Mitteaktiivsed<br>Põhivarad loetakse samuti antud aruande puhul<br>arvelolevateks, kui nende kohta ei ole koostatud<br>kinnitatud Mahakandmist.                                                                                                    |                                                                                                    |  |
| Arvuta            | Kuu ja päeva väärtuste kohta loe palun<br>hooldusfunktsiooni 'Koosta amortisatsiooni<br>simulatsioonid' kirjeldavast lõigust eespool. Märgi valik<br>'Vastavalt mudelile', kui soovid, et kasutataks Perioodi<br>iga Põhivara Amortisatsioonimudelilt. Kui Põhivarale on<br>määratud Degressiivne Amortisatsioonimudel,<br>arvutatakse amortisatsiooni alati kuu kohta sõltumata<br>siin märgitud valikust. |                                                                                                    |  |
| Kaasaarvatud      | Määra nende valikuteg<br>kaasatakse. Põhivara ti<br>see kuulub. Märgitud pe                                                                                                    | a, millised Põhivarad aruandesse<br>iüp sõltub kategooriast, millesse<br>eab olema vähemalt üks valik. |  |

## Arvestusaasta mahakandmised (Portugal)

Aruannet 'Arvestusaasta mahakandmised' kasutatakse Portugalis. Lähemalt küsi palun oma Hansa esindajalt.

Selles aruandes esitatakse Põhivarad, mis teatud arvestusaasta jooksul müüdi või maha kanti. Kui Inflatsiooni koefitsientide seadistuses leidub kaart, mille kehtivuse alguse kuupäev on sama selle arvestusaasta alguskuupäevaga, esitatakse aruandes 11. veerus vastav koefitsient (sõltuvalt Põhivara ostmise kuupäevast). Seda koefitsienti kasutatakse kasumi/kahjumi arvutamisel aruande 14. veerus).

|               | 📟 Määra arvestusaasta mahakandmiste aruanne 📃 🗆 🗙                                                                                                    |
|---------------|----------------------------------------------------------------------------------------------------|
|               | Periood 01.01.2002:31.12.2002                                                                                                    |
|               | Arvuta<br>O Kuu väärtused<br>O Päeva väärtused<br>O Vastvalt mudelile                                                                                                    |
|               | Arvestuse alus viimane ümberhindluseväärtus                                                                                                    |
| Periood       | <i>Ctrl-Enter</i> Aruannete perioodide seadistus,<br>Üldine moodul                                                                                                    |
|               | Määra periood, mille kohta soovid amortisatsiooni arvutada. Perioodiks peab olema üks arvestusaasta.                                                                                                    |
| Amortisatsioo | nimudel                                                                                                    |
|               | Määra nende valikutega, kumba Ümberhindluse kaardil<br>märgitud kahest Amortisatsioonimudelist kasutatakse.                                                                                                    |
| Arvuta        | Kuu ja päeva väärtuste kohta loe palun<br>hooldusfunktsiooni 'Koosta amortisatsiooni<br>simulatsioonid' kirjeldavast lõigust eespool. Märgi valik<br>'Vastavalt mudelile', kui soovid, et kasutataks Perioodi<br>iga Põhivara Amortisatsioonimudelilt. Kui Põhivarale on<br>määratud Degressiivne Amortisatsioonimudel,<br>arvutatakse amortisatsiooni alati kuu kohta sõltumata |

siin märgitud valikust.

## Arvestuse aluseks viimase ümberhindluse väärtus

Selle valiku kohta loe palun hooldusfunktsiooni 'Koosta amortisatsiooni simulatsioonid' kirjeldavast lõigust eespool.

## Arvestusaasta ümberhindlused (Portugal)

Arvestusaasta ümberhindluste aruannet kasutatakse Portugalis. . Lähemalt küsi palun oma Hansa esindajalt.

Selle aruande jaoks on vaja seadistada hierarhiline Põhivarakategooriate struktuur nagu näidatud Peakategooria välja kirjeldavas lõigus käesoleva peatüki alguses.

|              | 🧱 Määra arvestusaas                                                                     | ta mahakandmiste aruanne 📃 🗖 🗙                                                                                          |  |
|--------------|-----------------------------------------------------------------------------------------|----------------------------------------------------------------------------------------------------|--|
|              | Periood 01.01.2002:31.12.2002                                                           |                                                                                                    |  |
|              | Arvuta<br>O Kuu väärtus<br>O Päeva väärt<br>© Vastvalt muo<br>Arvestuse                 | Amortisatsioonimudel<br>ed<br>used<br>lelile<br>alus viimane ümberhindluseväärtus                                       |  |
| Periood      | Ctrl-Enter                                                                              | Aruannete perioodide seadistus,<br>Üldine moodul                                                                        |  |
|              | Määra periood, mi<br>arvutada. Perioodiks                                               | lle kohta soovid amortisatsiooni<br>peab olema üks arvestusaasta.                                                       |  |
| Ametlik kood | Aruandes esitatakse<br>Põhivarade amort<br>Ümberhindluse Amori<br>märkimata, esitatakse | ühe Ametliku Ümberhindluse mõju<br>isatsioonile. Sisesta soovitud<br>etlik kood. Kui Ametlik kood on<br>e tühi aruanne. |  |
| Mudel        | Määra nende valikut<br>märgitud kahest Amo                                              | ega, kumba Ümberhindluse kaardil<br>ortisatsioonimudelist kasutatakse.                                                  |  |

Kaasaarvatud Määra nende valikutega, kas aruandesse kaasatakse arvelolevad või mahakantud Põhivarad. Mitteaktiivsed Põhivarad loetakse samuti antud aruande puhul arvelolevateks, kui nende kohta ei ole koostatud kinnitatud Mahakandmist.

Kuu ja päeva väärtuste kohta loe palun hooldusfunktsiooni 'Koosta amortisatsiooni simulatsioonid' kirjeldavast lõigust eespool. Märgi valik 'Vastavalt mudelile', kui soovid, et kasutataks Perioodi iga Põhivara Amortisatsioonimudelilt. Kui Põhivarale on määratud Degressiivne Amortisatsioonimudel, arvutatakse amortisatsiooni alati kuu kohta sõltumata siin märgitud valikust.

#### Arvestuse aluseks viimase ümberhindluse väärtus

Selle valiku kohta loe palun hooldusfunktsiooni 'Koosta amortisatsiooni simulatsioonid' kirjeldavast lõigust eespool.

## Osakondade kokkuvõte

Arvuta

Selles aruandes näed Põhivarade liikumisi Osakondade vahel aruandeperioodi jooksul.

Pildil näed näidet Osakondade kokkuvõtte aruandest-

| 📕 Osakor              | dade kokkuvi           | õte           |                 |            |          |                        |                                                     | _ 🗆                                                                       | × |
|-----------------------|------------------------|---------------|-----------------|------------|----------|------------------------|-----------------------------------------------------|---------------------------------------------------------------------------|---|
| Osakonda<br>Paul & Po | de kokkuvõte<br>jad AS |               |                 |            |          | Hansa, priz<br>Periood | nditud: 31.0)<br>01.01.2002<br>Osakoz<br>F<br>Ainul | l.2002 14:54<br>: 31.12.2002<br>nnad kokku<br>Kõik klassid<br>It muutused |   |
| Osak.                 | Kat./Põhis             | vara<br>Ostub | Since           | Kp.        | Mahah    | Maad                   | Urlia                                               | Salata                                                                    |   |
| TIN                   | AKUM.Saldo<br>To       | Ustun.        | DISSE           | Omo.n.     | Ivianak. | IVI UUL.               | vaija                                               | 28100                                                                     |   |
| I LAN                 | AUTO                   |               | idukid          |            |          |                        |                                                     |                                                                           |   |
| VOL1                  | Volvo 001              |               |                 | 01.01      | 2001     |                        |                                                     |                                                                           |   |
|                       | 320 000.00             | 0.00          | 0.00            | 0.00       | 0.00     | 0.00                   |                                                     |                                                                           |   |
|                       | ,                      | -,            | -,              | -,         | -,       | -,                     | 320 000,00                                          | 0,00                                                                      |   |
| VOL2                  | Volvo 002              | 1             |                 | 01.01      | .2001    |                        | ,                                                   |                                                                           |   |
|                       | 280 000,00             | 0,00          | 0,00            | -17 500,00 | 0,00     | 0,00                   | 0,00                                                | 262 500,00                                                                |   |
| AUTO                  | 600 000,00             | 0,00          | 0,00            | -17 500,00 | 0,00     | 0,00                   |                                                     |                                                                           |   |
|                       |                        |               |                 |            |          |                        | 320 000,00                                          | 262 500,00                                                                |   |
|                       | INV                    | K             | ontori sissesea | ıde        |          |                        |                                                     |                                                                           |   |
| KAPP                  | Kapp                   |               |                 | 01.06      | 5.2000   |                        |                                                     |                                                                           |   |
|                       | 6 600,00               | 0,00          | 0,00            | 0,00       | 0,00     | 0,00                   | 0,00                                                | 6 600,00                                                                  |   |
| LAUD                  | Kirjutusla             | uad           |                 | 01.01      | .2002    |                        |                                                     |                                                                           |   |
| DUUU                  | 13 200,00<br>Diivi     | 12 000,00     | 0,00            | 0,00       | 0,00     | 0,00                   | 0,00                                                | 25 200,00                                                                 |   |
| RHUL                  | 2 000 00               | 0.00          | 0.00            | 0.00       | 0.00     | 0.00                   | 0.00                                                | 2 000 00                                                                  |   |
| тоот                  | S 000,00<br>Kontorito  | olid U,UU     | 0,00            | 0,00       | 0,00     | 0,00                   | 0,00                                                | 5 000,00                                                                  |   |
| TOOL                  | 2 200 00               | 2000.00       | 0.00            | 0.00       | 0.00     | 0.00                   | 0.00                                                | 16 200 00                                                                 |   |
| INV                   | 31 600 00              | 20,000,00     | 0,00            | 0,00       | 0,00     | 0,00                   | 0,00                                                | 51 600.00                                                                 |   |
| TIN                   | 631 600,00             | 20 000,00     | 0,00            | -17 500 00 | 0,00     | 0,00                   | 0,00                                                | 51 000,00                                                                 |   |
| 1141                  | 001 000,00             | 20 000,00     | 0,00            | -17 500,00 | 0,00     | 0,00                   | 320 000.00                                          | 314 100.00                                                                |   |
| TRT                   | Та                     | rtu           |                 |            |          |                        |                                                     | ,                                                                         |   |
|                       | AUTO                   | Sã            | idukid          |            |          |                        |                                                     |                                                                           |   |
| VOL1                  | Volvo 001              |               |                 | 01.01      | .2001    |                        |                                                     |                                                                           |   |
|                       | 0,00                   | 0,00          | 320 000,00      | 0,00       | 0,00     | 0,00                   | 0,00                                                | 320 000,00                                                                |   |
| AUTO                  | 0,00                   | 0,00          | 320 000,00      | 0,00       | 0,00     | 0,00                   | 0,00                                                | 320 000,00                                                                |   |
| TRT                   | 0,00                   | 0,00          | 320 000,00      | 0,00       | 0,00     | 0,00                   | 0,00                                                | 320 000,00                                                                |   |
|                       |                        |               |                 |            |          |                        |                                                     |                                                                           |   |
|                       |                        |               |                 | -          |          |                        |                                                     |                                                                           | - |
| Otsi                  |                        |               |                 |            |          |                        |                                                     |                                                                           |   |

Aruandes esitatakse nimekiri Osakondadest, kus näed, millised Põhivarad on aruandeperioodi jooksul igas Osakonnas olnud. Põhivarad on osakonniti reastatud kategooriate järgi ning iga Kategooria ja Osakonna kohta esitatakse summad.

Iga Põhivara kohta näed kuni kaheksat näitajat-

- Akum. saldo Siin näed Põhivara Ostuväärtust (või viimase Ümberhindluse Uut väärtust), kui Põhivara liikus antud Osakonda enne aruandeperioodi.
- **Ostuhind** Siin näed Põhivara Ostuväärtust, kui Põhivara soetati aruandeperioodi jooksul ning kui antud Osakond on esimene, kuhu Põhivara kuulub (st Osakond Põhivara kaardi 2. osalt).

102

Siin näed Põhivara Ostuväärtust, kui Põhivara liikus antud Osakonda aruandeperioodi jooksul ning selle kohta on registreeritud Põhivara seisu kaart tüübiga "Liikumine".

Need on kolm erinevat võimalust, kuidas Põhivara Osakonnaga seotud on: väärtust näed vaid ühes tulbas.

Sisse

Periood

**Ümberh.** Kui Põhivara kohta on aruandeperioodi jooksul registreeritud Ümberhindlus, näed siin väärtuse muutust. Arvestatakse Ümberhindluse Alguskuupäeva, mitte Kande kuupäeva.

Järgmises kolmes tulbas näed erinevaid võimalusi, miks Põhivara enam Osakonnaga seotud ei ole: väärtust näed vaid ühes tulbas. Kui Põhivara on aruandeperioodi lõpuks ikka samas Osakonnas, on need tulbad tühjad.

Mahak. Siin näed Põhivara Müügihinda, kui Põhivara kohta on aruandeperioodi jooksul registreeritud Mahakandmine tüübiga "Mahakandmine".
 Müüdud Siin näed Põhivara Müügihinda, kui Põhivara kohta on aruandeperioodi jooksul registreeritud Mahakandmine tüübiga "Müük".
 Välja Siin näed Põhivara Ostuväärtust, kui Põhivara liikus aruandeperioodi jooksul antud Osakonnast välja ning selle kohta on registreeritud Põhivara seisu kaart tüübiga "Liikumine".

#### Saldo Põhivara väärtuse netomuutus antud Osakonda viimisel.

Vali aruannetest 'Osakondade kokkuvõte'. Avaneb alltoodud aken. Täida väljad nagu kirjeldatud allpool ning osuta [OK] aruande tellimiseks.

| Periood    | 01.01.2002:31.12.2002 |  |
|------------|-----------------------|--|
| Osakond    |                       |  |
| Kategooria |                       |  |
| Objekt     |                       |  |
| Ubjekt     |                       |  |

*Ctrl-Enter* Aruannete perioodide seadistus, Üldine moodul

Aruande periood: aruandes esitatakse Põhivarade liikumised valitud perioodil. Informatsioon võetakse

|               | Ümberhindlustelt, Ma<br>seisudelt tüübiga "I<br>langevad määratud ajav<br>arvestatakse Alguskuup      | ahakandmistelt ning Põhivara<br>Liikumine", mille kuupäevad<br>ahemikku. Ümberhindluste puhul<br>äeva 1, mitte Kande kuupäeva. |
|---------------|----------------------------------------------------------------------------------------------------|----------------------------------------------------------------------------------------------------|
| Osakond       | Ctrl-Enter                                                                                            | Osakondade seadistus,<br>Põhivarade moodul                                                                                     |
|               | Vahemik                                                                                               | Alfabeetiline                                                                                                    |
|               | Määra Osakond (või<br>Põhivarade kohta määra                                                          | Osakondade vahemik), mille<br>tud perioodil aruannet soovid.                                                                   |
| Kategooria    | Ctrl-Enter                                                                                            | Põhivarakategooriate seadistus,<br>Põhivarade moodul                                                                           |
|               | Vahemik                                                                                               | Alfabeetiline                                                                                                    |
|               | Kui soovid aruannet<br>Põhivarade kohta, sisest                                                       | teatud kategooriasse kuuluvate<br>a Kategooria kood.                                                                           |
| Objekt        | Ctrl-Enter                                                                                            | Objektide register,<br>Finants/Üldine moodul                                                                                   |
|               | Kui soovid aruannet tea<br>kohta, sisesta Objekti<br>eraldatud Objekti, kaa<br>Objektide kombinatsioo | tud Objekti kandvate Põhivarade<br>Kui sisestad mitu komadega<br>asatakse aruandesse vaid antud<br>ni kandvad Põhivarad.       |
| Leedu formaat | Kui märgid selle val<br>informatsioon, kuid spe                                                       | iku, esitatakse aruandes sama<br>tsiaalses formaadis Leedu jaoks.                                                              |

## Põhivara ajalugu

See aruanne kasutab informatsiooni Ümberhindluste, Põhivara seisu ja Mahakandmiste registritest. Aruandes näed Põhivaraga toimunud liikumisi valitud perioodil.

Kui aruanne on ekraanile tellitud, saad selles kasutada Hansa *drill-down* funktsiooni. Topeltklõps Ümberhindluse, Põhivara seisu või Mahakandmise numbril avab vastava kaardi.

Sama aruande saad tellida ka kasutades Põhivara Spetsiaal-menüü funktsiooni 'Põhivara ajalugu'. Spetsiaal-menüüst tellides on aruande perioodiks ajavahemik Põhivara Ostukuupäevast hetke kuupäevani ning aruandesse kaasatakse nii Liikumised, Vastutamised, Ümberhindlused kui Mahakandmised.

104

| 🔛 Määra põhivara a                            | ajalugu 📃 🗖 🗙                                                            |
|-----------------------------------------------|--------------------------------------------------------------------------|
| Periood                                       | 01.01.2002:31.12.2002                                                    |
| Põhivara                                      |                                                                          |
| Objektid                                      |                                                                          |
| Osakond                                       |                                                                          |
| Tootmiskuupäev                                |                                                                          |
| Ostukuupäev                                   |                                                                          |
| Lõpukuupäev                                   |                                                                          |
|                                               | Vali<br>☑ Liikumised<br>☑ Vastut.<br>☑ Ümberhindlused<br>☑ Mahakandmisec |
| Ctrl-Enter                                    | Aruannete perioodide seadistus,<br>Üldine moodul                         |
| Aruandesse kaasataks<br>valitud perioodil.    | e Põhivaraga toimunud liikumised                                         |
| Ctrl-Enter                                    | Põhivarade register, Põhivarade<br>moodul                                |
| Vahemik                                       | Alfabeetiline                                                            |
| Sisesta Põhivara inve<br>mida soovid aruandes | ntarinumber (või numbrivahemik).<br>se kaasata.                          |
| Ctrl-Enter                                    | Objektide register<br>Finants/Üldine moodul                              |

Periood

Põhivara

Objektid

Kui soovid aruannet teatud Objekti kandvate Põhivarade kohta, sisesta Objekt. Kui sisestad mitu komadega eraldatud Objekti, kaasatakse aruandesse vaid antud Objektide kombinatsiooni kandvad Põhivarad.

| Osakond Ctrl-Enter<br>Vahemik<br>Kui soovid a<br>sisesta Osako | Ctrl-Enter                                                                     | Osakondade seadistus<br>Põhivarade moodul |  |  |
|----------------------------------------------------------------|--------------------------------------------------------------------------------|-------------------------------------------|--|--|
|                                                                | Vahemik                                                                        | Alfabeetiline                             |  |  |
|                                                                | Kui soovid aruannet teatud Osakonna Põhivarade kohta<br>sisesta Osakonna kood. |                                           |  |  |

Selle aruande jaoks kuulub Põhivara mingisse Osakonda, kui—

|                | <ol> <li>Põhivara kaardi 2<br/>ei ole registre<br/>Osakonna muutn</li> </ol>                                                                                                    | 2. osal on Osakond märgitud ning<br>eritud Põhivara seisu kaarte<br>niseks; või |
|----------------|----------------------------------------------------------------------------------------------------|---------------------------------------------------------------------------------|
|                | 2. on registreeritud<br>muutmise kohta<br>perioodi.                                                                                                    | l Põhivara seisu kaart Osakonna<br>kuupäevaga, mis langeb aruande               |
| Tootmiskuupäev | Ctrl-Enter                                                                                                    | Hetke kuupäev                                                                   |
|                | Kui soovid aruanne<br>Põhivarade kohta, sisest                                                                                                    | t teatud Tootmiskuupäevaga<br>ta see kuupäev siia.                              |
| Ostukuupäev    | Ctrl-Enter                                                                                                    | Hetke kuupäev                                                                   |
|                | Kui soovid aruannet tea<br>kohta, sisesta see kuupä                                                                                                    | atud Ostukuupäevaga Põhivarade<br>ev siia.                                      |
| Lõpukuupäev    | Ctrl-Enter                                                                                                    | Hetke kuupäev                                                                   |
|                | Kui soovid aruannet tea<br>kohta, sisesta see kuupä                                                                                                    | atud Lõpukuupäevaga Põhivarade<br>ev siia.                                      |
| Vali           | Määra nende valikutega, millised liikumised aruandesse<br>kaasatakse: Osakonna muutus; Vastutava isiku muutus,<br>Ümberhindlus; ning Müük ja Mahakandmised. Esimesed<br>kaks valikut tuginevad Põhivara seisu registrile, viimane<br>Mahakandmiste registrile. |                                                                                 |

## Põhivara ajalugu (Portugal)

See on väga detailne aruanne, mis näitab iga Põhivara seisu aruandeperioodi lõpul. Aruandes näed Põhivaraklassile määratud Põhivara-, Kulumi- ja Amortisatsioonikontot ning samuti Põhivarale viimati määratud Osakonda ja Vastutavat isikut vastavalt Põhivara seisu registrile. Iga arvestusaasta kohta kuni aruandeperioodi lõpuni esitatakse amortisatsioonisummad ning lisaks ka amortisatsiooni kogusumma. Muu informatsioon võetakse Põhivara kaardilt.

| Põhivara                                                               |                               |        |
|------------------------------------------------------------------------|-------------------------------|--------|
| Arvuta<br>© Kuu väärtused<br>O Päeva väärtused<br>O Vastavalt mudelile | Mudel<br>Mudel 1<br>O Mudel 2 |        |
| 🗆 Arvestuse alus viim                                                  | ane ümberhindluse v           | äärtus |

| Periood                                         | Ctrl-Enter                                                                                                    | Aruannete perioodide seadistus,<br>Üldine moodul                                                                                  |  |
|-------------------------------------------------|----------------------------------------------------------------------------------------------------|----------------------------------------------------------------------------------------------------|--|
|                                                 | Iga aruandes esitatav<br>amortisatsioon siin<br>Põhivara Osakond ja<br>Põhivara seisu kaardilt                                | va Põhivara kohta arvestatakse<br>määratud perioodi lõpuni. Iga<br>Vastutav isik võetakse viimaselt<br>, mis jääb antud perioodi. |  |
| Põhivara                                        | Ctrl-Enter                                                                                                    | Põhivarade register, Põhivarade<br>moodul                                                                                         |  |
|                                                 | Vahemik                                                                                                    | Alfabeetiline                                                                                                    |  |
|                                                 | Sisesta Põhivara inven<br>mille kohta aruannet so                                                                             | tarinumber (või numbrivahemik),<br>povid.                                                                                         |  |
| Mudel                                           | Määra nende valikuteg<br>märgitud Amortisatsio<br>arvestatakse.                                                               | a, kumma Põhivara kaardi 3. osal<br>oonimudeli põhjal amortisatsioon                                                              |  |
| Arvuta                                          | Nende valikute kohta loe palun hooldusfunktsiooni<br>'Koosta amortisatsiooni simulatsioonid' kirjeldavast<br>lõigust eespool. |                                                                                                    |  |
| Arvestuse aluseks viimase ümberhindluse väärtus |                                                                                                    |                                                                                                    |  |
|                                                 | Selle valiku kohta loe palun hooldusfunktsiooni 'Koosta<br>amortisatsiooni simulatsioonid' kirjeldavast lõigust<br>eespool.   |                                                                                                    |  |

## Põhivarade inventuurileht

See aruanne on aluseks Põhivarade inventuuri läbiviimisel. Iga Põhivara esitatakse eraldi real koos Hansas registreeritud kogusega ning lahtriga, kuhu

saad märkida Põhivara tegeliku koguse. See informatsioon võetakse Põhivarade registrist ning Põhivara seisu kaartidelt tüübiga "Inventuur".

Aruandes on tulp pealkirjaga "Hetkeseis". Kui Põhivara kohta ei ole registreeritud ühtegi Põhivara seisu kaarti tüübiga "Inventuur", on selles tulbas märge "Inventeerimata". Muidu näed siin Seisu viimase Põhivara seisu kaardi vastavalt realt.

Kui inventuur on läbi viidud, sisestatakse tulemused uuele Põhivara seisu kaardile, tüübiga 'Inventuur'. Kõige mugavam on seda teha tehes koopia eelmise inventuuri kaardist ning kontrollida kogused üle. Võid kasutada Põhivara seisu dokumenti. Põhivarad, mis on peale viimast inventuuri müüdud või maha kantud, jäetakse uuelt kaardilt välja. Uue kaardi põhjal väljastatakse ka järgmine Põhivarade inventuurileht.

| Maara põhivarade inventuurileht |  |
|---------------------------------|--|
| Põhivara                        |  |
| Kategooria                      |  |
| Osakond                         |  |
| Vastutav isik                   |  |
| Viimase inv. kp.                |  |

Põhivara

Põhivarade register, Põhivarade moodul

#### Vahemik Alfabeetiline

Ctrl-Enter

Sisesta Põhivara või Põhivarad, mida soovid Inventuurilehel näha. Nimekirjas näed ka mahakantud Põhivarasid, kuid Mitteaktiivseid Põhivarasid aruandesse ei kaasata.

# KategooriaCtrl-EnterPõhivarakategooriate seadistus,<br/>Põhivarade moodul

Võid tellida aruande vaid teatud Kategooriasse kuuluvate Põhivarade kohta.

### Viimase inventuuri kuupäev

#### *Ctrl-Enter* Hetke kuupäev

Sisesta siia viimase inventuuri kuupäev. Aruandesse kaasatakse ainult sellised Põhivarad, mille kohta ei ole registreeritud ühtegi Põhivara seisu kaarti tüübiga "Inventuur" ja Põhivarad, mille kohta leidub Põhivara seisu kaarte tüübiga "Inventuur" ning mille Kuupäev on hilisem siin märgitud Viimase inventuuri kuupäevast.
Kui see väli on tühi, kaasatakse aruandesse kõik Põhivarad (v.a. Mitteaktiivsed), ka müüdud ja mahakantud, mida seetõttu ei leidu viimasel Põhivara seisu kaardil.

## Põhivarade kindlustusväärtused

Selles aruandes näed iga Põhivara kindlustusväärtust (Põhivara kaart Osa 1).

|            | 📷 Määra põhivarade k                               | 🧱 Määra põhivarade kindlustusväärtuste aruanne 📃 🗖 🗙 |  |
|------------|----------------------------------------------------|------------------------------------------------------|--|
|            | Põhivara<br>Kategooria<br>Osakond<br>Vastutav isik |                                                      |  |
| Põhivara   | Ctrl-Enter                                         | Põhivarade register, Põhivarade<br>moodul            |  |
|            | Vahemik                                            | Alfabeetiline                                        |  |
|            | Sisesta Põhivara või<br>soovid.                    | i Põhivarad, mille kohta aruannet                    |  |
| Kategooria | Ctrl-Enter                                         | Põhivarakategooriate seadistus,<br>Põhivarade moodul |  |
|            | Võid tellida aruande<br>Põhivarade kohta.          | vaid teatud kategooriasse kuuluvate                  |  |

# Põhivarade mahakandmiste nimekiri

Selles aruandes näed valitud Mahakandmisi Mahakandmiste registrist.

| 📰 Määra põhivara mahakandmiste nimekiri | _ 🗆 × |
|-----------------------------------------|-------|
| Nr.                                     |       |
| Periood 01.01.2002:31.12.2002           |       |
| Osakond                                 |       |
| Konto                                   |       |
| Kaasaarvatud — Vali —                   |       |
| Müüdud 💿 Kokkuvõte                      |       |
| Mahakantud O Detailne                   |       |
|                                         |       |

| Nr.          | Vahemik                                                                          | Numbriline                                              |
|--------------|----------------------------------------------------------------------------------|---------------------------------------------------------|
|              | Määra Mahakandmiste<br>soovid.                                                   | e vahemik, mille kohta aruannet                         |
| Periood      | Ctrl-Enter                                                                       | Aruannete perioodide seadistus,<br>Üldine moodul        |
|              | Sisesta aruande perioodi algus- ja lõpukuupäevad.                                |                                                         |
| Konto        | Ctrl-Enter                                                                       | Kontode register,<br>Finants/Üldine moodul              |
|              | Vahemik                                                                          | Alfabeetiline                                           |
|              | Kui soovid aruannet teatud Kulukontoga Mahakandmiste kohta, sisesta kontonumber. |                                                         |
| Kaasaarvatud | Määra nende valikuto<br>Mahakandmised<br>"Mahakandmine".                         | ega, kas aruandesse kaasatakse<br>tüübiga "Müük" ja/või |
| Vali         | Määra nende valikutega aruande detailsus.                                        |                                                         |

# Põhivarade nimekiri

Selles aruandes esitatakse nimekiri valitud Põhivaradest informatsiooniga Põhivarade registrist.

| 🧱 Määra põhivarad | e nimekiri                                                                                   |    |
|-------------------|----------------------------------------------------------------------------------------------|----|
| Periood           | 01.01.2002:31.12.2002                                                                        |    |
| Põhivara          |                                                                                              |    |
| Kategooria        |                                                                                              |    |
| Osakond           |                                                                                              |    |
| Vastutav isik     |                                                                                              |    |
|                   | Esitus<br>(© Kokkuvõte<br>() Detailne<br>() K.a. mitteaktiivsed<br>() Ära arvesta ostukuupäe | ¥a |

Periood

Ctrl-Enter

Aruannete perioodide seadistus, Üldine moodul

Aruande periood: aruandesse kaasatakse Põhivarad, mille Ostukuupäev langeb antud vahemikku. Samuti kaasatakse Põhivarad, millel ei ole Ostukuupäeva märgitud. Kui soovid kaasata kõik Põhivarad

|                     | Ostukuupäevast sõltu:<br>ostukuupäeva'.                                                                                                    | mata, märgi valik 'Ära arvesta                                                                                       |
|---------------------|----------------------------------------------------------------------------------------------------|----------------------------------------------------------------------------------------------------|
| Põhivara            | Ctrl-Enter                                                                                                    | Põhivarade register, Põhivarade<br>moodul                                                                            |
|                     | Vahemik                                                                                                    | Alfabeetiline                                                                                                    |
|                     | Sisesta Põhivara inventarinumber (või numbrivahemik), mille kohta aruannet soovid.                                                                                                    |                                                                                                    |
| Kategooria          | Ctrl-Enter                                                                                                    | Põhivarakategooriate seadistus,<br>Põhivarade moodul                                                                 |
|                     | Võid tellida aruand<br>kuuluvate Põhivarade k                                                                                                    | e vaid teatud Kategooriasse<br>ohta.                                                                                 |
| Osakond             | Ctrl-Enter                                                                                                    | Osakondade seadistus,<br>Põhivarade moodul                                                                           |
|                     | Võid tellida aruande vaid teatud Osakonna Põhivarade<br>kohta. Osakonda kuuluvust kontrollitakse viimaselt<br>Põhivara seisu kaardilt tüübiga "Liikumine" (isegi, kui<br>Põhivara seis on registreeritud aruande perioodist<br>hilisema kuupäevaga) või Põhivara kaardi 2. osalt kui<br>Põhivara seisu ei ole registreeritud.           |                                                                                                    |
| Vastutav isik       | Ctrl-Enter                                                                                                    | Isikute register, Üldine moodul                                                                                      |
|                     | Võid tellida aruande vaid teatud Isiku vastutusel olevate<br>Põhivarade kohta. Vastutajat kontrollitakse viimaselt<br>Põhivara seisu kaardilt tüübiga "Vastutamine" (isegi, kui<br>Põhivara seis on registreeritud aruande perioodist<br>hilisema kuupäevaga) või Põhivara kaardi 2. osalt kui<br>Põhivara seisu ei ole registreeritud. |                                                                                                    |
| Esitus              | Määra nende valikutega                                                                                                    | a aruande detailsus.                                                                                                 |
| Kokkuvõte           | Selle valikuga<br>inventarinumbi<br>ostukuupäeva.                                                                                                    | näed aruandes iga Põhivara<br>it, nimetust, Ostuväärtust ja                                                          |
| Detailne            | Selle valikug<br>informatsioonile<br>vastutavat Isiku<br>osale) ning kõiki                                                                                                    | ga näed lisaks ülaltoodud<br>ka Põhivara kogust, Osakonda ja<br>ut (vastavalt Põhivara kaardi 2.<br>i Ümberhindlusi. |
| K.a. mitteaktiivsee | 1                                                                                                    |                                                                                                    |
|                     | Märgi see valik, kui<br>Mitteaktiivsed Põhivara                                                                                                    | soovid aruandesse kaasata ka<br>ad.                                                                                  |

**K.a. mahakantud** Märgi see valik, kui soovid aruandesse kaasata ka mahakantud Põhivarad (st Põhivarad, mille kohta on registreeritud müük või mahakandmine Mahakandmiste registris).

Kui Põhivara on Mitteaktiivne ning ka maha kantud, kaasatakse see aruandesse vaid juhul, kui mõlemad need valikud on märgitud.

#### Ära arvesta ostukuupäeva

Märgi see valik, kui soovid aruandesse kaasata kõik Põhivarad nende Ostukuupäevadest sõltumata.

# Subsideeritud varad

Lepingu numbri ja Subsideeritud väärtuse välju Põhivara kaardi 1. osal kasutatakse teatud riikides (nt Portugalis), kui Põhivara osteti EL subsiidiumi abiga. Siia sisestatakse EL vastava lepingu number ja subsiidiumi summa.

Subsideeritud varade aruandes näed Põhivarasid koos subsiidiumi summadega ning Põhivara ja subsiidiumi amortisatsiooni. Mõnedes riikides (nt Portugalis) käsitletakse subsiidiumilt arvestatud amortisatsiooni tuluna. Selle tulu registreerimiseks tuleb käsitsi sisestada Kanne vastavalt aruandele.

Kui aruanne on ekraanile tellitud, saad selles kasutada Hansa *drill-down* funktsiooni. Topeltklõps Põhivara inventarinumbril avab vastava Põhivara kaardi

| 📰 Määra subsideeritud varad               | e aruanne                         | _ 🗆 🗙 |
|-------------------------------------------|-----------------------------------|-------|
| Põhivara<br>Leping nr.<br>Lõppemise kp.   |                                   |       |
| Arvuta                                    | Amortisatsioonimudel –            |       |
| O Päeva väärtused<br>O Vastavalt mudelile | O Mudel 2                         |       |
| 🗆 Arvestuse alus viimane                  | ümberhindluse <del>v</del> äärtus |       |

| Põhivara         | Ctrl-Enter                                                                                                    | Põhivarade register, Põhivarade moodul                                                                                                    |
|------------------|----------------------------------------------------------------------------------------------------|----------------------------------------------------------------------------------------------------|
|                  | Sisesta Põhivara invent<br>ei ole märgitud Subsid<br>aruanne.                                                                                                    | tarinumber. Kui valitud Põhivaral<br>deeritud väärtust, esitatakse tühi                                                                                                    |
| Leping nr.       | Telli aruanne teatu<br>Põhivarade kohta (Osa                                                                                                    | d lepingu numbrit kandvate<br>1).                                                                                                    |
| Lõppkp.          | Ctrl-Enter                                                                                                    | Hetke kuupäev                                                                                                    |
|                  | Igale Põhivarale arves<br>siin määratud kuupä<br>määratud, amortisatsioo                                                                                                    | tatakse aasta amortisatsioon kuni<br>ievani. Kui kuupäeva ei ole<br>oni ei arvestata.                                                                                                    |
| Amortisatsioonim | udel                                                                                                    |                                                                                                    |
|                  | Määra nende valikuteg<br>märgitud kahest Amort                                                                                                    | a, kumba Ümberhindluse kaardil<br>isatsioonimudelist kasutatakse.                                                                                                    |
| Arvuta           | Kuu ja päeva v<br>hooldusfunktsiooni<br>simulatsioonid' kirjelda<br>'Vastavalt mudelile', k<br>iga Põhivara Amortisat<br>määratud Degressi<br>arvutatakse amortisats<br>siin märgitud valikust. | äärtuste kohta loe palun<br>'Koosta amortisatsiooni<br>avast lõigust eespool. Märgi valik<br>sui soovid, et kasutataks Perioodi<br>sioonimudelilt. Kui Põhivarale on<br>ivne Amortisatsioonimudel,<br>iooni alati kuu kohta sõltumata |

#### Arvestuse aluseks viimase ümberhindluse väärtus

Selle valiku kohta loe palun hooldusfunktsiooni 'Koosta amortisatsiooni simulatsioonid' kirjeldavast lõigust eespool.

# Vastutavate isikute kokkuvõte

See aruanne on sarnane Osakondade kokkuvõttele. Aruandes näed tüüpi "Vastutamine" kandvate Põhivara seisu kaartide põhjal, kuidas Põhivara eest vastutavad Isikud on aruandeperioodi jooksul vaheldunud. Palun loe Osakondade kokkuvõtte aruannet kirjeldavat lõiku eespool.

# Ekspordid

Ekspordi funktsioon võimaldab teatud informatsiooni andmebaasist tekstifailidesse eksportida, mida saad teksti- ning tabeltöötlusprogrammidega edasiseks analüüsiks avada ning töödelda või kujundusprogrammidega trükis avaldamiseks ümber kujundada. Samuti on tekstifaile võimalik importida teistesse Hansa andmebaasidesse või Ettevõtetesse kasutades impordifunktsiooni Üldises moodulis. Ka aruandeid on võimalik faili salvestada, seega on enamus Hansas sisalduvast informatsioonist muudes programmides kasutatav tekstifaili kaudu.

Vali 'Ekspordid' Fail-menüüst või ava kaust [Ekspordid] Põhiaknas. Avaneb alltoodud aken, milles näed Põhivarade mooduli ekspordifunktsiooni. Tee sellel hiirega topeltklõps ja osuta [OK]. Avaneb '*Save as*' aken, milles saad failile nime anda ja valida, kuhu fail salvestatakse.

| <b>_</b> |
|----------|
|          |
|          |
|          |
|          |
|          |
| -        |
|          |

#### Põhivarade konverteerimine

Alates versioonist 3.8 on Hansas uus Põhivarade moodul. Kui kasutasid mõnd Hansa varasemat versiooni, pead tegema Põhivarade konverteerimise ekspordi—

- 1. Vaheta Hansa versioon nagu kirjeldatud lõigus 'Üleminek Hansa uuemale versioonile' juhendi 1. raamatu 1. peatükis.
- 2. Tee andmebaasist tekstikoopia nagu tavaliselt.

- 3. Mine Põhivarade moodulisse ja vali 'Ekspordid' Fail-menüüst või ava kaust [Ekspordid] Põhiaknas.
- 4. Vali 'Põhivarade konverteerimine'. Salvesta eksportfail nagu tavaliselt.
- 5. Mine Üldisesse moodulisse ja impordi saadud fail kasutades impordifunktsiooni 'Import, faili otsimisega'.
- 6. Kontrolli, kas kõik Põhivarad on Põhivarade registris olemas.

Pane tähele järgmist-

- Endises Põhivarade moodulis ei olnud Põhivarakategooriaid. Kõik Põhivarad kuulusid Põhivaraklassidesse. Uues Põhivarade moodulis kuuluvad Põhivarad Põhivarakategooriatesse, mis omakorda kuuluvad Põhivaraklassidesse. Ekspordi käigus luuakse iga Põhivaraklassi kohta sama koodiga Põhivarakategooria. Kui Sul oli nt Põhivaraklass koodiga "1", luuakse ka Kategooria koodiga "1". Põhivarad, mis enne kuulusid Klassi "1", lähevad nüüd Kategooriasse "1" ning Kategooria "1" hakkab kuuluma Klassi "1". Nii saad kohe amortisatsiooni arvestama hakata. Muid välju (nt Kategooria nimetus, vaikimisi kasutatav Amortisatsioonimudel) uutel Kategooria kaartidel ekspordi käigus ei täideta.
- Kui mõnel endistest Põhivaradest oli märgitud viimase inventuuri kuupäev, registreeritakse nende Põhivarade kohta uus Põhivara seisu kaart tüübiga "Inventuur". See kaart koostatakse impordi käigus, kuid seda ei kinnitata.
- Kui mõnel endistest Põhivaradest oli märgitud Arvestuse lõpetamise kuupäev, registreeritakse nende Põhivarade kohta uus Mahakandmine. See kaart koostatakse impordi käigus, kuid seda ei kinnitata. Kui endisel Põhivara kaardil oli märgitud ka Müügiväärtus, on Mahakandmise tüübiks "Müük". Muul juhul on tüübiks "Mahakandmine". Arvestuse lõpetamise kuupäev sisestub uuele Põhivara kaardile Lõpu kp. väljale.

• Informatsioon tabeli esimeselt realt endise Põhivara kaardi 2. osal kopeeritakse uue Põhivara kaardi vastavatele väljadele. Kuna vanal kaardil oli ainult üks Alguskuupäeva väli, kopeeritakse see uuel kaardil nii väljale 'Alguskp. 1' kui 'Alguskp. 2'. Kui tabelis oli rohkem kui üks rida, koostatakse ülejäänud ridade kohta Ümberhindlused.

# Hansa Financials Indeks

# Indeks

#### A

Aeg Mahakandmised, 41 Akumuleeritud kulum 1 ja 2 Põhivarad, 34 Alguskp. 1 ja 2 Põhivarad, 35 Ümberhindlused, 48 Ametlik kood Ümberhindlused, 47 Ametlikud ümberhindlused, 47 Amortisatsioon Arvestamine, 14, 61, 68 Arvestamine ebaõnnestus, 62 Kannete koostamine, 68 Näited, 65 Põhivarad, 42 Simulatsioonide koostamine, 61 Amortisatsiooni aruanne Põhivarade mooduli aruanne, 89 Amortisatsiooni arvestamine, 33 Alguskuupäev, 35 Amortisatsioonimudel, 34 Arvestuse aluse valimine, 64 Eelneva amortisatsiooni lahutamine, 34 Mudeli ja/või ostuväärtuse muutmine, 46 Ostuväärtuse roll. 30 Amortisatsiooni arvestamise alus. Vt Amortisatsiooni arvestamine Amortisatsiooni kande soovitus Põhivarade mooduli aruanne, 94 Amortisatsiooni simulatsiooni soovitus Põhivarade mooduli aruanne, 95 Amortisatsioonikonto Põhivaraklassid, 26, 42, 43, 64 Amortisatsioonimudel Muutmine Põhivaral, 46 Amortisatsioonimudelid Amortiseerimismeetod, 15 Kood, 15 Nimetus, 15 Põhivarade mooduli seadistus, 14

Protsent, 15 Ümardamine, 16 Amortiseerimine Kasutatavate kontode määramine, 26 Objektide kasutamine, 25, 38 Amortiseerimismeetod Amortisatsioonimudelid, 15 Aruanded Amortisatsiooni aruanne, 89 Amortisatsiooni kande soovitus, 94 Amortisatsiooni simulatsiooni soovitus, 95 Arvestusaasta amortisatsioon (Portugal), 97 Arvestusaasta mahakandmised (Portugal), 99 Arvestusaasta ümberhindlused (Portugal), 100 Kategooria akumuleerunud amortisatsioon, 87 Osakondade kokkuvõte, 101 Põhivara ajalugu, 104 Põhivara ajalugu (Portugal), 106 Põhivarade inventuurileht, 107 Põhivarade kindlustusväärtused, 109 Põhivarade mahakandmiste nimekiri, 109 Põhivarade moodul, 86 Põhivarade nimekiri, 110 Subsideeritud varad, 31 Vastutavate isikute kokkuvõte, 113 Arvestusaasta amortisatsioon (Portugal) Põhivarade mooduli aruanne, 97 Arvestusaasta mahakandmised (Portugal) Põhivarade mooduli aruanne, 99 Arvestusaasta ümberhindlused (Portugal) Põhivarade mooduli aruanne, 100 Arvestuse aluseks viimase ümberhindluse väärtus, 64 Ava kanne Spetsiaal-menüü käsklus, Mahakandmised, 45

# D

Dokumendid Mahakandmised, Põhivara seis, Põhivarad, Põhivarade moodul, Ümberhindlused, Drill-down aruannetes Põhivara ajalugu, 104 Subsideeritud varad, 112

#### E

Eelnev amortisatsioon. *Vt* Akumuleeritud kulum Ekspordid Põhivarade konverteerimine, **114** Põhivarade moodul, **114** EL subsiidiumid Põhivaradele, 31, 112

# $\mathbf{F}$

Finantsväärtus Põhivarad, **37** 

# G

Garantii nr. Põhivarad, **31** 

#### Η

Hankija Põhivarad, **30** Hankija arve nr. Põhivarad, **30** Hankijad Põhivarade mooduli seadistus. *Vt* 2. raamat Hooldused Põhivarade moodul, **61** Hooldusfunktsioonid Koosta amortisatsiooni kanded, **68** Koosta amortisatsiooni simulatsioonid, **61** Koosta põhivara kasutuselevõtu finantskanne, **68** Koosta ümberhindlused, **46**, **71** 

#### Ι

Inflatsioon Mõju Põhivarade väärtusele, 71 Inflatsiooni koefitsiendid Põhivarade mooduli seadistus, **17**, 74, 99 Inventarinr. Põhivarad, **29** Inventuur (valik) Põhivara seis, **54** Investeerimisväärtus Põhivarad, **32** Isik Põhivara seis, **55** 

#### J

Jääkväärtus Põhivarad, **36** Ümberhindlused, **49** 

# K

Kande kp. Mahakandmised, 41 Põhivara seis, 53 Ümberhindlused, 47 Kanded Koostamine amortisatsioonile, 68 Koostamine Mahakandmistest, 18, 43 Koostamine Põhivarade kasutuselevõtul, 68 Koostamine Põhivarade müügil või mahakandmisel, 43 Koostamine Põhivarade ümberhindamisel, 50 Mahakandmistest koostatud Kannete vaatamine, 45 Kapitali investeerimise konto Lausendamine - põhivarad, 17, 42, 43, 50, 70 Kasutusel alates Põhivarad, 37 Kategooria Põhivarad, 30 Põhivarade amortisatsioon, 87 Kategooria akumuleerunud amortisatsioon Põhivarade mooduli aruanne, 87 Kindlustusväärtus Põhivarad, 38 Kinnita (linnuke) Mahakandmised, 41 Põhivara seis, 53 Kirjeldus Ümberhindlused, 48 Klassid. Vt Põhivaraklassid KM Põhivarad, 31 Kogus Mahakandmised. 42

Põhivara seis. 55 Põhivarad, 33 Kommentaar Mahakandmised. 43 Põhivara seis, 55 Põhivarad, 38 Ümberhindlused, 50 Konto Mahakandmised, 42 Kontod Kasutamine amortiseerimisel, 26 Kood Amortisatsioonimudelid, 15 Koosta amortisatsiooni kanded Põhivarade mooduli hooldusfunktsioon, 68 Koosta amortisatsiooni simulatsioonid Põhivarade mooduli hooldusfunktsioon. 61 Koosta kasutuselevõtu finantskanne Spetsiaal-menüü käsklus, Põhivarad, 38 Koosta põhivara Spetsiaal-menüü käsklus, Ostuarved, 6, 28 Koosta põhivara kasutuselevõtu finantskanne Põhivarade mooduli hooldusfunktsioon, 68 Koosta simulatsioon Spetsiaal-menüü käsklus, Ümberhindlused, 50 Koosta ümberhindlused Põhivarade mooduli hooldusfunktsioon, 46, 71 Kulukonto Mahakandmised, 41, 42, 43 Põhivaraklassid, 64 Kulumi konto Põhivaraklassid, 26

#### L

Lausendamine - põhivarad Kapitali investeerimise konto, **17**, 42, 43, 50, 70 Põhivarade mooduli seadistus, **17** Lepingu nr. Põhivarad, **31**, **112** Liikumine (valik) Põhivara seis, **53** Lõpu kuupäev Põhivarad, **37** 

# Μ

Maa väärtus Põhivarad, 36 Mahakandmine Põhivarad, 40 Mahakandmised Aeg, 41 Kande kp., 41 Kannete koostamine, 18, 43 Kinnitamine, 41 Kogus, 42 Kommentaar, 43 Konto, 42 Kulukonto, 41, 42, 43 Mahakandmistest koostatud Kannete vaatamine, 45 Müügihind, 42 Nimetus, 42 Number, 40 Numbriseeriate kirjeldamine, 17 Objektid, 42 Põhivara, 41 Põhivarade mooduli dokument, 85 Põhivarade mooduli register, 40 Sirvimisaken, 40 Sisestamine, 40 Tüüp, 41, 43 Viide. 41 Min. väärtus Põhivarad, 36 Mitte tag. KM Põhivarad, 31 Mitteaktiivne (linnuke) Põhivarad, 29 Moodulid Põhivarad, 6 Mudelid 1 & 2 Põhivarad, 34 Ümberhindlused, 48 Müügihind Mahakandmised, 42 Müük Põhivarad, 40

#### Ν

Nimetus

Amortisatsioonimudelid, 15 Mahakandmised, 42 Põhivarad, 29 Number Mahakandmised, 40 Põhivara seis, 53 Põhivara ümberhindluse faktor, 72 Ümberhindluse nimekiri, 77 Ümberhindlused, 47 Numbriseeriad - Põhivara mahakandmised Põhivarade mooduli seadistus, 17, 40 Numbriseeriad - Põhivara seisud Põhivarade mooduli seadistus. 19. 53 Numbriseeriad - Ümberhindluse faktorid Põhivarade mooduli seadistus, 19, 72 Numbriseeriad - Ümberhindluse nimekirjadd Põhivarade mooduli seadistus, 77 Numbriseeriad - Ümberhindlused Põhivarade mooduli seadistus, 19, 47

#### 0

Objekt Põhivaraklassid, 25 Objektid Mahakandmised, 42 Põhivarad, 25, 38 Vaikimisi sisestumine Amortisatsiooni Kannetele/Simulatsioonidele, 25, 38 Osakond Põhivara liikumine ühest Osakonnast teise, 53 Põhivara seis, 53 Põhivarad. 32 Põhivarade amortisatsioon, 87 Osakondade kokkuvõte Põhivarade mooduli aruanne, 101 Osakonnad Põhivarade mooduli seadistus, 19 Ostu kp. Põhivarad, 30 Ostuarve nr. Põhivarad, 30 Ostuväärtus Muutmine, 46

#### Р

Põhivara

Mahakandmised, 41 Põhivara seis, 55 Ümberhindlused, 47 Põhivara ajalugu Põhivarade mooduli aruanne, 104 Spetsiaal-menüü käsklus, Põhivarad, 39 Põhivara ajalugu (Portugal) Põhivarade mooduli aruanne, 106 Põhivara kasutuselevõtu finantskanded, 68 Põhivara seis Ajaloo vaatamine, 39 Inventuur (valik), 54 Isik, 55 Kande kp., 53 Kinnitamine, 53 Kogus, 55 Kommentaar, 55 Liikumine (valik), 53 Number, 53 Numbriseeriate kirjeldamine, 19 Osakond, 53 Põhivara, 55 Põhivarade mooduli dokument, 85 Põhivarade mooduli register, 52 Seis, 55 Tüübi valikud, 53 Vastutaja, 54 Vastutamine (valik), 54 Põhivara ümberhindluse faktor Number, 72 Põhivarad Ajaloo vaatamine, 39 Akumuleeritud kulum 1 ja 2, 34 Alguskp. 1 ja 2, 35 Amortisatsioon, 42 Amortisatsioonimudeli ja/või ostuväärtuse muutmine, 46 EL subsiidiumid, 31, 112 Finantsväärtus, 37 Garantii nr., 31 Hankija, 30 Hankija arve nr., 30 Inflatsioni mõju väärtusele, 71 Inventarinr., 29 Inventuur, 54 Investeerimisväärtus, 32 Jääkväärtus, 36 Kasutusel alates, 37

Kategooria, 30 Kindlustusväärtus, 38 KM, 31 Kogus, 33 Kommentaar, 38 Konverteerimine, 114 Lepingu nr., 31, 112 Lõpu kuupäev, 37 Maa väärtus, 36 Mahakandmine ja müük, 40 Min. väärtus, 36 Mitte tag. KM, 31 Mitteaktiivne (linnuke), 29 Mudelid 1 & 2, 34 Nimekiri, 110 Nimetus, 29 Objektid, 25, 38 Osakond, 32 Osakonna muutmine, 53 Ostu kp., 30 Ostuarve nr., 30 Põhivarade mooduli dokument, 85 Põhivarade mooduli register, 28 Seadistamine vaikimisi, 20 Seerianr., 31 Seotud põhivaraga, 33 Sirvimisaken, 28 Sisestamine. 28 Subsid. väärtus, 31, 112 Tootmise kp., 31 Uus/Kasutatud, 32 Vastutaja, 33 Vastutaja muutmine, 54 Väärtus, 30 Üleminek Hansa uuematele versioonidele, 114 Ümberhindlused, 71 Põhivarade inventuurileht Põhivarade mooduli aruanne, 107 Põhivarade kindlustusväärtused Põhivarade mooduli aruanne, 109 Põhivarade konverteerimine Põhivarade mooduli ekspordifunktsioon, 114 Põhivarade mahakandmised. Vt Mahakandmised Põhivarade mahakandmiste nimekiri Põhivarade mooduli aruanne, 109 Põhivarade moodul, 6 Aruanded, 86 Dokumendid, 84

Ekspordid, 114 Hooldused, 61 Registrid, 28 Seadistused, 14 Põhivarade nimekiri Põhivarade mooduli aruanne, 110 Põhivarakategooria. Vt ka Kategooria Põhivarakategooriad Põhivarade mooduli seadistus, 20 Põhivaraklassid Amortisatsioonikonto, 26, 42, 43, 64 Kulukonto, 64 Kulumi konto, 26 Objekt, 25 Põhivarade mooduli seadistus, 25 Põhivarakonto, 26, 43, 50, 70 Põhivarakonto Põhivaraklassid, 43, 50, 70 Põhivarakonto, 26 Protsent Amortisatsioonimudelid, 15

# R

Registrid Mahakandmised, Põhivara seis, Põhivarad, Põhivarade moodul, Ümberhindlused,

# S

Seadistused Amortisatsioonimudelid, **14** Hankijad. *Vt* 2. raamat Inflatsiooni koefitsiendid, **17**, 74, 99 Lausendamine - põhivarad, **17** Numbriseeriad – Põhivara mahakandmised, **17**, 40 Numbriseeriad – Põhivara seisud, **19**, 53 Numbriseeriad – Ümberhindluse faktorid, **19**, 72 Numbriseeriad – Ümberhindluse nimekirjad, 77 Numbriseeriad - Ümberhindlused, **19**, 47 Osakonnad, **19** Põhivarade moodul. **14** 

Põhivarakategooriad, 20 Põhivaraklassid, 25 Ümberhindluse faktorid, 27, 71 Ümberhindluse nimekirjad, 27, 71 Seerianr. Põhivarad, 31 Seis Põhivara seis, 55 Seotud põhivaraga Põhivarad, 33 Simulatsioonid Koostamine amortisatsioonile, 61 Koostamine Põhivarade ümberhindamisel, 50 Sirvimisaken Mahakandmised, 40 Põhivarad, 28 Ümberhindlused, 46 Spetsiaal-menüü (Mahakandmised), 45 Ava kanne, 45 Spetsiaal-menüü (Ostuarve) Koosta põhivara, 6, 28 Spetsiaal-menüü (Põhivarad), 38 Koosta kasutuselevõtu finantskanne, 38 Põhivara ajalugu, 39 Spetsiaal-menüü (Ümberhindlused), 50 Koosta simulatsioon, 50 Subsid. väärtus Põhivarad. 31. 112 Subsideeritud varad Põhivarade mooduli aruanne, 31 Subsiidiumi amortiseerimine Käsitlemine tuluna, 31 Subsiidiumid Amortisatsiooni käsitlemine tuluna, 31

#### Т

Tootmise kp. Põhivarad, **31** Tüübi valikud Põhivara seis, **53** Tüüp Mahakandmised, **41**, 43

#### U

Uus väärtus 1 & 2 Ümberhindlused, **48**  Uus/Kasutatud Põhivarad, **32** 

#### V

Vaikimisi seadistamine Põhivarad, 20 Vaikimisi sisestumine Objektid Amortisatsiooni Kannetele/Simulatsioonidele, 25, 38 Vastutaja Põhivara eest vastutava Isiku muutmine, 54 Põhivara seis, 54 Põhivarad, 33 Vastutamine (valik) Põhivara seis, 54 Vastutav isik. Vt Isik ja Vastutaja Vastutavate isikute kokkuvõte Põhivarade mooduli aruanne, 113 Viide Mahakandmised. 41 Väärtus Põhivarad, 30

# Ü

Ümardamine Amortisatsioonimudelid, 16 Ümbehindlused Põhivara, 47 Ümberhindluse faktorid Numbriseeriate kirjeldamine, 19 Põhivarade mooduli seadistus, 27, 71 Ümberhindluse nimekiri Nr., 77 Ümberhindluse nimekirjad Põhivarade mooduli seadistus, 27, 71 Ümberhindlused Alguskp. 1 ja 2, 48 Ametlik kood, 47 Jääkväärtus, 49 Kande kp., 47 Kirjeldus, 48 Kommentaar, 50 Koostamine, 71 Mudelid 1 & 2, 48 Number, 47 Numbriseeriate kirjeldamine, 19

Põhivarade mooduli dokument, **85** Põhivarade mooduli register, **46** Registreerimine Finantsis, 50 Sirvimisaken, 46 Sisestamine, **46** Uus väärtus 1 & 2, **48**